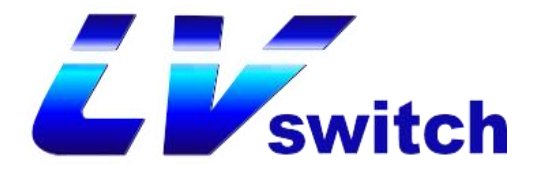

# SIP-H680(W/L)

## **User Manual**

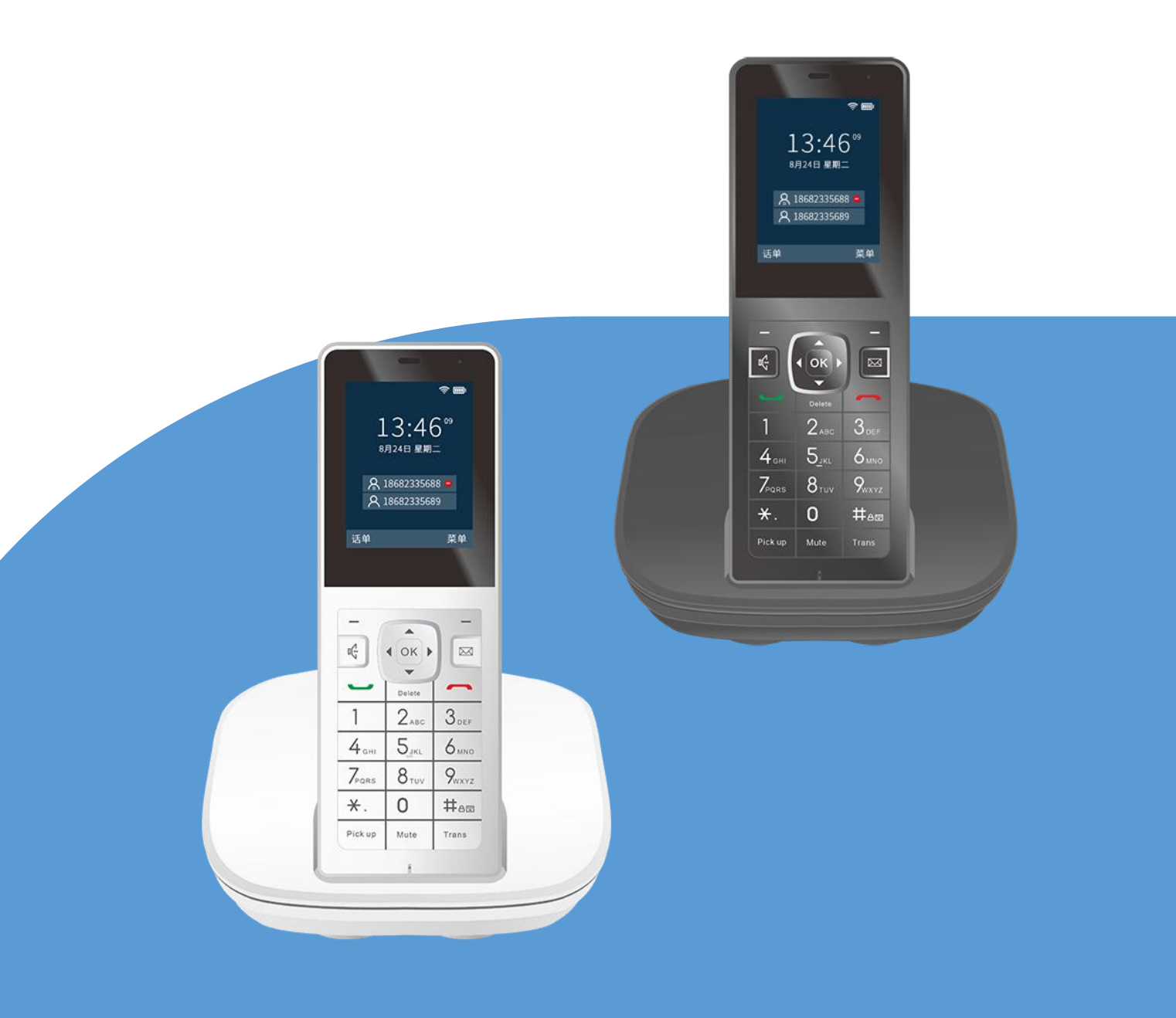

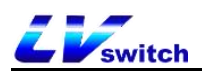

#### Catalog

| Copyright                                  |    |
|--------------------------------------------|----|
| Guarantee                                  | 4  |
| Statement                                  | 4  |
| CE mark                                    | 5  |
| Part 15 of FCC Regulations                 | 5  |
| WEEE Mark                                  | 5  |
| Customer Feedback                          | 5  |
| Writing purpose                            | 6  |
| 1.Outline                                  | 7  |
| 1.1 Hardware composition                   | 7  |
| 1.2 Display icon description               | 9  |
| 1.3 Configuration interface description    | 11 |
| 1.3.1 Phone LCD Configuration              | 11 |
| 1.3.2 Web interface configuration          | 11 |
| 1.3.3 Mobile phone scan code configuration | 12 |
| 1.4 Usage Documentation                    |    |
| 2. Notes for safe use                      | 15 |
| 3. Getting started with the phone          | 17 |
| 3.1 Packing list                           | 17 |
| 3.2 Phone Installtion                      |    |
| 3.3 Phone initialization                   | 18 |
| 3.4 Phone standby interface                | 18 |
| 3.5 Check phone status                     | 19 |
| 3.6 Set up phone network                   | 20 |
| 3.7 Register an account                    | 24 |
| 3.8 Phone input method and input method    | 24 |
| 4. Phone customization                     | 27 |
| 4.1 Basic setting                          |    |
| 4.1.1 Language                             | 27 |
| 4.1.2 Time&Date                            | 29 |
| 4.1.3 Call out button                      | 33 |
| 4.1.4 Keypad lock                          |    |
| 4.2 Voice setting                          |    |
| 4.2.1 Volume setting                       |    |
| 4.2.2 Ringtone settings                    |    |
| 4.2.3 Button sound                         | 39 |
| 4.2.4 Signal tone                          | 40 |
| 4.3 Contact management                     |    |
| 4.3.1 Local contacts                       | 42 |
| 4.3.2 Blacklist                            | 52 |
| 4.3.3 LDAP configuration                   | 56 |
| 4.4 CDR (call history) management          | 60 |
| 4.5 Accessories customization              |    |

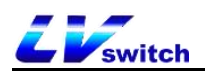

| 4.5.1 Headset                                             | 63  |
|-----------------------------------------------------------|-----|
| 4.6 System customization                                  | 64  |
| 4.6.1 Account management                                  | 64  |
| 4.7 Dial Plan                                             | 65  |
| 4.7.1 Dial plan syntax                                    | 65  |
| 4.7.2 Dial plan Funciton                                  | 66  |
| 5.Basic functions                                         | 75  |
| 5.1 Make a call                                           | 75  |
| 5.2 Answer a call                                         | 77  |
| 5.3 End a call                                            | 78  |
| 5.4 Redial                                                | 78  |
| 5.5 DND                                                   |     |
| 5.6 Call Forward                                          | 81  |
| 5.6.1 Active transfer                                     | 81  |
| 5.6.2 Auto transfer                                       |     |
| 5.7 Call transfer                                         | 86  |
| 5.7.1 Blind transfer                                      | 87  |
| 5.7.2 Inquiry transfer                                    | 89  |
| 5.8 Call waiting                                          | 91  |
| 5.9 Auto redial                                           | 92  |
| 5.10 Auto Answer                                          |     |
| 5.11 Anonymous Call                                       | 95  |
| 5.12 Hotline                                              | 95  |
| 5.13 QR Code                                              | 96  |
| 5.14 Conference                                           |     |
| 5.15 Upgrade                                              | 99  |
| 6.Advanced function                                       | 101 |
| 6.1 Multicast                                             | 101 |
| 6.1.1 Multicast list configuration                        | 101 |
| 6.1.2 Accept multicast RTP stream                         | 104 |
| 6.1.3 Multicast use                                       | 106 |
| 6.2 Message                                               | 106 |
| 6.2.1 SMS                                                 | 106 |
| 6.3 Configuration management                              | 110 |
| 6.4 Auto Provision                                        | 111 |
| 6.4.1 Preparing steps                                     | 111 |
| 6.4.2 Automatic update operation steps:                   | 113 |
| 6.5 SIP configuration                                     | 116 |
| 6.5.1 SIP Session Timer                                   | 116 |
| 6.5.2 Local SIP port and TLS SIP port                     | 117 |
| 6.6 Action URL                                            | 118 |
| 6.6.1 The action that can realize reporting to the server | 118 |
| 6.6.2 Variable description                                | 122 |
| 6.6.3 Web page configuration description                  | 123 |

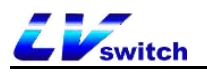

| 6.7 Trusted Certificates | 123 |
|--------------------------|-----|
|--------------------------|-----|

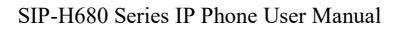

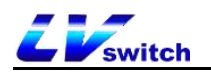

## Copyright

Copyright © 2022 LVswitch (Guangdong) Information Technology Co., Ltd. Copyright, all rights reserved.

Without the express written permission of LVswitch (Guangdong) Information Technology Co., Ltd., no unit or individual may copy, copy or translate part or all of this manual without authorization.

It shall not be used in any form or any method (electronic, video, printing or other methods) for commercial purposes, profit purposes, and LVswitch (Guangdong) Information Technology Co., Ltd. will not bear any responsibility for any property or other losses caused by illegal actions.

When this document is used for network dissemination, the company allows users to download or print it for private use.

### Guarantee

The product specifications and consultations mentioned in this manual are for reference only, and will not be notified if the content is updated. Unless there is a special agreement, this manual is only used as a guide, try to provide the most accurate statements, information and suggestions, and does not guarantee any express or implied structure. The user shall bear full responsibility for the application of the product.

LVswitch (Guangdong) Information Technology Co., Ltd. does not make any guarantees for this guide, including but not limited to implied merchantability and special purpose guarantees. LVswitch (Guangdong) Information Technology Co., Ltd. shall not be liable for any indirect or incidental losses caused by incorrect use of this guide.

## CE F©

This equipment complies with the basic requirements of CE, FCC and other relevant regulations. You can view the CE and FCC information

## Statement

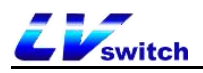

### **CE mark**

This device complies with the European Union's safety directive 2014/35/EU and electromagnetic compatibility directive 2014/30/EU.

## Part 15 of FCC Regulations

The device complies with Part 15 of the FCC regulations. The following two requirements should be followed when working.

1. The device will not cause harmful interference.

2. This device must accept any interference received, including interference that may cause unintended operation.

Since electronic products contain certain hazardous substances, in order to properly dispose of these electronic and electrical wastes and at the same time recover precious resources, when users intend to discard this product, it should

### **WEEE Mark**

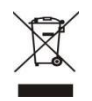

#### **Customer Feedback**

We are working hard to improve the quality of the documentation and would love to receive your feedback. If you have any suggestions or questions about the content of the document, please send your feedback to the following mailbox:service@lvswitches.com.

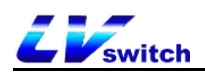

## Writing purpose

Thank you for using SIP-H680W/SIP-H680L IP phone. H680 is a simple office handheld phone with rich functions. In addition, it also has high-definition sound quality, unique appearance design, multi-language interchange; supports WIFI module/4G LTE module; compatible with service platforms of many manufacturers, such as IPPBX, Cloud PBX, IMS core network, softswitch, etc. and friendly user interface fully meet the communication and collaboration needs of users. SIP-H680W/SIP-H680L use the same firmware, the software functions are the same, and the difference lies in the hardware. The following table describes the differences between these hardware.

| Product model     | Description               |
|-------------------|---------------------------|
| SIP- <b>H680W</b> | Carry WiFi module version |
| SIP-H680L         | 4G LTE version            |

This guide contains all the functions of the phone and instructions for use, so that users can be familiar with the functions of the IP phone. Before installing the phone, please read the safety instructions and the contents of the packing list in this guide to use the phone safely and quickly.

For more help, please contact your network administrator or dealer.

#### Contents of the manual

This guide contains the following:

- ▶ <u>1.Outline</u>
- 2.Notes for safe use
- 3.Getting started with the Phone
- 4.Phone customization
- ➢ 5.Basic Function
- 6.Advanced Features

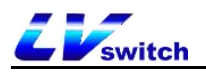

## 1.Outline

This chapter mainly provides a brief overview of the IP phone. The main contents are as

follows:

- > <u>1.1 Hardware composition</u>
- 1.2 Display icon description
- > <u>1.3 Configuration interface description</u>
- ➢ <u>1.4 Use documentation</u>

## **1.1 Hardware composition**

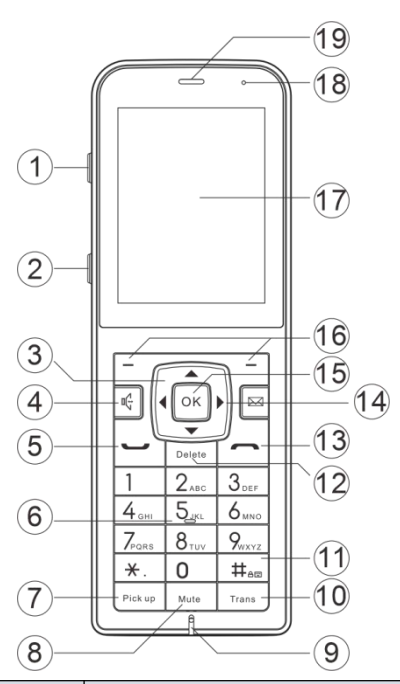

| ltem | Name                                | Description                                     |
|------|-------------------------------------|-------------------------------------------------|
| 1    | Volume up key                       | Increase volume.                                |
| 2    | Volumue down                        | Volume declined when in standby mode or ringing |
| 2    | key                                 | interface,during a call.                        |
| 3    | Up, down, left<br>and right buttons | Options for switching the display.              |
| 4    | Hands-free key                      | Press for hands-free mode.                      |

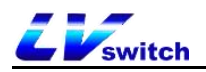

| 5  | Off-hook key/dial                              | Used for calling and entering into the dialing interface.                                                                                                    |
|----|------------------------------------------------|----------------------------------------------------------------------------------------------------|
| 6  | Numeric keypad                                 | Provide number input, uppercase and lowercase letter input, punctuation input(* # . :)                                                                                                    |
| 7  | Pick up key                                    | Used for call pickup function.                                                                                                    |
| 8  | Mute key                                       | Press the mute button during a call to mute the call.                                                                                                    |
| 9  | Microphone                                     | Audio input when using the handle to make a call                                                                                                    |
| 10 | Call<br>transfer/transfer<br>button (Transfer) | <ul> <li>Blind transfer</li> <li>Inquiry transfer</li> <li>Quickly switch call forwarding when the phone is idle</li> <li>It can also be achieved through the soft keys at the bottom of the screen.</li> </ul>                                         |
| 11 | #ae /Lock key                                  | # key or used for keypad lock.                                                                                                    |
| 12 | Delete key                                     | Delete input.                                                                                                    |
| 13 | On hook /Power<br>key                          | Hang up a call;Power key.                                                                                                    |
| 14 | Voicemail key                                  | Configure the information feature code, which is provided<br>by each IPPBX. After configuration, press the number to<br>quickly query the phone information.                                                                                            |
| 15 | oc button                                      | <ul> <li>-Function setting confirmation operation.</li> <li>-Dial the number after entering the number.</li> <li>-Answer when there is an incoming call.</li> <li>-View network status (IP address, MAC address, version information, etc.).</li> </ul> |

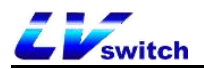

|    |               | Corresponding to the two function names at the bottom of      |
|----|---------------|---------------------------------------------------------------|
|    |               | the display                                                   |
|    |               | (For example, 2 soft key functions are displayed on the       |
| 16 | Two Soft kovo | main interface:History ,Menu).                                |
|    | Two Solt keys | These two soft keys will change with the operation of the     |
|    |               | phone keys. In the function description below, the soft keys  |
|    |               | refer to these two keys, and the soft key functions           |
|    |               | correspond to the text at the bottom of the display screen.   |
|    |               | Display the information of the phone:                         |
|    |               | -Register account information(Display name,display            |
|    |               | number)                                                       |
| 17 |               | - Time and date,battery level,wifi signal or LTE signal.      |
|    | LOD Scieen    | - Reminder icon(For details, please refer to the display icon |
|    |               | description)                                                  |
|    |               | - Messages(Incoming call, missed call, email message)         |
|    |               | - Operation prompt                                            |
| 18 | LED indicator | Charging indicator.                                           |
| 19 | Earphone      | Audio output when using the handset.                          |

## **1.2 Display icon description**

H680 display screen mainly used icons and their corresponding descriptions

| Туре    | ICON     | Description                             |
|---------|----------|-----------------------------------------|
|         | *        | Account is not activated/not registered |
| Account | 8        | Registering                             |
|         | *        | Registered                              |
| Vaiaa   | 0        | DND                                     |
| voice   | Ā        | Auto answer                             |
| Status  | <b>v</b> | Missed calls                            |

are as follows:

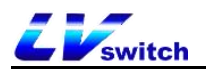

|                   | $\sim$     | Voice mail              |
|-------------------|------------|-------------------------|
|                   | <b>≻</b> ø | Test Message            |
|                   | ×          | The mute mode           |
|                   | (ا         | Speaker phone mode      |
|                   | ٤          | Handset mode            |
|                   | •          | Headset mode            |
|                   | 5          | Call forwarding enabled |
|                   |            | Missed call             |
| Call list<br>icon | 1          | Received call           |
|                   | K          | Dialed call             |
| System<br>icon    | ((t·       | Wifi connected          |
|                   | ((c)×      | Wifi no signal          |
|                   | a          | Keyboard locked         |
|                   |            | LTE no signal           |
|                   | .atl       | LTE signal full level   |

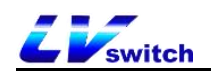

## **1.3 Configuration interface description**

The H680 phone supports the following ways to configure the phone:

- Phone LCD configuration
- Web interface configuration
- <u>QR code configuration</u>

Quickly configure the phone, through the phone LCD screen and the phone keyboard panel, you can configure and use the phone functions. After checking the IP address of the phone, you can also enter the IP address of the phone in the browser to view all the functions of the phone, and configure it through the browser. If there is no computer around, you can use your smartphone to scan the QR code provided by the phone for configuration. The details are as follows:

#### **1.3.1 Phone LCD Configuration**

Enter the menu through the menu soft keys, you can configure basic settings (language, ringtones, etc.), and configure advanced settings (account, network, etc.), enter the advanced settings need to enter the password, the initial password of H680 is admin. At the same time, there are some basic functions in the menu. Please refer to the function configuration chapter for specific function settings.

Note The H680L series connect to the network through a 4G data card. Generally, PCs, smart phones and other devices cannot be connected to the same local area network. Therefore, H680L cannot be configured through computer web pages or mobile phone scan codes. This description mainly focuses on H680W. If you want to configure the H680L web client, please contact your network administrator or dealer to check it.

#### 1.3.2 Web interface configuration

- To view the IP address (IPv4 or IPv6) of the phone:

It can be viewed in any of the following ways:

- 1. Press the <sup>os</sup> button.
- 2. Press the menu soft key -> enter the status option.

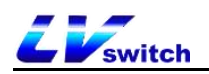

Note IPv4 address:192.168.1.123 IPv6 address:2003:4998:c:e33::1004

After obtaining the IP address of the phone, enter the IP address in the computer web IPv4 address browser, for example: input (192.168.1.123 or http://192.168.1.123), IPv6 address input ([2003:4998:c:e33::1004] Or http://[2003:4998:c:e33::1004]),Enter the phone login page and use the login account password to enter the main interface. The initial administrator account and password are admin/Admin!@#...For specific function setting introduction, please see the <u>function configuration</u> chapter.

#### 1.3.3 Mobile phone scan code configuration

Get the phone's QR code through the phone's QR code function. Before scanning, the smart phone needs to be connected to the WIFI of the same network as the phone before you can use the smart phone to scan the QR code to access the phone's management page. For detailed feature settings, please refer to the <u>function configuration</u> chapter .

For more help, please contact your network administrator.

The configurable functions of the three configuration ways are compared as follows:

| Phone configuration | Phone         | Web code      | QR code       |
|---------------------|---------------|---------------|---------------|
|                     | configuration | configuration | configuration |
| Status              |               |               |               |
|                     |               |               |               |
| - IPv4              |               |               |               |
| IPv6                |               | $\checkmark$  | $\checkmark$  |
| - MAC address       | √             |               |               |
| - Version           |               |               |               |
| L Account status    |               |               |               |
| Account             |               |               |               |
|                     |               |               |               |
| - User information  | $\checkmark$  | √             | $\checkmark$  |
| ├ Display name      | $\checkmark$  |               |               |

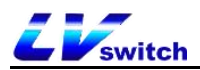

| - User name                | $\checkmark$ |              |              |
|----------------------------|--------------|--------------|--------------|
| - Register name            | $\checkmark$ | -            |              |
| L Password                 | $\checkmark$ |              |              |
| - Server information       |              |              |              |
| - Sip server 1             | ~            |              |              |
| - Sip server 2             | $\checkmark$ |              |              |
| - Sip port number          | $\checkmark$ |              |              |
| - Re-registration time     | ~            |              |              |
| - Proxy server             | ~            |              |              |
|                            | $\checkmark$ |              |              |
| L Codec setting            | X            |              |              |
|                            | ×            |              |              |
| - DTMF setting             |              |              |              |
| Network setting            |              |              |              |
| - IPv4/IPv6/IPv4&IPv6      | $\checkmark$ |              |              |
| - DHCP setting             | $\checkmark$ |              |              |
| - Static IP setting        | $\checkmark$ | ,            | ,            |
| L Advanced network setting |              | ~            | $\checkmark$ |
|                            | $\checkmark$ |              |              |
| ⊢ SNMP                     | $\checkmark$ |              |              |
| └ STUN                     | ×            |              |              |
| Features                   |              |              |              |
| - Call forward             | $\checkmark$ |              |              |
| - Call transfer            | $\checkmark$ |              |              |
| - Auto Answer              | ~            |              |              |
| - Anonymous Rejection      | $\checkmark$ | $\checkmark$ | $\checkmark$ |
| - Anonymous Call           | $\checkmark$ |              |              |
| - Hotline                  | $\checkmark$ |              |              |
| - QR code                  | $\checkmark$ |              |              |
| - DND                      | ~            |              |              |
|                            | ~            |              |              |
| LCall waiting              | ~            | ~            | $\checkmark$ |
| L Auto redial              | ~            | ~            | $\checkmark$ |
| Advanced features          |              |              |              |
| Hntercom                   | ~/           | ~            | $\checkmark$ |
| -Paging list               | ~ ~          |              |              |

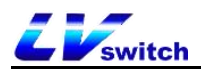

| -Message                  | $\checkmark$ |              |              |
|---------------------------|--------------|--------------|--------------|
| -Configuration management | ×            |              |              |
| LAuto Provision           | $\checkmark$ |              |              |
| Customization             |              |              |              |
| - Time&date               | $\checkmark$ |              |              |
| - Multi language          | $\checkmark$ |              |              |
| - Sound                   |              |              |              |
| - Button voice            | $\checkmark$ |              |              |
| - Ring tone               | $\checkmark$ |              |              |
| <sup>L</sup> Signal tone  | ×            | ,            | 1            |
| - call out button         | $\checkmark$ | $\checkmark$ | $\checkmark$ |
| ├ Dial plan               | ×            |              |              |
| - DSS keys                | ×            |              |              |
| - Keypad Lock             | $\checkmark$ |              |              |
| - Directory               | $\checkmark$ |              |              |
| - Local directory         | $\checkmark$ |              |              |
| - Blacklist               | $\checkmark$ |              |              |
| - Remote PhoneBook        | ×            |              |              |
| -LDAP                     | ×            | $\checkmark$ | $\checkmark$ |

Note Scan code configuration and web page configuration are the same, the following only shows the web page icons.

## **1.4 Usage Documentation**

The technical support manual provided by H680 is as follows:

| Name         | Description          | Obtain           | Language        |
|--------------|----------------------|------------------|-----------------|
|              | Includes easy        | With IP phone    |                 |
| user manual  | installation and     | Lvswitch company | Chinese/English |
|              | phone customization  | website download |                 |
| H680 User    | Detailed function    | Lyswitch company |                 |
| Guide for IP | introduction and use | website download | Chinese/English |
| Phone        |                      |                  |                 |

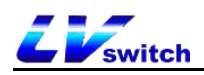

## 2. Notes for safe use

Please read the safety instructions carefully before installing and using the phone to ensure safe and convenient use of the phone!

- Please use the power adapter specified by the product (supplied with the package). If you need to use the power adapter provided by other manufacturers due to special circumstances, please confirm that the voltage and current of the provided adapter comply with the specifications of this product (see the connection of power supply and network cable for details), and it is recommended to use safety certified products, otherwise it may cause damage to the equipment or may even cause a fire or electric shock. Before using this product, please check whether the power cord is damaged. Do not use damaged power cords and abnormal conditions such as twisted, stretched, or bundled power cords to avoid fire and electric shock.
- Non-technical service personnel must not disassemble or repair the product by themselves. Improper installation or repair may cause electric shock, fire and other accidents. At the same time, the warranty service of your product will also be invalid. If you need technical support, please contact the agent or your network administrator.
- Keep the temperature and humidity of the product in line with the working requirements of the product. Make sure that the product is placed flat on the workbench, and check that the non-slip glue on the product base does not fall off and cause the phone to slide on the platform. Please keep away from electrical appliances with strong magnetic or electric fields, such as microwave ovens or refrigerators, when placing the equipment. Keep the equipment away from fire sources.
- Do not put metal objects such as pins and iron wires into vents or gaps. Otherwise, it may cause electric shock and other injury accidents caused by current passing through metal objects. If similar metal objects fall into the product, stop using it in time.
- This product contains small parts inside. When placing the device, keep it out of the reach of children to avoid accidentally swallowing small parts.
- If you need to clean the phone, please cut off the power, wipe with a dry cloth, and place it in a ventilated place to dry naturally after cleaning. The power adapter needs

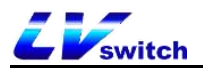

to be kept dry and clean, otherwise accidents may occur.

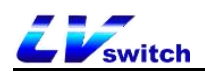

## **3. Getting started with the phone**

This chapter introduces the basic operation of the H680 IP phone, including the following contents:

- 3.1 Packing list
- 3.2 Phone installation
- 3.3 Phone initialization
- 3.4 Phone standby interface
- 3.5 Check phone status
- 3.6 Set up phone network
- 3.7 Register an account
- 3.8 Phone input method

#### 3.1 Packing list

H680 IP phone contains the following accessories:

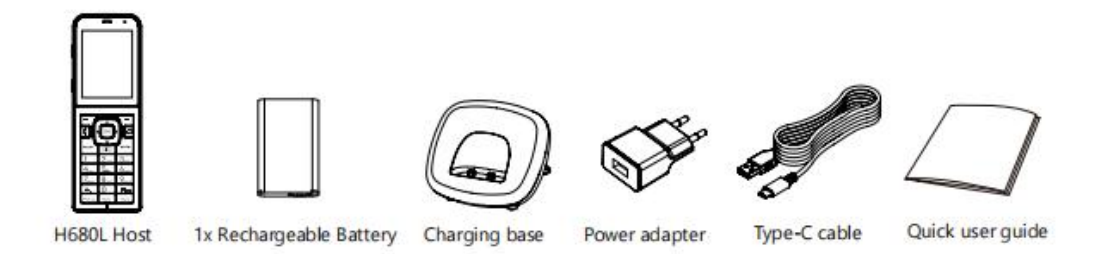

Note Before installing the phone, please check the integrity of the accessories according to the packing list. If any accessories are missing, please contact your network administrator or seller.

#### **3.2 Phone Installtion**

Charge the phone:

Plug the power adapter into a power source socket to start using the charging base.

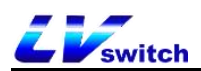

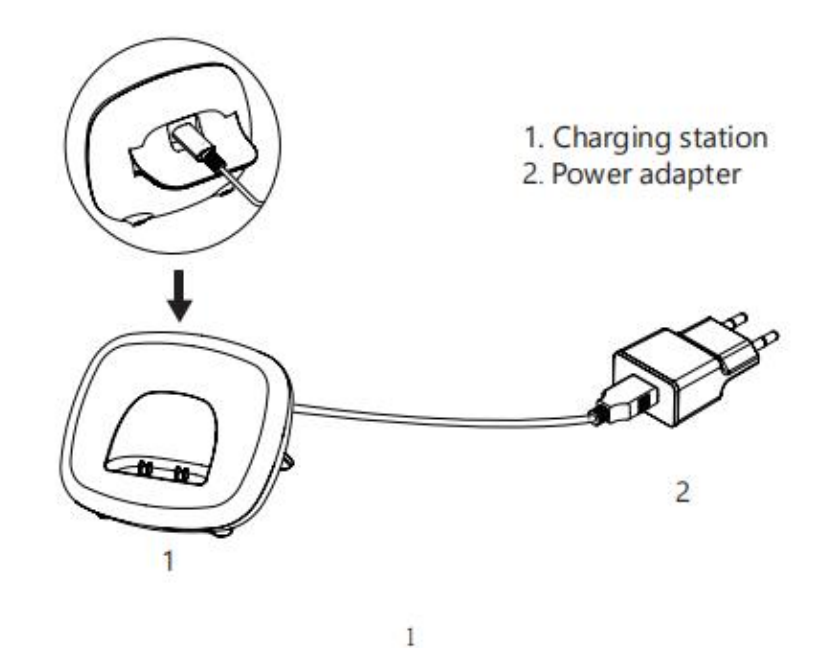

#### 3.3 Phone initialization

After the phone is correctly installed and powered on, the phone will start up and display the following display:

Phone initialization

The LCD screen displays "Welcome Initializing Please wait ...".

 Connect to network (the phone's initial network is automatically obtained by DHCP)

After the phone is successfully turned on, the phone will automatically obtain the assigned IP address, subnet mask, default gateway, DNS server and other network configuration. If the network cable is connected after the phone is turned on, the LCD screen will display the prompt of network acquisition.

Note If you cannot get the network information, please check the <u>network settings</u> chapter, or contact your network administrator or dealer to check.

### 3.4 Phone standby interface

The display interface after the phone starts normally is as follows:

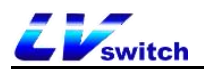

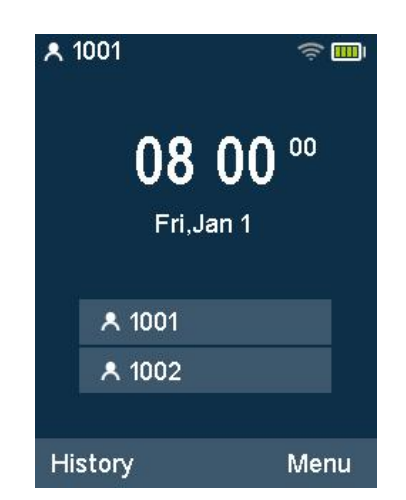

The phone standby interface can display the phone's time, date, phone status (Do Not Disturb, Auto Answer), account registration status, extension number, label, battery level and WIFI icon, and two soft keys at the bottom of the LCD screen (History, Menu) label. For the description of the icons on the standby interface, please refer to the display icon composition.

#### 3.5 Check phone status

The phone status contains the following information:

- Network information
   IP mode、IPv4 / IPv6 address、subnet mask、default gateway、DNS server
- Account status

SIP account registration information

Device information

Firmware version, product name, hardware version, MAC address, Product

ID.

You can check the phone status in the following ways:

- Phone interface

1.Press button or press soft key Menu->Status to check .

2.Press or roto select, Enter "More..." to view more detailed status.

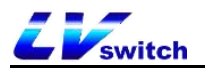

|           | Status     | ژې 🛄 |
|-----------|------------|------|
| 1. IP:192 | .168.17.39 |      |
| 2. MAC:   | 54:89:07:9 | B:   |
| 3. Firmw  | are:V83.4. | 0.5  |
| 4. More.  |            | >    |

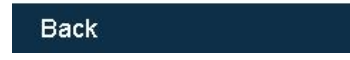

#### - Computer browser interface to view

- 1. Open the browser.
- 2.Enter the IP address of the phone (IPv4 /IPv6),192.168.17.39.

3.Enter the phone login page, enter the account and password to log in, the initial account and password is (admin/Admin!@#...).

| Velcome to l | H680W phon |
|--------------|------------|
| Username     |            |
| Password     |            |
| Cancel(c)    | Confirm(s) |

## 3.6 Set up phone network

H680 can set three network modes:IPv4、IPv6、IPv4 &IPv6.

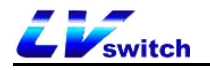

Note If there is no need to configure the network mode, the default IP mode of H680 is IPv4, please skip this step.

- Set the network mode through the phone interface

1.Press Menu->WIFI->Wireless network, Select the SSID to connect, press Option->Configuration.

2.Press or to select the desired mode in the IP mode(IPv4、IPv6、IPv4 &IPv6).

Note When entering an IPv6 address, you must add brackets before and after the address, such as [fe80::daec:a3ff:fe43:ad34], otherwise you cannot access the phone webpage through the IPv6 address, and not all servers support IPv6, please consult your before use Network administrator.

3.If it is IPv4&IPv6 mode, you can configure the mode priority., Press or to

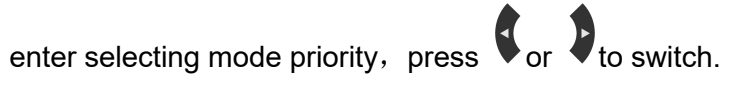

If you want to set up a DHCP network, fill in other corresponding SSID information and save it.

| LV_v          | vifi_5G | ش          |
|---------------|---------|------------|
| Password:     | ******  | 2.54       |
| IP Model:     | IPv4    | $\bigcirc$ |
| IP Priority:  | IPv4    | $\odot$    |
| IPv4 mode:    | DHCP    | $\odot$    |
| IPv4 static . | disable | $\odot$    |
| IPv6 mode:    | DHCP    | $\odot$    |
| IPv6 static . | disable | $\bigcirc$ |
|               |         |            |
| Cancel        | C       | onnect     |

#### - Set network mode through web interface

1.Log in to the phone page by IP address.

2.Click Network (**N**) ->**WIFI->SSID1**, Fill in the corresponding ssid information and enable it, select it in the WAN interface drop-down box.

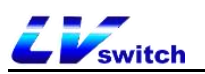

| <b>LV</b> switch H | 1680W |                              |                |   | English (English) | • 💽 admin • |
|--------------------|-------|------------------------------|----------------|---|-------------------|-------------|
| Menu               |       | Network configuration - WIFI |                |   |                   | Note        |
| Status(S)          | -     | SSID 1                       |                |   |                   |             |
|                    | ÷     | SSID                         | LV_wifi_5G     |   |                   |             |
| Network(N)         |       | Enabled                      | Enabled        | ~ |                   |             |
| Advanced(v)        |       | Security                     |                |   |                   |             |
| Diagnosis(d)       |       | Security Type                | WPAPSK         | ~ |                   |             |
| Wi-Fi              |       | Password                     |                |   |                   |             |
| Deskey(D)          |       | WAN Interface                |                |   |                   |             |
| E 533(6)(5)        |       | IPv4/IPv6                    | IPv4           | ~ |                   |             |
| Be Features(U)     | •     | IPv4 Config                  | IPv4           |   |                   |             |
| ද්රී Settings(E)   | •     | O DHCP                       | IPv4 & IPv6    |   |                   |             |
| Directory(B)       | -     | Static IP Address            |                |   |                   |             |
| Security(F)        | -     | IP Address                   | 192.168.50.168 |   |                   |             |
|                    |       | Subnet Mask                  | 255.255.255.0  |   |                   |             |
|                    |       | Gateway                      | 192.168.50.1   |   |                   |             |
|                    |       | Static DNS                   | ● On ○ Off     |   |                   |             |
|                    |       | Primary DNS                  |                |   |                   |             |
|                    |       | Secondary DNS                |                |   |                   |             |
|                    |       | IPv6 Config                  |                |   |                   |             |
|                    |       | · DHCP                       |                |   |                   |             |
|                    |       | O Static IP Address          |                |   |                   |             |
|                    |       | IP Address                   |                |   |                   |             |
|                    |       | IPv6 Prefix(0~128)           | 64             |   |                   |             |

If you want to set up a DHCP network, fill in other corresponding SSID information and click Submit.

H680 phone can set static IP address

#### - Set a static IP through the phone interface

1.Press Menu->WIFI->Wireless network , Select the SSID to connect, press Option-> configuration.

2.Press or to select the desired mode in the IP mode(IPv4、IPv6、IPv4 & IPv6).

3.Select static IP in IPv4 mode.

4.Fill in the relevant details:

IPv4 needs to fill in the IP address, subnet mask, default gateway, primary DNS and secondary DNS.

IPv6 needs to fill in the IP address, IPv6 IP prefix, default gateway, primary DNS and secondary DNS.

5.After filling in, press the connect soft key to connect or cancel softkey to cancel.

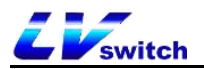

| LV_w         | vifi_5G 🖙 🎟    |
|--------------|----------------|
| Password:    | *****          |
| IP Model:    | IPv4 🔿         |
| IP Priority: | IPv4 🕓         |
| IPv4 mode:   | Static 🕓       |
| IPv4 IP:     | 192.168.50.16  |
| IPv4 subnet: | 255.255.255.   |
| IPv4 gatew   | 192.168.50.1   |
| IPv4 dns 1:  | 114.114.114.11 |
| Cancel       | Connect        |

#### - Set static IP via web interface

1.Log in to the phone page through the IP address.

2.Click Network (**N**) ->**WIFI->SSID1**, fill in the corresponding ssid information and enable.

3. Check the static IP address according to the selected WAN interface mode

IPv4 needs to fill in the IP address, subnet mask, default gateway, preferred DNS and alternative DNS.

For IPv6, you need to fill in the IP address, IPv6 prefix, default gateway, preferred DNS, and alternative DNS.

4.Click the confirm button to save.

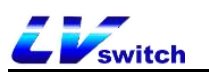

| <b>LV</b> switch | H680W    |                              |                 |   | E | nglish (English) | • I ( | 🧿 admin 🗸 |
|------------------|----------|------------------------------|-----------------|---|---|------------------|-------|-----------|
| Menu             |          | Network configuration - WIFI |                 |   |   |                  | Note  |           |
| Status(S)        | -        | SSID 1                       | _               |   |   |                  |       |           |
| Account(A)       | -        | SSID                         | LV_wifi_5G      |   |   |                  |       |           |
| Retwork(N)       |          | Enabled                      | Enabled         | ~ |   |                  |       |           |
| Advanced(v)      |          | Security                     |                 |   |   |                  |       |           |
| Diagnosis(d)     |          | Security Type                | WPAPSK          | ~ |   |                  |       |           |
| W⊢Fi             |          | Password                     |                 |   |   |                  |       |           |
| DssKev(D)        |          | WAN Interface                |                 |   |   |                  |       |           |
|                  |          | IPv4/IPv6                    | IPv4            | ~ |   |                  |       |           |
| BB Features(U)   | •        | IPv4 Config                  |                 |   |   |                  |       |           |
| ද්රී Settings(E) | •        | O DHCP                       |                 |   |   |                  |       |           |
| Directory(B)     | -        | Static IP Address            |                 |   |   |                  |       |           |
| Security(F)      | <b>.</b> | IP Address                   | 192.168.50.168  |   |   |                  |       |           |
|                  |          | Subnet Mask                  | 255.255.255.0   |   |   |                  |       |           |
|                  |          | Gateway                      | 192.168.50.1    |   |   |                  |       |           |
|                  |          | Static DNS                   | ● On ○ Off      |   |   |                  |       |           |
|                  |          | Primary DNS                  | 114.114.114.114 |   |   |                  |       |           |
|                  |          | Secondary DNS                | 8.8.8.8         |   |   |                  |       |           |
|                  |          | IPv6 Config                  |                 |   |   |                  |       |           |
|                  |          | · DHCP                       |                 |   |   |                  |       |           |
|                  |          | O Static IP Address          |                 |   |   |                  |       |           |
|                  |          | IP Address                   |                 |   |   |                  |       |           |
|                  |          | IPv6 Prefix(0~128)           | 64              |   |   |                  |       |           |

Note Wrong IP configuration may cause the phone to fail to access the web interface. Please make sure that the IP address is not the same as the IP in the LAN before configuration. If you need help, please contact your network administrator.

#### 3.7 Register an account

The H680 phone supports two configuration methods:

- Manual configuration
- Software batch configuration

The H680 IP phone supports dual account registration. The account switch is performed through the account button of the phone. The phone is generally configured by the system administrator. The account has been configured when the phone is obtained. You can use the account as long as you plug in the Internet cable to obtain the IP and the account is successfully registered. If the phone has not been configured with an account, you need to configure the account manually. For details, please refer to the <u>Account management</u> chapter.

#### 3.8 Phone input method and input method

The phone supports keyboard input, and you can use the numeric keyboard to

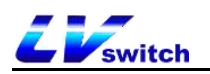

enter data on the screen to configure the phone's functions.

H680 supports 4 input methods: 123, 2aB, abc and ABC. When you need to input data, you can use the # key to switch between these 4 input methods. When the input method is at 2aB, press the button repeatedly to switch the characters to be input (numbers/letters) /Punctuation), when you switch to the character you want, stop and wait for 1 second before entering the next character.

## -The characters that can be input by different keyboard input methods are as follows:

| Input<br>method<br>Button | 123 | 2aB             | abc             | ABC             |
|---------------------------|-----|-----------------|-----------------|-----------------|
| 1                         | 1   | 1               |                 |                 |
| 2 <sub>ABC</sub>          | 2   | 2abcABC         | abc2            | ABC2            |
| 3 <sub>def</sub>          | 3   | 3defDEF         | def3            | DEF3            |
| 4 вні                     | 4   | 4ghiGHI         | ghi4            | GHI4            |
| 5_JKL                     | 5   | 5jklJKL         | jkl5            | JKL5            |
| 6 <sub>MNO</sub>          | 6   | 6mnoMNO         | mno6            | MNO6            |
| 7 <sub>PORS</sub>         | 7   | 7pqrsPQRS       | pqrs7           | PQRS7           |
| 8,00                      | 8   | 8tuvTUV         | tuv8            | TUV8            |
| 9<br>WXYZ                 | 9   | 9wxyzWXYZ       | wxyz9           | WXYZ9           |
| 0                         | 0   | 0               | Space           | Space           |
| *.                        | *   | *.'#?!\-()\$@/: | *.'#?!\-()\$@/: | *.'#?!\-()\$@/: |
| #                         | #   | #               | #               | #               |
| Pick up                   |     |                 |                 |                 |
| Mute                      |     |                 |                 |                 |
| Trans                     |     |                 |                 |                 |

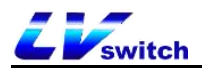

#### - Input method introduction :

| Example                     | Method                                                           |
|-----------------------------|------------------------------------------------------------------|
| Input English word "Switch" | -Switch input method to 2aB                                      |
| Switch                      | 1.Press the button continuously 7, Until S                       |
|                             | appears.                                                         |
|                             | 2.Press the button <b>9</b> continuously, until w                |
|                             | appears.                                                         |
|                             | 3.Press the button <b>4 continuously</b> , until i               |
|                             | appears.                                                         |
|                             | 4.Press the button <b>Buv</b> continuously, until t              |
|                             | appears.                                                         |
|                             | 5.Press the button <b>2</b> <sub>ABC</sub> continuously, until c |
|                             | appears.                                                         |
|                             | 6.Press the button <b>continuously</b> , until h                 |
|                             | appears.                                                         |
|                             | Finally form the word.                                           |
| Enter IP address            | - Switch input method to 123                                     |
| 192.168.0.1                 | 1.Input number.                                                  |
|                             | 2.Press the button 🙁 continuously until the                      |
|                             | symbol '.'appears.                                               |

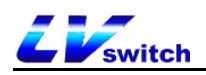

## 4. Phone customization

You can customize the phone according to your own usage habits, such as: language, time & date, ringtones, contacts, Dir, etc. This chapter will give a detailed introduction to the customized phone. The main contents are as follows:

- 4.1 Basic setting
  - 4.2 Voice setting
  - 4.3 Contact management
  - 4.4 CDR management
  - 4.5 Accessories customization
  - 4.6 System customization

#### 4.1 Basic setting

The basic settings of H680 include the following:

- Language
- Time&Date
- Call out button
- Keypad lock

#### 4.1.1 Language

H680 supports multiple languages, the default language of phone initialization is English, phone interface and web interface are integrated: after the phone changes language, the web page will be refreshed and the language will be updated synchronously with the phone; when the web interface changes language, you need to restart the phone .

#### - Set the language through the phone interface

1.Press Menu->Settings->Basic settings->Language.

2.Press or to select the language required.

3.Press the Save soft key to save the language selected by the arrow, as shown in the figure below.

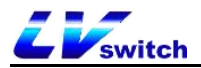

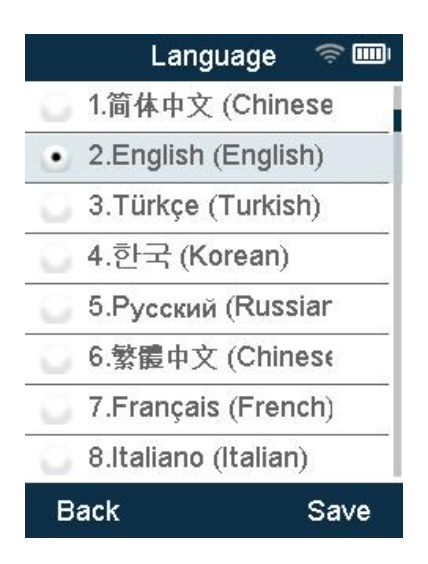

Note When the language of the phone interface is changed, after the web interface is refreshed, the language will be synchronously changed to the language set on the phone (for example: English is set on the phone interface, the web interface is refreshed, and the language of the web interface is also changed to English).

#### - Set the language through the phone interface

- 1. Enter the phone IP address to enter into the web interface.
- 2. At the top right of the web interface, select the language from the drop-down

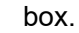

| EVswitch H680      | W             |                                 |                                 | English (English) • admin • 简体中文 (Chinese Simplified)                      |
|--------------------|---------------|---------------------------------|---------------------------------|----------------------------------------------------------------------------|
| Menu               | State - state |                                 |                                 | English (English)<br>Türkçe (Turkish)                                      |
| Status(S)          | Version       |                                 |                                 | 한국 (Korean)<br>Русский (Russian)                                           |
| Status(a)          |               | Firmware Version                | V68W.4.0.6                      | 繁体中文 (Chinese Traditional) s the version of firmware.<br>Francais (French) |
| 🖉 Account(A) 🗸 🗸   |               | Sub Version<br>Hardware Version | 9669<br>1.0.0.0                 | Italiano (Italian) k<br>Deutsch (German) k<br>the information of WAN port. |
| Network(N)         | Network       |                                 |                                 | Polski (Polish)                                                            |
|                    | network       | WAN Interface                   | ipv4                            | ภาษาไทย (Thai)                                                             |
|                    | IPv4          |                                 |                                 | हिन्दी (Hindi)<br>اللغة المريبة (Arabic)                                   |
| Heatures(U) ▼      |               | WAN Port Type                   | DHCP                            | 日本語 (Japanese)                                                             |
| ද්රා Settings(E) 🔹 |               | WAN IP Address                  | 192.168.50.34                   | ViệtName (Vietnamese)                                                      |
| Directory(B) 🔹     |               | Subnet Mask                     | 255.255.255.0                   |                                                                            |
| (+) Security(F) +  |               | Gateway                         | 192.168.50.1                    |                                                                            |
| ✓ ///              |               | Primary DNS                     | 192.166.50.1                    |                                                                            |
|                    |               | Secondary DNS                   |                                 |                                                                            |
|                    | Network Com   | mon                             |                                 |                                                                            |
|                    |               | MAC Address                     | 84:38:10:06:70:62               |                                                                            |
|                    |               | Link Status                     | Connected                       |                                                                            |
|                    |               | Run Time                        | 2 Day 01:11                     |                                                                            |
|                    |               | Current Time                    | 2021-10-28 10:56:25 Thu         |                                                                            |
|                    |               | Device Type                     | Bridge                          |                                                                            |
|                    | AccountStatu  | IS                              |                                 |                                                                            |
|                    |               | Account1                        | 20601@192.168.2.220: Registered |                                                                            |
|                    |               | Account2                        | 6002@192.168.0.188: Registered  |                                                                            |
|                    |               |                                 |                                 |                                                                            |
|                    |               |                                 |                                 |                                                                            |

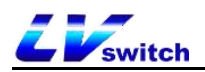

Note When the language of the web interface is changed, the LCD language will be synchronously changed after phone restart (for example: English is set on the web interface, then restart phone and the language of phone LCD is also changed to English).

#### 4.1.2 Time&Date

H680 can be set to display the time on the LCD screen when the phone is in standby, configure your SNTP server to automatically obtain the time and date, or manually set the time and date.

- Obtain the time and date automatically through the phone interface

1. Press Menu -> Settings -> Basic Settings -> Time & Date -> Automatic

Timing.

2. Press the **OK** soft key to save.

- Set the time and date manually through the phone interface

1.Press Menu -> Settings -> Basic Settings -> Time & Date -> Manual Timing.

2.Press or to select.

3.Input the time and date you want to set through the numeric keyboard.

| Manual Tim 🛜 🎟 |      |           |  |  |
|----------------|------|-----------|--|--|
| 1.Date:        | 2021 | - 09 - 11 |  |  |
| 2.Time:        | 16   | :52 :10   |  |  |

| Back | Save |
|------|------|
| Васк | Save |

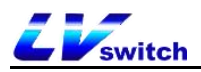

Note The SNTP server cannot be configured on the phone interface. If you need to configure the time zone and SNTP server, please configure it on the web interface.

- Obtain time automatically via web browser

1.Log in to the phone page by IP address.

- 2. Press settings (E) -> date and time (t).
- 3.Manual setting is disabled by default.
- 4. Primary server and secondary server fill in the SNTP server address.
- 5. Set the synchronization period, unit (seconds).
- 6. Click the **Confirm** button to save after setting.

| Liswitch H680W                           |                                            |                                            |                          | English (English) | • 😧 admin •                                                                                            |
|------------------------------------------|--------------------------------------------|--------------------------------------------|--------------------------|-------------------|----------------------------------------------------------------------------------------------------|
| Menu                                     | Settings - Time & Date                     |                                            |                          |                   | Note                                                                                                   |
| Status(S)                                | Time & Date                                | Dissblad                                   | 0                        |                   | Time Zone     Choose the time zone you are in.                                                         |
| Pretwork(N)                              | Time Zone :                                | GMT+08:00 China Standard Time, Sing        | apore, HongKong, Urumc 🗸 |                   | <ul> <li>NTP Server<br/>The server which is used to synchronize the<br/>clock of the phone.</li> </ul> |
| DssKey(D) -                              | Daylight Saving Time :<br>Primary Server : | Automatic Enabled  Disable cn.pool.ntp.org | (?)<br>(?)               |                   |                                                                                                    |
| د در در در در در در در در در در در در در | Secondary Server :                         | pool.ntp.org                               | 0                        |                   |                                                                                                    |
| Preference(i)                            | Time Format :                              | Hour 24                                    | 0                        |                   |                                                                                                    |
| Upgrade(u)                               | Date Format :                              |                                            | C                        |                   |                                                                                                    |
| Configuration([)                         |                                            | Cancel(c) Confirm(s)                       |                          |                   |                                                                                                    |
| Tones(q)                                 |                                            |                                            |                          |                   |                                                                                                    |
| Voice(;)                                 |                                            |                                            |                          |                   |                                                                                                    |
|                                          |                                            |                                            |                          |                   |                                                                                                    |
| Call Display(^)                          |                                            |                                            |                          |                   |                                                                                                    |
| Auto Provision(3)                        |                                            |                                            |                          |                   |                                                                                                    |

#### - Set the time manually via a web browser

1.Log in to the phone page by IP address.

#### Press settings (E) -> date and time (t).

- 3. Manual setting is enabled.
- 4. Set the time and date as needed.
- 5. Click the **Confirm** button to save after setting.

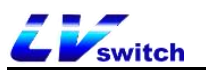

| Eviswitch H680W   |                                                                                                    | English (English) | • 🛛 😨 admin •                                                                                                    |
|-------------------|----------------------------------------------------------------------------------------------------|-------------------|----------------------------------------------------------------------------------------------------|
| Menu              | Settings - Time & Date                                                                                                    |                   | Note                                                                                                    |
| Menu<br>Status(S) | Settings - Time & Date         Manual Time :       Enabled         Date :       Year 2021         Time :       Hour 10         Minute 58       Second 22         Time Format :       Hour 24       Image: Cancel(C)         Date Format :       MM DD WWW       Image: Cancel(C) |                   | NOTE  • Time Zone Choose the time zone you are in. • NTP Server The server which is used to synchronize the clock of the phone. |

- - Daylight Saving Time setting

1.Log in to the phone page by IP address.

- 2. Press settings (E) -> date and time (t).
- 4. There are two types of manually setting the daylight saving time method by date

or by week. Fill in the start time and end time.

- 5. Click the **Confirm** button to save after setting.
- Automatic set Daylight saving time:

| Liswitch H680W                                                                                                    |                                                                                                    | English (English)                                                                                                    | 🕶 📔 💮 admin 👻                                                                                                    |
|----------------------------------------------------------------------------------------------------|----------------------------------------------------------------------------------------------------|----------------------------------------------------------------------------------------------------|----------------------------------------------------------------------------------------------------|
| Menu       Settings - T         Status(S)       Image: Status(S)         Account(A)       Man         Daskey(D)       Image: Status(S)         Daskey(D)       Image: Status(S)         BS Features(U)       Image: Status(S)         Preference(i)       Image: Status(S)         Tones(D)       Image: Status(S)         Upgrade(u)       Status(S)         Configuration(1)       Secconfiguration(1)         Tones(q)       Synt         Voice(.)       Date         Dial Plan(k)       Time         Auto Provision(3)       Ring(.)         Ring(.)       Image: Status(S) | Ime & Date  A & Date  Use Time : Use Time : | <ul> <li>♥</li> <li>♥</li></ul> | Yunta contain         Choose the time conter you are int.         Yunta contain         The server which is used to synchronize the close of the phone. |

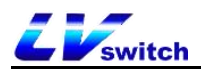

• Set daylight saving time in date mode:

| EVswitch H680W                                                                                                    | English (English) | • 😨 admin •                                                                                                    |
|----------------------------------------------------------------------------------------------------|-------------------|----------------------------------------------------------------------------------------------------|
| Menu         Settings - Time & Date         Account(A)         Account(A)         Network(N)         DssKey(D)         B: Features(U)         B: Features(U)         B: Features(U)         DssKey(D)         Display(1)         Upgrade(u)         Configuration(()         Tones(q)         Voice(;)         Dial Plan(k)         Troe Serve:         Month Display(*)         Auto Provision(3)         Ring()         Softwer Lawuf() |                   | Note • Time Zone Choose the time zone you are in. • TI Exerver The server which is used to synchronize the clock of the phone. |

Set daylight saving mode in week mode:

- Set time and date display format via web browser

1.Log in to the phone page through the IP address.

2.Press Settings (E) -> Date and Time (t).

3.Select the corresponding format in the time format (support 12-hour system and 24-hour system).

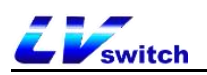

4. The phone supports 7 date formats, and different date formats will display the corresponding date on the phone LCD screen.

| Date format | Display     |
|-------------|-------------|
| MM DD WWW   | Wed,Aug 12  |
| YY MM DD    | 12-Aug-20   |
| YYYY MM DD  | 2020-Aug-12 |
| YYYY/MM/DD  | 12/Aug/2020 |
| YY/MM/DD    | 12/Aug/20   |
| YYYY MM DD  | 12 Aug.2020 |
| MM DD WW    | Wed 12,Aug  |

The following table shows the date displayed in each date format:

#### 4.1.3 Call out button

H680 can set \* and # numbers as the outgoing button, you can also use the

button, send soft key etc to make outgoing calls.Set according to your personal habits.

- Set the outgoing key on the phone interface

1.Press Menu->Features->Key as send.

2.Use the switch soft key to switch the outgoing key (\*, #, disable).

3.After switching, press the Save soft key to save the operation.

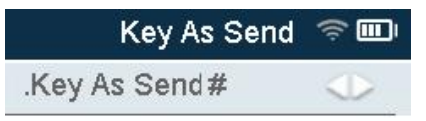

| Back Sa | ve |
|---------|----|
|---------|----|

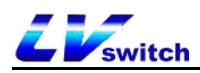

Note For specific operations of making a call, please refer to the section on making a call.

#### 4.1.4 Keypad lock

Enabling the keypad lock on the phone can prevent the phone from being used by unauthorized persons or accidental operations caused by accidental touches. When the keyboard is locked, only emergency call numbers can be dialed. If you need to dial other numbers, you need to unlock it.

The keyboard lock can be divided into: menu key, function key and all keys.

Menu key : Menu soft key is locked, other keys can be used.

Function keys: the direction navigation key, OK key, Message key, Pickup key, Mute key, Trans key, 2 soft keys and other function keys are locked. The other keys are used normally.

All keys: Except for the \* ,# key ,the numeric keyboard, the hands-free key, and the volume adjustment key, the rest of the keys are all locked. The dial interface can only dial preset emergency numbers. You can answer the call by pressing the off-hook key, hands-free key, and the answer soft key. You can reject the incoming call through the reject soft key.

#### - Set the keypad lock through the phone interface

1. Press Menu -> Settings -> Basic Settings -> Keypad Lock.

2. Enter the keyboard lock password in the unlock PIN (the factory default password is admin), and press the OK soft key to enter.

3. If you enter the default password, you will be prompted to change the password, which is used to enter the keyboard lock setting and unlock the keyboard.

4. Press the left and right buttons to enable the keyboard lock option.

| Keyboard Io 🛜 🖽 |          |         |  |  |
|-----------------|----------|---------|--|--|
| .Lock Enable    | enable   |         |  |  |
| 2.Lock Type:    | All keys | $\odot$ |  |  |
| 3.Auto Lock:    | 0        |         |  |  |
|                 |          |         |  |  |

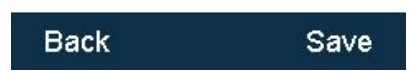

5. In the keyboard lock type option, press the left and right buttons or switch soft keys to select the type of keyboard lock.

6. Enter the automatic lock time in the keyboard lock time input box (0~3600 seconds).

a.If the time is set to 0 seconds, it will not be automatically locked after

saving the keyboard lock. It needs to long press  $\#_{a \oplus}$  to enable keypad lock.

b.Set other time (for example, after 10 seconds), the phone will be automatically locked at the set time after standby.

7. Press **Save** soft key to save the change.

When the phone is locked, the LCD screen prompts "The keyboard is locked.". And soft key showing will change to Emerg(emergency call) and Unlock(Use for unlock keyboard).As shown below:

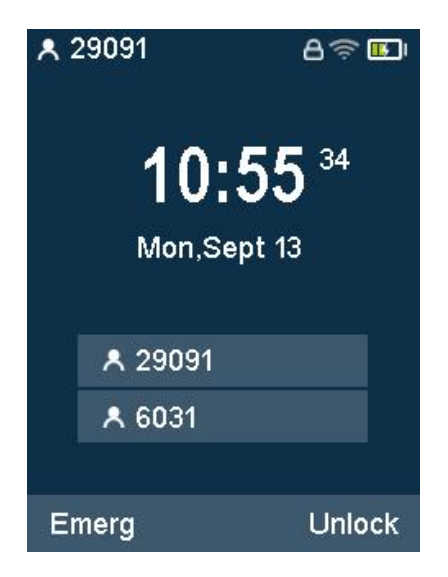
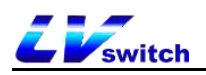

#### - Set keyboard lock via web interface

- 1. Log in to the phone page by IP address.
- 2. Press Features (U) -> Keypad Lock (=).
- 3. Enable keypad lock.
- 4. Select the keypad lock type.
- 5. If you need to change the unlock password, set the unlock password.
- 6. Enter the automatic lock time (0~3600 seconds) in the keyboard lock time

input box.

a. If the time is set to 0 seconds, the keyboard lock will not be automatically locked after

saving, you need to long press  $\#_{ab}$  to enable the keyboard lock.

b. If another time is set (for example, 10 seconds), the phone will automatically lock after the set time (for example, after 10 seconds) after standby.

- 7. Set the emergency call number.
- 8. Click confirm button to confirm the opeartion.

| Liswitch H680W                                                                                                    |                                                                                     |                               | English (English) | • 🛛 🕑 admin • |
|----------------------------------------------------------------------------------------------------|-------------------------------------------------------------------------------------|-------------------------------|-------------------|---------------|
| Menu       Image: Status(S)     •       Image: Account(A)     •       Image: Metwork(N)     •                              | Features-Keypad Lock<br>Keypad Lock<br>Phone Lock Type                              | Enabled V<br>All keys V       |                   | Note          |
| DssKey(D)     Features(U)     Forward&DND(4)     General Information(5)     Intercom(n)     Audio(*)     Keypad Lock(=)    | -indole Unider (Finit (2-15 Light)<br>Auto Lock (0-3600s)<br>Emergency<br>Cancel(c) | 2<br>112911,110<br>Confirm(s) |                   |               |
| Action URL(6)<br>Transfer(?)<br>Pick up & Park(8)<br>SMS(9)<br>Remote control(1)<br>Power led(<)<br>Notification Popups(/) |                                                                                     |                               |                   |               |

#### - Unlock the keypad lock on the phone interface

1. Press the **Unlock** soft key or any locked key, such as menu key, function key, and all keys.

2. Enter unlock password in the Unlock PIN field.(Default:admin)

3.Press ok softkey.

The Unlock soft key on the standby interface disappears, that is, it is successfully

unlocked. Long press  $\#_{AB}$  or wait for the unlocking time to lock the keyboard again.

| Keyboard lo 🛜 🏎 |     |    |  |  |  |  |
|-----------------|-----|----|--|--|--|--|
| Note            |     |    |  |  |  |  |
|                 |     |    |  |  |  |  |
| Cancel          | 123 | ок |  |  |  |  |
| Cancel          | 123 | ОК |  |  |  |  |

Note If you forget the unlock password, you can reset it via web user interface.

# 4.2 Voice setting

There are several sound settings in H680, including the following points:

- Volume setting
- Ringtone setting
- Button voice setting
  - Signal tone setting

# 4.2.1 Volume setting

The H680 phone can set the ring volume and the volume during the call. The volume setting range is 1-15, and the volume becomes larger as the value increases.

#### - Set the ring volume of incoming calls in standby/ringing state

1. Press the side volume key to adjust the ring volume, as shown in the figure:

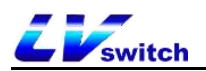

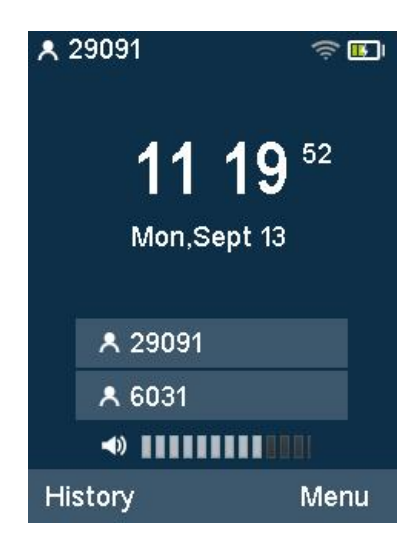

- Set the volume of the handset, speaker headset and other devices when a

### call comes in

1. Press the side volume key to adjust the ring volume, as shown in the figure:

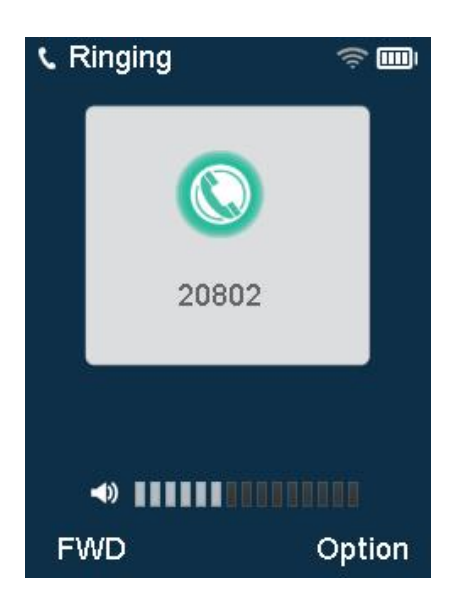

# 4.2.2 Ringtone settings

You can set different ringtones for your phone to distinguish incoming calls. In addition to unified ringtones, contacts can also set different ringtones to distinguish incoming calls from different contacts. The system provides a total of 10 default ringtones to choose from.

## - Set the incoming call ringtone on the phone interface

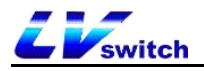

1. Press Menu->Settings->Basic settings->Sounds->Ringtone.

2.Press to select the ringtone.

3.Press save softkey to save the opearation.

|   | Ring Tone   | ن <mark>تا</mark> چ |
|---|-------------|---------------------|
| ٠ | 1.Ring1.wav |                     |
| 0 | 2.Ring2.wav |                     |
| 0 | 3.Ring3.wav |                     |
| 0 | 4.Ring4.wav |                     |
| G | 5.Ring5.wav |                     |
| G | 6.Ring6.wav |                     |
| G | 7.Ring7.wav |                     |
| G | 8.Ring8.wav |                     |
| В | ack         | Save                |

### - Set the contact ringtone in the web browser

1.Log in to the phone page through the IP address.

2.Press Directory (B) ->Local contact (x) 。

3.Add a contact or click a contact in the list to edit it.

4. Select a ringtone for the contact from the ringtone selection box.

5.If you want to add a contact, click the Add button, if you want to modify a

contact, click the Edit button.

| LVswitch H680         | N                             |                                       | English (English) 🔻 | iadmin 👻                                                                                                   |
|-----------------------|-------------------------------|---------------------------------------|---------------------|----------------------------------------------------------------------------------------------------|
| Menu                  | Address book - local contacts |                                       |                     | Note                                                                                                    |
| A→ Status(S)          | Local contact                 |                                       |                     | Local Directory                                                                                            |
| 🙆 Account(A) 🔻        | Name :                        | Office Number : Mobile Num            | iber :              | The built-in phone<br>directory can store the                                                              |
| Network(N) 🔹          | Other Number :                | Ring : Ring1.wav V                    |                     | names and phone<br>numbers of your contacts.                                                               |
|                       | Group Name : All Contacts 🗸   | Account : Account1 - Ad               | ld Edit             | You can add new groups<br>and contacts, edit, delete                                                       |
| 🔠 Features(U) 👻       | Group Setting                 |                                       |                     | or search for a contact<br>You can import or export                                                        |
| ईर्ट्टे Settings(E) ▼ | Group Name :                  | Select group : All Contacts 🗸 Ring :  | Ring1.wav 🗸         | the contact list.                                                                                          |
| Directory(B)          |                               | Add                                   | dit Delete          | <ul> <li>Please import excel, CSV<br/>and other table files, and<br/>the first line of the file</li> </ul> |
| Address List(x)       | Bulk Operation                |                                       |                     | must be seven fields of<br>_display_name,<br>_office_number                                                |
| Remote Phone Book(1)  | Select the file :             | Browser Import CSV Export CSV         |                     | _mobile_number,<br>_other_number, _line,                                                                   |
| Phone Call Info(y)    |                               |                                       |                     | or the import will fail.                                                                                   |
| LDAP(I)               | Index Name Office N           | umber Mobile Number Other Number Ring | All Contacts 🗸      | <ul> <li>User Group<br/>If you do not need to</li> </ul>                                                   |
| Multicast IP(2)       | 1                             |                                       |                     | change the user group<br>name, the change user<br>group name field can be                                  |
|                       | 3                             |                                       |                     | left blank.                                                                                                |
| ÷                     | 4                             |                                       |                     |                                                                                                    |
|                       | 5                             |                                       |                     |                                                                                                    |
|                       | 6                             |                                       |                     |                                                                                                    |

# 4.2.3 Button sound

The phone will emit a key tone when pressing the keyboard key to indicate that

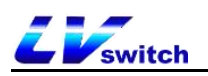

the key has been triggered. The key tone can be enabled or disabled by setting.

### -Set button sound via phone interface.

1.Press Menu->Settings->Basic settings->Sounds->button tone.

- 2.Press the switch soft key to enable and disable the key tone.
- 3.Press save softkey to save the operation.

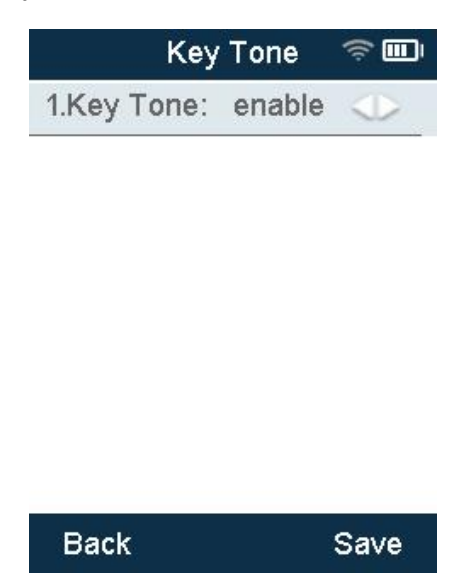

# 4.2.4 Signal tone

The audible signal sent by the switch to the user indicates that the phone is in a certain state. The signal tones follow a unified standard in each device. You can customize the signal tones according to national standards, or you can customize the signal tones. The lower the value, the lower the signal tone.

#### - Set signal tone via web browser

- 1. Log in to the phone page by IP address.
- 2. Press Settings(E)->tones(q).
- 3. Please select the country according to the national standard. If you want to customize the signal tone, select custom in the country option.
- 4. To select custom, you need to fill in the value yourself to change the signal.
- 5. Click save button to save settings.

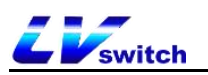

| LV <sub>switch</sub> | H680V | v                 |                                           | English (English) 🔹 🔻 | 😧 admin 🗸                                  |
|----------------------|-------|-------------------|-------------------------------------------|-----------------------|--------------------------------------------|
| Menu                 | î.    | Settings - tones  |                                           |                       | Note                                       |
| Status(S)            | •     | Select Country :  | United States -                           |                       | • Tones                                    |
| Account(A)           | -     | Dial :            | Finland France                            |                       | The tones parameters for<br>administrator. |
| Network(N)           | •     | The Second Dial : | Germany<br>Great Britain Island<br>Greece | Ø                     |                                            |
| 🛒 DssKey(D)          | •     | Ring-Back Tone :  | Hungary<br>Lithuania                      | ۲                     |                                            |
| El Features(U)       | •     | Busy Tone :       | India<br>Italy<br>Japan                   | P                     |                                            |
| දිරිදි Settings(E)   |       | Congestion :      | Nexico<br>New Zealand                     | (P)                   |                                            |
| Preference(i)        |       | Call waiting :    | Portugal                                  |                       |                                            |
| Time & Date(t)       |       | Info :            | Spain<br>Switzerland<br>Sweden            | <b>b</b>              |                                            |
| Upgrade(u)           |       | Stutter :         | Russia<br>United States                   |                       |                                            |
| Configuration([)     |       | Message :         |                                           | 0                     |                                            |
| Tones(q)             |       | Auto Answer :     |                                           | (?)                   |                                            |
| Voice(;)             |       | Stutter Dial :    |                                           | ?                     |                                            |
| Dial Plan(k)         |       |                   | Cancel(c) Confirm(s)                      |                       |                                            |
| TR069(\)             |       |                   |                                           |                       |                                            |
| Call Display(^)      |       |                   |                                           |                       |                                            |

- Signal tone type introduction and standard

| Signal<br>tone        | frequency | Transmission<br>frequency(dBm0) | Description                                                                  |
|-----------------------|-----------|---------------------------------|------------------------------------------------------------------------------|
| Dial                  | 450±25    | -10±3dBm0                       | Used to notify the calling user that they can dial                           |
| The<br>Second<br>Dial | 450±25    | -10±3dBm0                       | Prompt tone during second dialing                                            |
| Ring-Back<br>Tone     | 450±25    | -10±3dBm0                       | Indicates that the called user is ringing                                    |
| Busy Tone             | 450±25    | —10±3dBm0                       | Indicates that the connection<br>is busy or the called party is<br>busy      |
| Congestion            | 450±25    | —10±3dBm0                       | Indicates that this connection<br>has encountered machine line<br>congestion |
| Call waiting          | 450±25    | -10±3dBm0                       | Indicates that the phone is in call waiting                                  |
| Dial Recall           | 450±25    | -10±3dBm0                       | Indicates that the phone is in a callback state                              |
| Info                  | 450±25    | -10±3dBm0                       | Beeps when receiving special information                                     |

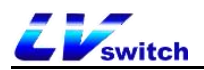

| Stutter        | 450±25 | -10±3dBm0 | Prompt tone when receiving voice message |
|----------------|--------|-----------|------------------------------------------|
| Message        | 450±25 | -10±3dBm0 | Tones for receiving messages             |
| Auto<br>Answer | 450±25 | -10±3dBm0 | Prompt tone in automatic answering state |
| Stutter Dial   | 450±25 | -10±3dBm0 | Prompt tone for voice mail callback      |

# **4.3 Contact management**

Contact management of the H680 IP phone mainly includes:

- Local contacts
- Blacklist
- <u>LDAP</u>

# 4.3.1 Local contacts

Local contacts can save the contact's name, internal extension number, mobile phone number and other information. H680 supports saving 1000 local contacts and 10 contact groups (including default groups). It supports operations such as adding groups, editing, setting ringtones, setting accounts, and editing contacts.

### 4.3.1.1 Add group

#### - Add a group via phone

- 1.Press the soft key **Dir -> AddGrp.**
- 2.Fill in the group name.
- 3.Press the **Save** soft key to save the group.

|       | Add Group | ن<br>س<br>چ |
|-------|-----------|-------------|
| Name: | Group     | A           |
| Ring: | Ring1.v   | ve 🔿        |

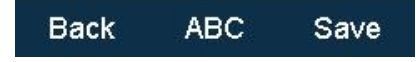

- Add group via web browser
- 1. Log in to the phone page by IP address.
- 2. Click Directories(B)->Address list(x).
- 3. Enter the group name in the group name box.
- 4. Click the **Add** button to add a group.

| <i>LV</i> switch  | H680V   | ı                 |                |              |                 |              |            | 1               | English (English) | •     | i admin 👻                                                                                                  |
|-------------------|---------|-------------------|----------------|--------------|-----------------|--------------|------------|-----------------|-------------------|-------|----------------------------------------------------------------------------------------------------|
| Menu              |         | Address boo       | k - local conf | tacts        |                 |              |            |                 |                   |       | Note                                                                                                    |
| Status(S)         | •       | Local conta       | ct             |              |                 |              |            |                 |                   |       | Local Directory                                                                                            |
| Account(A)        | •       | Name :            |                |              | Office Number : |              |            | Mobile Number : |                   |       | The built-in phone<br>directory can store the                                                              |
| Network(N)        | •       | Other Number :    |                |              | Ring :          | Ring1.wav    | ~          |                 |                   |       | names and phone<br>numbers of your contacts.                                                               |
| 도 DssKey(D)       | •       | Group Name :      | All Contacts   | •            | Account :       | Account1     | ~          | Add             | Edit              |       | You can add new groups<br>and contacts, edit, delete                                                       |
| E Features(U)     | •       | Group Setti       | ng             |              |                 |              |            |                 |                   |       | You can import or export                                                                                   |
| ද්ාරී Settings(E) | •       | Group Name :      | Group A        |              | Select group :  | All Contacts | ~          | Ring :          | Ring1.wav         |       | the contact list.                                                                                          |
| Directory(B)      | •       |                   |                |              |                 | Add          |            | Edit            |                   | elete | <ul> <li>Please import excel, CSV<br/>and other table files, and<br/>the first line of the file</li> </ul> |
| Address List(x)   |         | Bulk Opera        | tion           |              |                 |              |            |                 |                   |       | must be seven fields of<br>_display_name,<br>office_number                                                 |
| Remote Phone B    | look(1) | Select the file : |                |              | Browser         | Import       | CSV        | Export CSV      |                   |       | _mobile_number,<br>_other_number, _line,                                                                   |
| Phone Call Info(y | 0       |                   |                |              |                 |              |            |                 |                   |       | or the import will fail.                                                                                   |
| LDAP(I)           |         | Index             | Name           | Office Numbe | er Mobile I     | Number Ot    | her Number | Ring            | All Contacts      | ¥ 🗌   | <ul> <li>User Group<br/>If you do not need to</li> </ul>                                                   |
| Multicast IP(2)   |         | 1                 |                |              |                 |              |            |                 |                   |       | change the user group<br>name, the change user                                                             |
|                   |         | 2                 |                |              |                 |              |            |                 |                   |       | group name field can be<br>left blank.                                                                     |
| (F) Security(F)   | •       | 3                 |                |              |                 |              |            |                 |                   |       |                                                                                                    |
|                   |         | 4                 |                |              |                 |              |            |                 |                   |       |                                                                                                    |
|                   |         | 5                 |                |              |                 |              |            |                 |                   |       |                                                                                                    |
|                   |         | 6                 |                |              |                 |              |            |                 |                   |       |                                                                                                    |

#### 4.3.1.2 Edit group

- Edit group via phone interface (Default group can't be edited)
- 1. Press Menu -> Directory -> Local directory.

2.Press or to select the edited group.

- 3.Press softkey Option->Detail,enter the edit interface.
- 4. Enter the new group name in the group name edit box (only English can be

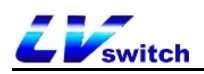

input on the phone interface) .

5.Press save softkey to save the group.

|       | Group A | ŝ    |
|-------|---------|------|
| Name: | Group   | В    |
| Ring: | Ring1.  | we 🔿 |

| Back | ABC | Save |
|------|-----|------|
|      |     |      |

Note H680 adds up to 9 groups, and the default group All Contacts, a total of 10 groups, and then add a group will prompt "group is full, can not add", if you need other groups, please edit the group or delete the original groups and add the group again.

- Edit group via web browser (default group cannot be edited)

1.Log in to the phone page through the IP address.

2.Click Directory (B) ->Address list (x).

3.Select the group.

4.After the selection, the selected group becomes an input mode, and it is modified to the name to be changed.

5. Click the edit button to make changes.

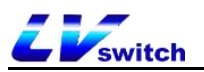

| On all            |        | Address bool      | c - local c  | ontacts       |                   |              |                 |                  | Note                                                                                                    |  |
|-------------------|--------|-------------------|--------------|---------------|-------------------|--------------|-----------------|------------------|----------------------------------------------------------------------------------------------------|--|
| Status(S)         |        | Local contac      | t            |               |                   |              |                 |                  | Local Directory                                                                                           |  |
| account(A)        |        | Name :            |              | Of            | fice Number :     |              | Mobile Number : |                  | The built-in phone<br>directory can store the                                                             |  |
| Network(N)        |        | Other Number :    |              | Rir           | ng : Ring         | 1.wav 🗸      |                 |                  | names and phone<br>numbers of your contacts                                                               |  |
| 또 Dsskey(D)       |        | Group Name :      | All Contacts | ✓ Ac          | count : Acc       | unt1 🗸       | Add             | Edit             | You can add new groups<br>and contacts, edit, delete                                                      |  |
| E Features(U)     |        | Group Settin      | ıg           |               |                   |              |                 |                  | or search for a contact<br>You can import or export                                                       |  |
| د Settings(E)     |        | Group Name :      |              | Se            | lect group : Grou | PA n         | Ring :          | Ring1.wav 🗸      | the contact list.                                                                                         |  |
| Directotries(B)   |        |                   |              |               |                   | Add          | 2 Edit          | Delete           | <ul> <li>Please import excel, CS<br/>and other table files, and<br/>the first line of the file</li> </ul> |  |
| AddressList(x)    |        | Bulk Operat       | ion          |               |                   |              |                 |                  | <br>must be seven fields of<br>_display_name,<br>office_number                                            |  |
| Remote Phone B    | ook(1) | Select the file : |              |               | Browser           | Import CSV   | Export CSV      |                  | mobile_number,<br>other_number,line,                                                                      |  |
| Phone Call Info(y | )      |                   |              |               | -                 |              |                 |                  | _nng, _group_id_name,<br>or the import will fail.                                                         |  |
| LDAP(I)           |        | Index             | Name         | Office Number | Mobile Number     | Other Number | Ring            | All Contacts 🗸 🗸 | <ul> <li>User Group<br/>If you do not need to</li> </ul>                                                  |  |
| Multicast address | (2)    | 1                 | Tom          | 6002          | 12345             | 123456       | Ring1.wav       | All Contacts     | change the user group<br>name, the change user                                                            |  |
|                   |        | 2                 |              |               |                   |              |                 |                  | group name field can be<br>left blank.                                                                    |  |
| U Security(F)     | Ť      | 3                 |              |               |                   |              |                 |                  |                                                                                                    |  |
|                   |        | 4                 |              |               |                   |              |                 |                  |                                                                                                    |  |
|                   |        | 5                 |              |               |                   |              |                 |                  |                                                                                                    |  |
|                   |        | 6                 |              |               |                   |              |                 |                  |                                                                                                    |  |

## 4.3.1.3 Delete group

- Delete the group through the phone (the default group cannot be deleted)
  - 1. Menu ->Directory -> Local directory.

2.Press or to select the group needs to be deleted.

3.Press option softkey.

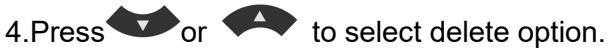

5.Press ok softkey to delete.

If you want to delete all groups, press Option->Delete All.

| Option     | 🤶 💽 I |
|------------|-------|
| Enter      | 14    |
| Detail     |       |
| Add Group  |       |
| Delete     |       |
| Delete All |       |

| Cancel | ок |
|--------|----|
|        |    |

- Delete the group through the web browser (the default group cannot be

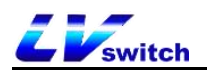

#### deleted)

- 1.Log in to the phone page through the IP address.
- 2.Click Directory (B) ->Address list (x) 。
- 3.Select the group in the group module.
- 4.Click the delete button in the group setting module.

| Menu                 | Address book - local contacts                                             | Note                                                                                                    |
|----------------------|---------------------------------------------------------------------------|----------------------------------------------------------------------------------------------------|
| Status(S) 🗸          | Local contact                                                             | Local Directory                                                                                                    |
|                      | Name : Office Number : Mobile Number :                                    | The built-in phone directory can store the<br>names and phone numbers of your contacts.                                                        |
| 😂 Network(N) 🔹       | Other Number : Ring : Ring1 wav                                           | You can add new groups and contacts, edit, delete or search for a contact                                                                      |
| DssKey(D) 🗸          | Group Name : All Contacts 🗸 Account : Account 1 🗸 Add Edit                | You can import or export the contact list.                                                                                                    |
| 😁 Features(U) 🗸      | Group Setting                                                             | <ul> <li>Please import excel, CSV and other table<br/>files, and the first line of the file must be</li> </ul>                                 |
| 👸 Settings(E) 🗸 🗸    | Group Name : Select group : Group A 👔 🗸 Ring : Ring 1. wav 🗸              | seven fields of _display_name,<br>_office_number, _mobile_number,<br>                                                                          |
| Directory(B)         | Add Edit 2 Delete                                                         | _group_id_name, or the import will fail.                                                                                                    |
| Address List(x)      | Duik Operation                                                            | <ul> <li>User Group         If you do not need to change the user group             name, the change user group name field can     </li> </ul> |
| Remote Phone Book(1) | Select the file : Browser Import CSV Export CSV                           | be left blank.                                                                                                    |
| Phone Call Info(y)   |                                                                           |                                                                                                    |
| LDAP(I)              | Index Name Office Number Mobile Number Other Number Ring All Contacts 🗸 🔲 |                                                                                                    |
| Multicast IP(2)      | 1                                                                         |                                                                                                    |
| 🕞 Security(F) 🗸      | 3                                                                         |                                                                                                    |
|                      | 4                                                                         |                                                                                                    |
|                      | 5                                                                         |                                                                                                    |

Note : If a group is deleted, the sub-groups in the deleted group will be grouped into the default group "All Contacts".

#### 4.3.1.4 Add contact

There are three ways of adding contact:

- Manually add
- Batch import
- Add from call record

#### - Add contacts via phone user interface

1.Press the history soft key in the standby state.

2.Press or to select the number needs to add to contact.

3.Press softkey Option->Add to contact.

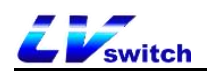

4.Press or to complete contact information (name, group).

5.Press save to save the contact.

| 1/20   | All Records | 🧟 🖬 |
|--------|-------------|-----|
| Detail |             |     |
| Add to | Contacts    |     |
| Add to | Blacklist   |     |
| Delete |             |     |
| Delete | All         |     |

| Back | ок |
|------|----|
|      |    |

- Add a contact through the local contact of the phone interface

1.Press Menu->Directory->Local Directory on the standby interface.

2.Press or to select the group.

3.After entering the group, press the Option-Add key to enter the add interface.

4.Press or to fill in the contact information (Name, mobile number,

office number, other number, ring, account, group, etc. Can switch to another group.)

5.Press save softkey to save the contact.

| Add Contact 🖙 🎟 |          |  |  |  |  |  |
|-----------------|----------|--|--|--|--|--|
| Name:           | Tom      |  |  |  |  |  |
| Office Num      | . 1234   |  |  |  |  |  |
| Mobile Nu       | 1235     |  |  |  |  |  |
| ther Number     | : 1236   |  |  |  |  |  |
| Account:        | Acc 1 📣  |  |  |  |  |  |
| Ring:           | Ring1.we |  |  |  |  |  |
| Group:          | All Cont |  |  |  |  |  |
| Auto Divert:    |          |  |  |  |  |  |
| Back 1          | 23 Save  |  |  |  |  |  |

- Add contacts via web browser

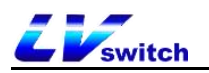

- 1. Log in to the phone page by IP address.
- 2. Click Directories(B)->Address list(x).
- 3. Fill in the contact information in the local contact module.
- 4. Click the **Add** button of the local contact module to add.

| LVswitch H680        | w                 |                  |                 |                    |                 | English (English) | • | 🧭 admin 👻                                                                                                  |
|----------------------|-------------------|------------------|-----------------|--------------------|-----------------|-------------------|---|----------------------------------------------------------------------------------------------------|
| Menu                 | Address book      | - local contacts |                 |                    |                 |                   |   | Note                                                                                                    |
| Mr Status(S) ▼       | Local contac      | t                |                 |                    |                 |                   |   | Local Directory                                                                                            |
|                      | Name :            | Jerry            | Office Number : | 1234               | Mobile Number : | 1235              |   | The built-in phone directory can store the                                                                 |
| Network(N) 🗸         | Other Number :    | 1236             | Ring :          | Ring1.wav 🗸        |                 |                   |   | names and phone<br>numbers of your contacts.                                                               |
| 🛫 DssKey(D) 🛛 👻      | Group Name :      | All Contacts 🗸   | Account :       | Account1 ~         | Add             | Edit              |   | You can add new groups<br>and contacts, edit, delete                                                       |
| Beatures(U) ▼        | Group Settin      | g                |                 |                    |                 |                   |   | or search for a contact                                                                                    |
| ද්්රී Settings(E) 🗸  | Group Name :      |                  | Select group :  | All Contacts 🗸     | Ring :          | Ring1.wav 🗸       |   | the contact list.                                                                                          |
| Directory(B)         |                   |                  |                 | Add                | Edit            | Delete            |   | <ul> <li>Please import excel, CSV<br/>and other table files, and<br/>the first line of the file</li> </ul> |
| Address List(x)      | Bulk Operati      | on               |                 |                    |                 |                   |   | must be seven fields of<br>_display_name,                                                                  |
| Remote Phone Book(1) | Select the file : |                  | Browser         | Import CSV         | Export CSV      |                   |   |                                                                                                    |
| Phone Call Info(y)   |                   |                  | Cromoto .       |                    | Classification  |                   |   | _ring, _group_id_name,<br>or the import will fail.                                                         |
| LDAP(I)              | Index             | Name Office      | Number Mobile   | Number Other Numbe | r Ring          | All Contacts      |   | <ul> <li>User Group<br/>If you do not need to</li> </ul>                                                   |
| Multicast IP(2)      | 1                 | Tom 1            | 234 13          | 235 1236           | Ring1.wav       | All Contacts      |   | change the user group<br>name, the change user                                                             |
| G Security(E) ▼      | 2                 |                  |                 |                    |                 |                   |   | group name held can be<br>left blank.                                                                      |
|                      | 4                 |                  |                 |                    |                 |                   |   |                                                                                                    |
|                      | 5                 |                  |                 |                    |                 |                   |   |                                                                                                    |
|                      | 6                 |                  |                 |                    |                 |                   |   |                                                                                                    |

- Import contacts in bulk via web browser
- 1. Log in to the phone page by IP address.
- 2. Click Directories(B)->Address list(x).
- 3. Batch operation module click on CSV format to export contact templates.
- 4. Add/edit contact information in the table
- 5. Batch operation module Click Browse to find the CSV file you want to import, click CSV format import to add contacts

(Currently only supports importing xls, csv, xlsx file types)

| C8 | *       | :  | $\times$ | $\checkmark f_x$ |          |      |             |           |        |   |   |   |   |   |   | ~ |
|----|---------|----|----------|------------------|----------|------|-------------|-----------|--------|---|---|---|---|---|---|---|
|    | A       |    | в        | С                | D        | E    | F           | G         | Н      | I | J | K | L | M | N |   |
| 1  | display | of | fice r   | mobile r         | other nu | line | ring        | group i   | d name |   |   |   |   |   |   |   |
| 2  | Tony    |    | 1234     |                  |          | -    | 1 Ring1. wa | vAll Cont | acts   |   |   |   |   |   |   |   |
| 3  | Dave    |    | 1235     |                  |          |      | 1 Ring1. wa | wAll Cont | acts   |   |   |   |   |   |   |   |
| 4  |         |    |          |                  |          |      |             |           |        |   |   |   |   |   |   |   |
| 5  |         |    |          |                  |          |      |             |           |        |   |   |   |   |   |   |   |
| 6  |         |    |          |                  |          |      |             |           |        |   |   |   |   |   |   |   |
| 7  |         |    |          |                  |          |      |             |           |        |   |   |   |   |   |   |   |
| 8  |         |    |          |                  | 1        |      |             |           |        |   |   |   |   |   |   |   |
| 9  |         |    |          |                  |          |      |             |           |        |   |   |   |   |   |   |   |
| 10 |         |    |          |                  |          |      |             |           |        |   |   |   |   |   |   |   |
| 11 |         |    |          |                  |          |      |             |           |        |   |   |   |   |   |   |   |
| 12 |         |    |          |                  |          |      |             |           |        |   |   |   |   |   |   |   |
| 13 |         |    |          |                  |          |      |             |           |        |   |   |   |   |   |   |   |
| 14 |         |    |          |                  |          |      |             |           |        |   |   |   |   |   |   |   |
| 15 |         |    |          |                  |          |      |             |           |        |   |   |   |   |   |   |   |
| 16 |         |    |          |                  |          |      |             |           |        |   |   |   |   |   |   |   |
| 17 |         |    |          |                  |          |      |             |           |        |   |   |   |   |   |   |   |
| 10 |         |    |          |                  |          |      |             |           |        |   |   |   |   |   |   |   |
| 10 |         |    |          |                  |          |      |             |           |        |   |   |   |   |   |   | - |

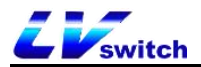

After clicking Import, the following prompt will appear:

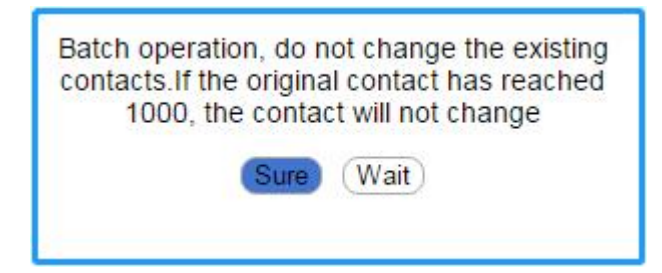

## 4.3.1.5 Edit contact

#### - Edit contacts via phone interface

1. In the standby mode, press the contact soft key (or Menu->Directory->Local Directory)->All Contacts.

2.Press or to select the person name needed to be edit.

3.Press Option->Detail, ,enter into the edit page of the contact.

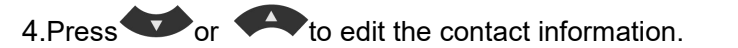

5.Press the save button to save the operation

| Add Contact 🖙 💷 |           |  |  |  |  |  |
|-----------------|-----------|--|--|--|--|--|
| Name:           | Jerry     |  |  |  |  |  |
| Office Num      | . 1234    |  |  |  |  |  |
| Mobile Nu       | 1235      |  |  |  |  |  |
| Other Num       | . 1236    |  |  |  |  |  |
| Account:        | Acc 1 📣   |  |  |  |  |  |
| Ring:           | Ring1.we  |  |  |  |  |  |
| Group:          | All Conte |  |  |  |  |  |
| Auto Divert:    |           |  |  |  |  |  |
| Back a          | abc Save  |  |  |  |  |  |

#### - Edit contacts via web browser

Log in to the phone page by IP address.

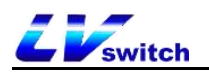

### 2. Click Directories(B)->Address list(x).

3. Click the contact you want to edit in the contact list below, and the information

will be filled in the local contact module.

- 4. Modify the contact information in the local contact module.
- 5. Click the **Edit** button to save the editing operation.

| Monu                   |          | Address bool      |              | ntante       |                 |              |            |                 |              |       | Noto                                                                                                    |
|------------------------|----------|-------------------|--------------|--------------|-----------------|--------------|------------|-----------------|--------------|-------|----------------------------------------------------------------------------------------------------|
| wienu                  |          | Audiess D00       | - iocal co   | intacts      |                 |              |            |                 |              |       | Note                                                                                                    |
| Status(S)              |          | Local conta       | :t           |              |                 |              |            |                 |              |       | Local Directory                                                                                            |
| Account(A)             | •        | Name :            | Tom          |              | Office Number : | 1234         |            | Mobile Number : | 1235         |       | The built-in phone<br>directory can store the                                                              |
| Network(N)             | •        | Other Number :    | 1236         |              | Ring :          | Ring1.wav    | ~          |                 |              |       | names and phone<br>numbers of your contacts                                                                |
| . DssKey(D)            | •        | Group Name :      | All Contacts | •            | Account :       | Account1     | •          | Add             | Edit         |       | You can add new groups<br>and contacts, edit, delete                                                       |
| B Features(U)          | -        | Group Setti       | ng           |              |                 |              |            |                 |              |       | or search for a contact                                                                                    |
| <b>ໂດງ</b> Settings(E) | <b>.</b> | Group Name :      |              |              | Select group :  | All Contacts |            | Ring :          | Rino1 way    |       | the contact list.                                                                                          |
| Directory(B)           | •        |                   |              |              |                 | Add          |            | Edit            | De           | elete | <ul> <li>Please import excel, CSV<br/>and other table files, and<br/>the first line of the file</li> </ul> |
| Address List(x)        |          | Bulk Operat       | ion          |              |                 |              |            |                 |              |       | must be seven fields of<br>_display_name,<br>office_number.                                                |
| Remote Phone E         | Book(1)  | Select the file : |              |              | Browser         | Import       | csv        | Export CSV      |              |       | _mobile_number,<br>_other_number, _line,                                                                   |
| Phone Call Info()      | y)       |                   |              |              |                 |              |            |                 |              |       | _ring, _group_id_name,<br>or the import will fail.                                                         |
| LDAP(I)                |          | Index             | Name         | Office Numbe | er Mobile N     | umber O      | her Number | Ring            | All Contacts | ~     | User Group     If you do not need to                                                                       |
| Multicast IP(2)        |          | 1                 | Tom          | 1234         | 123             | 5            | 1236       | Ring1.wav       | All Contacts | • •   | change the user group<br>name, the change user                                                             |
|                        |          | 2                 |              |              |                 |              |            |                 |              |       | group name field can be<br>left blank.                                                                     |
| (F) Security(F)        | N.       | 3                 |              |              |                 |              |            |                 |              | 0     |                                                                                                    |
|                        |          | 4                 |              |              |                 |              |            |                 |              |       |                                                                                                    |
|                        |          | 5                 |              |              |                 |              |            |                 |              |       |                                                                                                    |

## 4.3.1.6 Delete contact

- Delete contact via phone user interface

1.Press Menu -> Direcorty -> Local Directory ->All Contacts in standby mode .

2.Press or to select the name of the contact you want to delete.

3.Press Option ->Delete/Delete all .

4. Press the **OK** soft key to confirm the action.

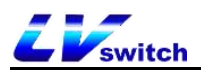

| i 🖬 🤅 |
|-------|
| ~     |
|       |
|       |
|       |
|       |
|       |
|       |

| Cancel | ок |
|--------|----|
|        |    |

#### - Delete contacts via web browser

- 1. Log in to the phone page by IP address.
- 2. Click Directories(B)->Address list(x).
- 3. Tap the contact you want to delete in the contact list below.
- 4. Click the Delete/Delete all button under the list to delete the contact.

| Network(N)        | •       | Other Number:    |              |             | Ring:         | Ring1.wa      | iv 🗸             |                 |              |   | names and phone<br>numbers of your contacts.         |
|-------------------|---------|------------------|--------------|-------------|---------------|---------------|------------------|-----------------|--------------|---|------------------------------------------------------|
| 도 DssKey(D)       | •       | Group Name:      | All Contacts | ~           | Account:      | Account1      | ~                | Add             | Edit         |   | You can add new groups<br>and contacts, edit, delete |
| R Features(U)     | •       | Group Setti      | na           |             |               |               |                  |                 |              |   | or search for a contact                              |
| Settings(E)       | -       | e e              | 9            |             | 21.50         |               |                  | 1200            |              |   | You can import or export<br>the contact list.        |
|                   |         | Group Name:      |              |             | Select group: | All Conta     | cts 🗸            | Ring:           | Ring1.wav V  |   | Please import excel, CSV                             |
| Directory(B)      | •       |                  |              |             |               |               | Add              | Edit            | Delete       |   | the first line of the file                           |
| Address List(x)   |         | Bulk Operat      | tion         |             |               |               |                  |                 |              |   | _display_name,<br>_office_number                     |
| Remote Phone E    | Book(1) | Calact the file. |              |             | Deserves      |               |                  | Errord 0014     |              |   | _mobile_number,<br>other_numberline.                 |
| Phone Call Info() | N       | Select the file: |              |             | Browser       |               | mpon CSV         | Export CSV      |              |   | ring, group id name,<br>or the import will fail.     |
| 10100             |         | Index            | Name         | Office Numb | er Mohile     | Number        | Other Number     | Ring            | All Contacts |   | User Group                                           |
| LDAP(I)           |         | 1                | Àî1          | 1234        | er Hobile     | Number        | outer Number     | Ring1 way       | All Contacts |   | If you do not need to<br>change the user group       |
| Multicast IP(2)   |         | 2                | Âîn          | 1225        |               |               |                  | Ping1.wav       | All Contacts |   | name, the change user                                |
| G Security(E)     | -       | 2                | AIZ<br>Àta   | 1200        |               |               |                  | Ring1.wav       | All Contacts |   | left blank.                                          |
|                   |         |                  | Alb          | 1250        |               |               |                  | Dis s1 way      | All Contacts |   |                                                      |
|                   |         | 4                | A14          | 1237        |               |               |                  | Ring1.wav       | All Contacts |   |                                                      |
|                   |         | 5                | Aī5          | 1238        |               |               |                  | Ring1.wav       | All Contacts | U |                                                      |
|                   |         | 6                | Åî6          | 1239        |               |               |                  | Ring1.wav       | All Contacts |   |                                                      |
|                   |         | 7                | Àî7          | 1240        |               |               |                  | Ring1.wav       | All Contacts |   |                                                      |
|                   |         | 8                | Àî8          | 1241        |               |               |                  | Ring1.wav       | All Contacts |   |                                                      |
|                   |         | 9                | Âî9          | 1242        |               |               |                  | Ring1.wav       | All Contacts |   |                                                      |
|                   |         | 10               | Àî10         | 1243        |               | <b>9</b>      |                  | Ring1.wav       | All Contacts |   |                                                      |
|                   |         | 999/1000         |              | Skip to 1   | <b>~</b> < >  | Delete Al     | I Delete         | Move To All Cor | itacts 🗸     |   |                                                      |
|                   |         |                  |              |             |               |               |                  |                 |              |   |                                                      |
|                   |         |                  |              |             | Convright @   | 02021 **Inc # | Il Diabte Deserv | he              |              |   |                                                      |

Note The deleted contact cannot be recovered. Confirm whether you want to delete it before deleting.

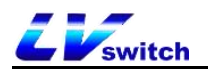

## 4.3.1.7 Call contact

- Call a local contact through the phone interface

1.Press Menu -> Directory -> Local Directory) -

>All Contacts. in standby mode

2.Press or to select the name of the contact you want to call.

3.Press send softkey to enter the contact number list.

4. Press or to select the number you want to call to make a call.

(mobile number or office number).

5.Press the **Send** soft key to make a call.

| Dial               | ê 🔲 |
|--------------------|-----|
| Office Number:1234 |     |
| Mobile Number:1235 |     |
| Other Number:1236  |     |

| Back | Send |
|------|------|
| Duck | Jena |
|      |      |

## 4.3.2 Blacklist

H680 can save up to 30 blacklisted contacts, and the phone numbers with blacklisted will be automatically rejected by the phone.

### 4.3.2.1 Add to blacklist

#### - Add a blacklist through the phone CDR interface

1. Press the **History** soft key in standby mode.

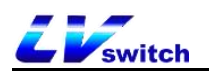

- 2. Press or to select the number added to the blacklist.
- 3. Press soft key Option->Add to blacklist.
- 4. Complete blacklist member information.
- 5. Press **OK** to save the blacklist.

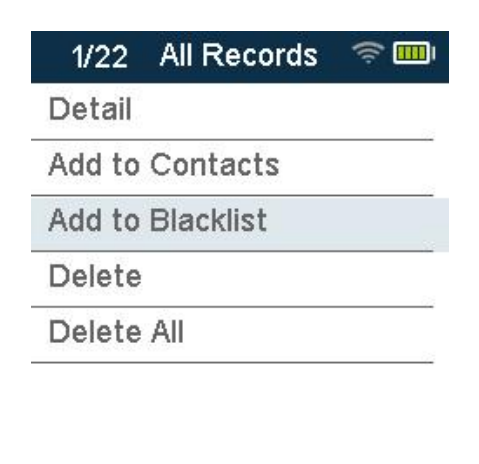

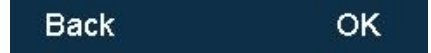

### - Add blacklist via web browser

- 1. Log in to the phone page by IP address.
- 2. Click Directories(B)->Address list(x).
- 3. Fill in the name and phone number to be added to the blacklist in the local
- contact module, and select the group as a Blacklist (BlackList).
- 4. Click the Add button to save the blacklisted contacts.

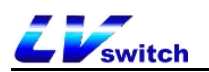

| Menu            |         | Address boo      | k - local c               | ontacts       |                |              |             |                |                |  |
|-----------------|---------|------------------|---------------------------|---------------|----------------|--------------|-------------|----------------|----------------|--|
| Status(S)       |         | Local conta      | ct                        |               |                |              |             |                |                |  |
| Account(A)      |         | Name:            | BadCall                   | c             | Office Number: | 1234         |             | Mobile Number: |                |  |
| Network(N)      |         | Other Number:    |                           | R             | ting:          | Ring1.wav    | ~           |                |                |  |
| DssKey(D)       |         | Group Name:      | All Contacts              | <b>~</b> A    | Account:       | Account1     | ~           | Add            | Edit           |  |
| Features(U)     |         | Group Setti      | All Contacts<br>Blacklist | 0             |                |              |             |                |                |  |
| Settings(E)     |         | Group Name       | Rab                       |               | elect group:   | All Contacts | ~           | Ring:          | Ring1 way      |  |
| Directory(B)    |         | ereap risiner    |                           |               | and propri     | A            | Id          | Edit           | Delete         |  |
| Address List(x) |         | Bulk Operat      | ion                       |               |                |              |             |                |                |  |
| Remote Phone    | Book(1) | Select the file: |                           | _             | Browser        | Impo         | ut CSV      | Export CSV     |                |  |
| none Call Info  | (y)     |                  |                           |               | Chemotr        |              |             | Export COV     |                |  |
| AP(I)           |         | Index            | Name                      | Office Number | Mobile N       | lumber C     | ther Number | Ring           | All Contacts 🗸 |  |
| fulficast IP(2) |         | 1                | ÂÎ1                       | 1234          |                |              |             | Ring1.wav      | All Contacts   |  |
|                 |         | 2                | Åî2                       | 1235          |                |              |             | Ring1.wav      | All Contacts   |  |
| ecurity(F)      |         | 3                | Åĩ3                       | 1236          |                |              |             | Ring1.wav      | All Contacts   |  |
|                 |         | 4                | Àî4                       | 1237          |                |              |             | Ring1.wav      | All Contacts   |  |
|                 |         | 5                | Âî5                       | 1238          |                |              |             | Ring1.wav      | All Contacts   |  |
|                 |         | 6                | Ài6                       | 1239          |                |              |             | Ring1.wav      | All Contacts   |  |
|                 |         | 7                | Àī7                       | 1240          |                |              |             | Ring1.way      | All Contacts   |  |

#### 4.3.2.2 Delete blacklist

- Delete the blacklist through the phone interface

1. In standby mode, press the soft key Menu -> Directory ->Local Directory->

#### Blacklist.

2.Press or to select the blacklist members to be deleted.

- 3. Press Option->Delete/Delete all.
- 4. Press the **OK** soft key to delete.

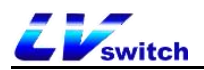

| C Option        | ş 🛄 |
|-----------------|-----|
| Send            | ~   |
| Detail          |     |
| Add             |     |
| Delete          |     |
| Delete All      |     |
| Add to Contacts |     |

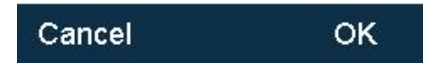

#### - Delete the blacklist through a web browser

- 1. Log in to the phone page by IP address.
- 2. Click Directories(B)->Address list(x).
- 3. Select the blacklist from the drop-down box of the contact list below (BlackList) .
- 4. Check the blacklist to be deleted.
- 5. Click the **Delete/Delete All** button under the list to delete the blacklist.

| Manu                    |                 | 5 . T T.              |             |                 |                          |        |                  |           |       | Nete                                                                                                    |
|-------------------------|-----------------|-----------------------|-------------|-----------------|--------------------------|--------|------------------|-----------|-------|----------------------------------------------------------------------------------------------------|
| menu                    | Address boo     | ok - local c          | ontacts     | <u> </u>        |                          |        |                  |           |       | Note                                                                                                    |
| - Status(S) - ✓         | Local conta     | ct                    |             |                 |                          |        |                  |           |       | Local Directory                                                                                                    |
| 🖉 Account(A) 🛛 🛨        | Name :          | Nataly                |             | Office Number : | 123                      |        | Mobile<br>Number | 12345     |       | The built-in phone directory can store the<br>names and phone numbers of your contacts.                                                        |
| Setwork(N) -            | Other Number :  | 123 <mark>4</mark> 56 |             | Ring :          | Ring1.wav                | ~      |                  |           |       | You can add new groups and contacts, edit,<br>delete or search for a contact                                                                   |
| 🚰 DssKey(D) 🗸           | Group Name :    | Blacklist             | ~           | Account :       | Account1                 | ~      | Add              | Edit      |       | You can import or export the contact list.                                                                                                    |
| 🔠 Features(U) 🗸         | Group Setti     | ing                   |             |                 |                          |        |                  |           |       | <ul> <li>Please import excel, CSV and other table<br/>files, and the first line of the file must be</li> </ul>                                 |
| දිරි ුදි Settings(E) 	v | Group Name :    |                       |             | Select group :  | All Contacts             | ~      | Ring :           | Ring1.wav | ~     | seven fields of _display_name,<br>_office_number, _mobile_number,<br>other_number, line, ring,                                                 |
| Directory(B)            |                 |                       |             |                 | Add                      |        | Edit             |           | elete | _group_id_name, or the import will fail.                                                                                                    |
| Address List(x)         | Bulk Opera      | tion                  |             |                 |                          |        |                  |           |       | <ul> <li>User Group         If you do not need to change the user group             name, the change user group name field can     </li> </ul> |
| Remote Phone Book(1)    | Select the file |                       |             | Browser         | Impo                     | t CSV  | Export CSV       |           |       | be left blank.                                                                                                    |
| Phone Call Info(y)      |                 |                       |             | Croncor         |                          |        |                  | _         |       |                                                                                                    |
| LDAP(I)                 | Index           | Name                  | Office Numb | ber Mobile Nu   | imber Other              | Number | Ring             | Blacklist | ~     |                                                                                                    |
| Multicast IP(2)         | 1               | Nataly                | 123         | 1234            | 5 13                     | 3456   | Ring1.wav        | Blackle   | t 😕   |                                                                                                    |
| ~                       | 2               |                       |             |                 |                          |        |                  |           |       |                                                                                                    |
| 🕁 Security(F) 🔹         | 3               |                       |             |                 |                          |        |                  |           |       |                                                                                                    |
|                         | 4               |                       |             |                 |                          |        |                  |           |       |                                                                                                    |
|                         | 5               |                       |             |                 |                          |        |                  |           |       |                                                                                                    |
|                         | 6               |                       |             |                 |                          |        |                  |           |       |                                                                                                    |
|                         | 7               |                       |             |                 |                          |        |                  |           |       |                                                                                                    |
|                         | 8               |                       |             |                 |                          |        |                  |           |       |                                                                                                    |
|                         | 9               |                       |             |                 |                          |        |                  |           |       |                                                                                                    |
|                         | 10              |                       |             | 3_              |                          |        |                  |           |       |                                                                                                    |
|                         |                 |                       |             |                 | Contractor of the second |        |                  |           |       |                                                                                                    |

## **4.3.3 LDAP configuration**

#### 4.3.3.1 Function Description

LDAP (Light Directory Access Protocol, Lightweight Directory Access Protocol) is an application layer protocol running on an IP network that provides a series of functions for accessing and maintaining distributed directory information services. Simply put, LDAP is a fast way to get centralized static data about people or resources. LDAP is most useful for information stored in this way: data needs to be read from different locations, but does not need to be updated frequently. LDAP is very effective for storing the phone book and organization chart of company employees, and it is especially convenient for querying information.

For example: According to the tree structure, the root of the tree is the company name, and each department can be logically branched underneath, and each employee can be branched out under the department, and contacts can be retrieved within a certain range according to specific rules, such as the name of a company's hardware department. Including "J" employees, etc.

You can configure the phone to connect to an LDAP server that supports LDAPv2 or LDAPv3. The phone supports the following LDAP servers:

Microsoft Active Directory Sun ONE Directory Server Open LDAP Directory Server Microsoft Active Directory Application Mode (ADAM)

The biggest advantage of LDAP is that users can quickly find contacts from the LDAP server, without the need to maintain a local phone book. The contact information returned by the LDAP server is read-only. Users can call LDAP contacts but cannot add, edit or delete LDAP contacts. The administrator can configure LDAP query filter conditions on the phone, such as the number of contacts displayed, the information returned, and how to sort contacts. How to perform LDAP search on the H680 series IP phone:

Directly enter the search content on the pre-dial/dial interface (make sure that LDAP is enabled for the outgoing contact matching list), and the phone will query from the LDAP server. If there is a result, it will be displayed on the LCD interface, and the user can select a contact and initiate a call.

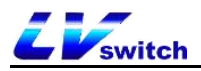

Press the LDAP programmable button or press Menu->Contacts->LDAP, and enter

the content to be searched in the LDAP search interface. The phone will query the relevant contacts from the LDAP server and display them on the LCD interface. The user can select one Contact and initiate a call, or add the contact to the local address book or blacklist.

The phone sends a search request to the LDAP server. The LDAP server searches for all contacts based on the entered search content and configured filter conditions, and then returns the matching results to the phone.

#### 4.3.3.2 Configure LDAP server

The following example is for reference only. You can modify the LDAP attribute value according to your specific needs.

- 1. Open the web interface and login .
- 2. Click Directories(B)->LDAP(I).
- 3. Configure LDAP parameters as following:

| Liswitch H680W       |                                |                                        | English (English) | 🕶 🛛 😨 admin 🗣                                                                                                    |
|----------------------|--------------------------------|----------------------------------------|-------------------|----------------------------------------------------------------------------------------------------|
| Menu                 | LDAP                           |                                        |                   | Note                                                                                                    |
| - Status(S) -        | LDAP                           |                                        |                   | • LDAP                                                                                                    |
|                      | Enable LDAP:                   | Enabled 🗸                              |                   | LDAP (Lightweight Directory Access<br>Protocol) is an application protocol for<br>accessing and maintaining information |
| Network(N) +         | Label:                         | LDAP                                   |                   | services for the distributed directory over an<br>IP network.                                                           |
| ☑ DssKev(D) →        | LDAP Name Filter:              | CallerIDName=%                         |                   |                                                                                                    |
|                      | LDAP Number Filter:            | AccountNumber=%                        |                   |                                                                                                    |
|                      | LDAP TLS Mode:                 | LDAP 🗸                                 |                   |                                                                                                    |
| ξοχ Setungs(E)       | Server Address:                | 192.168.2.240.8089                     |                   |                                                                                                    |
| Directory(B)         | Port:                          | 389                                    |                   |                                                                                                    |
| Address List(x)      | Base                           | dc=pbx,dc=com                          |                   |                                                                                                    |
| Remote Phone Book(1) | User Name:                     | edmin                                  |                   |                                                                                                    |
| Phone Call Info(y)   | Password:                      |                                        |                   |                                                                                                    |
| LDAP(I)              | Max.Hits(1~1000):              | 50                                     |                   |                                                                                                    |
| Multicast IP(2)      | LDAP Name Attributes:          | CallerIDName Email Department FirstNar |                   |                                                                                                    |
| G Security(F)        | LDAP Number Attributes:        | AccountNumber MobileNumber HomeNu      |                   |                                                                                                    |
| () coolaing(r)       | LDAP Display Name:             | %FirstName                             |                   |                                                                                                    |
|                      | Protocol:                      | Version3 🗸                             |                   |                                                                                                    |
|                      | LDAP Lookup For Incoming Call: | Enabled 🗸                              |                   |                                                                                                    |
|                      | LDAP Lookup for Callout:       | Enabled                                |                   |                                                                                                    |
|                      | LDAP Sorting Results:          | Enabled                                |                   |                                                                                                    |
|                      | G                              | Confirm(s)                             |                   |                                                                                                    |

#### 4.3.3.3 LDAP setting explaination:

| LDAP setting | Explaination | Example |
|--------------|--------------|---------|
|--------------|--------------|---------|

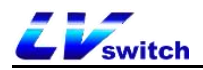

| Enable LDAP            | Whether to enable the LDAP function or not                                                                                                    | Enable                                    |
|------------------------|----------------------------------------------------------------------------------------------------|-------------------------------------------|
| LDAP LABEL             | Fill in the telephone directory name                                                                                                    | Telephone Directory                       |
| LDAP name filtering    | Set whether the phone can search for<br>contact information by "nickname" or "last<br>name".<br>*Represents any letter.<br>%Represents the input string and is used as<br>the prefix of the filter condition.                                                                                                    | (CallerIDName=%)                          |
| LDAP number            | Set whether the phone can search for                                                                                                    | (AccountNumber=%                          |
| filtering              | contact information by "mobile phone<br>number, office number or home number".<br>*Represents any letter.<br>%Represents the input string and is used as<br>the prefix of the filter condition.                                                                                                    | )                                         |
| LDAP Encrypted         | Set the connection method between the                                                                                                    | LDAP                                      |
| transmission mode      | LDAP server and the IP phone:<br>①LDAP<br>②LDAP TLS Start<br>③LDAPS                                                                                                    |                                           |
| LDAP server<br>address | Fill in the IPPBX address                                                                                                    | 192.168.17.30                             |
| Port                   | Fill in the port of the LDAP server address.                                                                                                    | 389                                       |
| Base                   | Fill in the root directory node of the LDAP<br>server or a certain phone book node. The<br>LDAP server will search for contacts from<br>this node.<br>①Fill in the directory node of the LDAP<br>server, the LDAP server will search for<br>contacts from all the phone books.<br>②Fill in a phone book node, the LDAP server<br>will search for contacts from this phone book. | dc=pbx,dc=com                             |
| User name              | Fill in the user name of LDAP server                                                                                                    | The user name provided by the LDAP server |

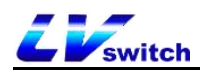

| Password                         | Fill in the password of the LDAP server                                                                            | The password provided by the LDAP server               |
|----------------------------------|----------------------------------------------------------------------------------------------------|--------------------------------------------------------|
| Max hit<br>(1~1000)              | Set the maximum entry of LDAP server search results.                                                               | 50                                                     |
| LDAP Name<br>Attributes:         | Set the name attribute to be obtained.<br>Multiple name attributes can be set,<br>separated by spaces.             | CallerIDName Email<br>Department FirstName<br>LastName |
| LDAP Number<br>Attributes:       | Set the attributes of the number to be<br>obtained. Multiple number attributes can be<br>set, separated by spaces. | AccountNumber<br>MobileNumber<br>HomeNumber Fax        |
| LDAP Display Name                | Set the display name of LDAP server search<br>results. The display name format must start<br>with %.               | %FirstName                                             |
| Protocol                         | LDAP server protocol version.                                                                                      | 3                                                      |
| LDAP Lookup For<br>Incoming Call | Set whether to perform LDAP search on incoming call numbers.                                                       | Enable                                                 |
| LDAP Lookup for<br>Callout       | Set whether to search for numbers in the LDAP phone book when making a call.                                       | Enable                                                 |
| LDAP Sorting Results             | Set whether to sort the search results in alphabetical or numerical order.                                         | Enable                                                 |

# 4.3.3.4 Search LDAP contacts through the address book

### - Enable LDAP address book

- 1. Log in the phone web interface, click **Directories(B)->LDAP.**
- 2. Enable LDAP address book.
- 3. Click Confirm(s).

#### - Search LDAP contacts.

#### 1. Click Menu->Directory->LDAP.

2. Input the name or number of the contact, the contact information that meets the search criteria will be displayed on the screen.

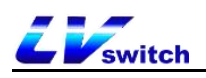

3. Press or to select the contact.

4. Press Send soft key, and make a call.

| 0/22            | ÷ 🖬        |
|-----------------|------------|
| 1000<1000>      | 12         |
| qqqqq<1004>     |            |
| 1005<1005>      |            |
| anonymous<1006> | <u>0</u> 2 |
| zhangsan<1007>  |            |
| 1008<1008>      |            |
| 1018<1018>      |            |
| Back            | Option     |

# 4.4 CDR (call history) management

The call history of H680 includes dialed numbers, missed calls, and received calls. Each record supports up to 300 records.You can view, delete, add contacts, and add blacklists to the dialog list. For contact operations, please refer to the chapter on contact management.

#### - View the call history through the phone interface

- 1. Press the History soft key, the number list displayed on the LCD screen is the recent call record.
- 2. Press or to select the call record.
- 3. Press the soft key Option -> Detail. You can view the details of the record.

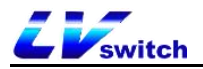

|          | 6002       | ا <b>ک</b> چ |
|----------|------------|--------------|
| 1.Name:  | 6002       |              |
| 2.Numbe  | er:6002    |              |
| 3.Time:0 | 9-18 09:52 | 2:43         |
| 4.Accou  | nt:2       |              |
| 5.Durati | on:00:00:0 | 0            |
|          |            | <u> </u>     |

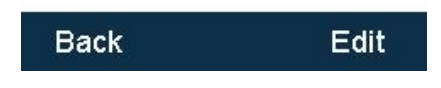

#### -View CDRs via web browser

1.Log in to the phone page through the IP address.2.Click **Directory** (**B**) ->Call info (y).

| EVswitch H680W       |                 |            |                |      |           | English (English) | Ŧ    | 😧 admin 👻 |
|----------------------|-----------------|------------|----------------|------|-----------|-------------------|------|-----------|
| Menu                 | Phone Call Info |            |                |      |           |                   | Note |           |
| ⊶ Status(S) -        | Call Panel      |            |                |      |           |                   |      |           |
| Account(A) -         | Dial Number     |            | 1              |      | Dial Hang | Up                |      |           |
| Network(N) -         | Outgoing Iden   | tity       | 6031@192.168.0 | 188  |           |                   |      |           |
| DssKey(D) 🗸          | Call Log        |            |                |      |           |                   |      |           |
| Beatures(U) ▼        | Dialed List     |            |                |      |           |                   |      |           |
| ई Settings(E) 👻      | Index           | Date       | Time           | Name | Number    |                   |      |           |
| Directory(B)         | 1               | Sat Sep 18 | 9:52           | 6002 | 6002      | *                 |      |           |
| Address List(x)      | 2               | Sat Sep 18 | 9:52           | 6002 | 6002      |                   |      |           |
| Remote Phone Book(1) |                 |            |                |      |           | -                 |      |           |
| Phone Call Info(y)   | Missed List     |            |                |      |           | _                 |      |           |
| LDAP(I)              | Index           | Date       | Time           | Name | Number    |                   |      |           |
| Multicast IP(2)      |                 |            |                |      |           | <u>^</u>          |      |           |
| 🕀 Security(F) 🗸      |                 |            |                |      |           | *                 |      |           |
|                      | Received List   |            |                |      |           |                   |      |           |
|                      | Index           | Date       | Time           | Name | Number    |                   |      |           |
|                      |                 |            |                |      |           | *                 |      |           |

- Make a call from the CDRS

1. Press the **History** soft key when the phone is in standby.

2.Press or to select the number going to call.

3.Press option->detail to send out .

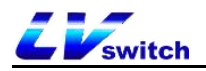

| 1/8 All Records | ्र 🗗   |
|-----------------|--------|
| ▶ 6002          | >      |
| ▲ 6002          | >      |
| ▲ 6002          | >      |
| <b>K</b> 6002   | >      |
| ▼ 6002          | >      |
| ▶ 6002          | >      |
| ▶ 6002          | >      |
| <b>\$</b> 6002  | >      |
| Back            | Option |

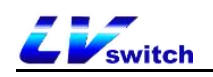

# **4.5 Accessories customization**

H680can be used with a variety of accessories, the main accessories are as follows:

Headset

## 4.5.1 Headset

H680 can use a headset. You only need to connect the headset to activate the headset mode. For the headset installation, please refer to the phone installation chapter.

#### - Activate headset mode

1.Plug the headset into the phone. The icon in the upper left corner of the LCD

screen is changed to a headset icon

When the phone receives an incoming call, press the Answer soft key to answer the call, and the phone automatically enters the headset call mode. Dial the number and press the send button, the phone will automatically use the headset mode to make a call.

#### - Exit headset mode:

1.Pull out the headset, the icon in the upper left corner of the LCD screen changes to

an account icon

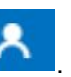

# 4.6 System customization

# 4.6.1 Account management

H680 can register SIP accounts, up to 2 accounts, and make calls through the registered SIP accounts. Dual accounts can make multiple calls at the same time, and switch the account to use by pressing the account key.

## 4.6.1.1 Account Register

- Register an account through the phone interface
- 1.Press Menu->Accounts.

2.Press or to select the account to be configured, and press the Enter

soft key to enter the configuration interface.

3.The account status can be enabled or disabled by the

4.Press or to fill in label, display name, user name, user

name,password and sip server ,sip server port etc.

5.Press or to change the transport method:UDP or TCP.6.Press save softkey to save the account.

| SIP            | Line 🛛 🛜 🖭     |
|----------------|----------------|
| 1.Active Line: | enable 🕕       |
| 2.Label:       | 29091          |
| 3.Display      | 29091          |
| 4.Register     | 29091          |
| 5.User Na      | 29091          |
| 6.Password:    | *****          |
| 7.SIP Serv     | fs.lvswitches. |
| 8.The port:    | 63888          |
| Back           | Save           |

Note : If you need to register account 2, please repeat steps 2~6.

-Register an account through the web interface

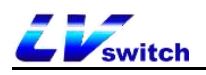

- 1. Log in to the phone page by IP address .
- 2. Click Account(A)->Register(r).

3. Submit after filling in (required items: display name, user name, registered account, password, server address, port,transport protocol).

| Menu           | Account - registration          |                        |              | Note                                                                                          |
|----------------|---------------------------------|------------------------|--------------|-----------------------------------------------------------------------------------------------|
| Status(S)      | Account :     Register Status : | Account1<br>Registered | • ⑦          | Display Name SIP service subscriber's name which will be used for Caller ID display.          |
| Register(r)    | Line Active :                   | Enabled                | • ⑦          | <ul> <li>Register Name<br/>SIP service subscriber's ID used for<br/>authentication</li> </ul> |
| Codec(z)       | Label                           | 29091                  | 3            | . Heer Name                                                                                   |
| Advanced(j)    | Display Name :                  | 29091                  | 0            | User account, provided by VoIP service<br>provider.                                           |
| Network(N)     | Username :                      | 29091                  | 0            | NAT Traversal                                                                                 |
|                | Register Account :              | 29091                  | (?)          | not.                                                                                          |
| L统 DssKey(D)   | Password :                      |                        | ?            |                                                                                               |
| E Features(U)  | SIP Server 1                    |                        |              |                                                                                               |
| දි Settings(E) | Server Host :                   | fs.lvswitches.net      | Port : 63888 |                                                                                               |
| Directory(B)   | Transport :                     | UDP                    | • ⑦          |                                                                                               |
| Security(F)    | Server Retry Counts :           | 3                      | 0            |                                                                                               |
|                | SIP Server 2                    |                        |              |                                                                                               |
|                | Server Host :                   |                        | Port : 5060  |                                                                                               |
|                | Transport :                     | UDP                    | • ?          |                                                                                               |
|                | Server Retry Counts :           | 3                      | 0            |                                                                                               |
|                |                                 |                        |              |                                                                                               |
|                | Server Expires :                | 3600                   | 0            |                                                                                               |
|                | Auto Answer :                   | Disabled               | ♥ (?)        |                                                                                               |
|                |                                 |                        |              |                                                                                               |

Note If there is a problem that the phone cannot be registered, please check whether the registered information is filled in correctly and whether the phone network is normal. If you need help, please contact your network administrator.

# 4.7 Dial Plan

Set the dial plan, the phone can dial conveniently according to the grammar set by the dial plan.

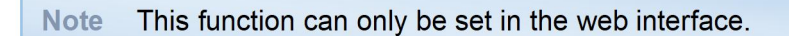

# 4.7.1 Dial plan syntax

Before using the dial plan, you need to understand the dialing grammar. If you are already familiar with the grammar, you can skip this step and check the contents of the dialing plan function.

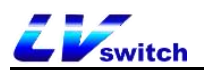

Symbol description of dialing rules:

| Symbol | Description                                                                                      | Example                                           |
|--------|--------------------------------------------------------------------------------------------------|---------------------------------------------------|
|        | Represents any number of placeholders                                                            | Enter"78."<br>match"786""7856""78911""7857713"etc |
| х      | Represents a placeholder                                                                         | Enter"78x"<br>match"781""782""783""784"…"789"etc  |
| -      | Indicates the interval range                                                                     | Enter"[7-9]"<br>match"7"or"8"or"9"                |
| 0      | Represents the interval<br>range, there is only one []<br>in the string, used with<br>the-symbol | Enter"12[7-9]45"<br>match"12745""12845""12945"    |
| ()     | Represents a combination<br>of multiple ranges, there<br>are multiple [] in the string.          | Enter"([1-2][7-8])"<br>match"17""27""18""28"      |

# 4.7.2 Dial plan Funciton

Dialing rules include the following:

- Replace rule
- Call out immediately
- Area code
- Block out

#### 4.7.2.1 Replace rule

You can customize the replacement rules, up to 100. The replacement rule means that if you enter a string of characters, the phone will automatically replace it with a custom string for you. In practical applications, for example, to set a replacement rule, enter: "1", replace with "10086", when you dial 1 on the phone, press the send soft key or #, the phone will automatically be replaced with 10086 for dialing.

Using replacement rules, IP point-to-point calls can also be made quickly.

#### Add replacement rules through the web interface

1.Log in to the phone page through the IP address.

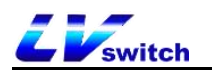

2.Click Settings (E) -> Dial Plan(k) -> Replace Rules.

3. Enter a character string in the prefix field (for example: 1).

4.Enter a character string (for example: 10086) in the replacement area.

5.Select the corresponding account in the account area (account 1/2/all).

6.Click **Add** to add a replace rule.

| <i>LV</i> switch   | H680W    |              |                    |              |         | English (English) | • 🕜 admin •                                                                               |
|--------------------|----------|--------------|--------------------|--------------|---------|-------------------|-------------------------------------------------------------------------------------------|
| Menu               | <b>^</b> | Dial Plan    |                    |              |         |                   | Note                                                                                      |
| Status(S)          | •        | Replace Rule | Dial-now Area Code | Block Out    |         |                   | Account                                                                                   |
| Account(A)         | -        |              |                    |              |         |                   | dialing rules added to the account will take<br>effect if you use the account but not for |
| Retwork(N)         | -        | Index        | Prefix             | Replace      | Account |                   | other accounts. For example, if you fill in 1,<br>only account 1 will take effect         |
|                    |          | 1            | 1                  | 10086        | all     |                   | Dial the rules immediately                                                                |
| - Usakey(0)        |          | 2            |                    |              |         |                   | Users can custom rules, all press hands-<br>free, account number or file handle input     |
| E Features(U)      | •        | 3            |                    |              |         |                   | exhaled delay time set aside, without the                                                 |
| ເລີ້ອີ Settings(E) |          | 4            |                    |              |         |                   | example, after the press hands-free, account                                              |
| Preference(i)      |          | 5            |                    |              |         |                   | according to the three Numbers will be<br>deemed to be the telephone number is sent       |
|                    |          | 6            |                    |              |         |                   | out.                                                                                      |
| Time & Date(t)     |          | 7            |                    |              |         |                   |                                                                                           |
| Upgrade(u)         |          | 8            |                    |              |         |                   |                                                                                           |
| Configuration(1)   |          | 9            |                    |              |         |                   |                                                                                           |
| ooningeration([)   |          | 10           |                    | _            | _       |                   |                                                                                           |
| Tones(q)           |          |              | Ski                | p to 1 👻 <   |         |                   |                                                                                           |
| Voice(;)           |          | Prefix 1     | R                  | eplace 10086 | Account |                   |                                                                                           |
| Dial Plan(k)       |          |              |                    | 1000         |         |                   |                                                                                           |
| TR069(\)           |          |              | Delete             | Edit         | Add     |                   |                                                                                           |
| Call Display(^)    |          |              |                    |              |         |                   |                                                                                           |

After adding the above rules, when you dial the number "1", press the Send soft key or # to make the call, the phone will automatically be replaced with "10086" for dialing.

#### - Modify the replacement rule through the web interface:

1.Log in to the phone interface through the IP address.

#### 2.Click Settings(E) -> Dial Plan(k) -> Replace Rules.

3.In the rule list, select the check box to the right of the rule to be modified.

4. Modify the values in the prefix area and replacement area or account.

5.Click edit button to save the modification.

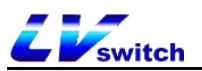

| Menu                          | ^ | Dial Plan    |              |                  |         |         |   | Note                                                                                                    |
|-------------------------------|---|--------------|--------------|------------------|---------|---------|---|----------------------------------------------------------------------------------------------------|
| Status(S)                     | • | Replace Rule | Dial-now Are | a Code Block Out |         |         |   | Account                                                                                                    |
| Account(A)                    |   |              |              |                  |         |         |   | <ul> <li>Users can customize the account. Any<br/>dialing rules added to the account will take<br/>effect if you use the account but not for</li> </ul> |
| Retwork(N)                    | - | Index        | Prefix       |                  | Replace | Account |   | other accounts. For example, if you fill in 1,<br>only account 1 will take effect                                                                       |
|                               |   | 1            | 1            |                  | 10086   | all     |   | Dial the rules immediately                                                                                                    |
| Gen Daskey(D)                 |   | 2            |              |                  |         |         |   | Users can custom rules, all press hands-<br>free, account number or file handle input                                                                   |
| E Features(U)                 |   | 3            |              |                  |         |         |   | meet rules will be in the set of instant<br>exhaled delay time set aside, without the                                                                   |
| Settings(E)                   |   | 4            |              |                  |         |         |   | need for achievement. Set to XXX, for<br>example, after the press hands-free, account                                                                   |
| Droforonco(i)                 |   | 5            |              |                  |         |         |   | number or file handle arbitrary input<br>according to the three Numbers will be                                                                         |
| Fielelence(I)                 |   | 6            |              |                  |         |         |   | deemed to be the telephone number is sent<br>out.                                                                                                    |
| Time & Date(t)                |   | 7            |              |                  |         |         |   |                                                                                                    |
| Upgrade(u)                    |   | 8            |              |                  |         |         |   |                                                                                                    |
| 0                             |   | 9            |              |                  |         |         |   |                                                                                                    |
| Configuration([)              |   | 10           |              |                  |         |         |   |                                                                                                    |
| Tones(q)                      |   |              |              | Skip to 1 🗸      |         |         |   |                                                                                                    |
| Voice(;)                      |   | 2<br>Destru  |              | Replace: 40000   |         | Account |   | -                                                                                                    |
| Dial Plan(k)                  |   | Pietix.      |              |                  | _       | all all | Ŷ |                                                                                                    |
| TR069(\)                      |   |              | Delete       | Edi              |         | Add     |   |                                                                                                    |
| a second second second second |   |              |              |                  |         |         |   |                                                                                                    |

#### - Delete one or more replacement rules through the web interface:

1.Log in to the phone interface through the IP address.

2.Click Settings(E) -> Dial Plan(k) -> Replace Rules.

3.In the rule list, select the check box to the right of the rule to be modified.

4. Click the delete button to delete the rule.

| Menu               | î C | Dial Plan    |            |                |         |         |         |   | Note                                                                                                    |
|--------------------|-----|--------------|------------|----------------|---------|---------|---------|---|----------------------------------------------------------------------------------------------------|
| Status(S)          | -   | Replace Rule | Dial-now 4 | Area Code Blog | ck Out  |         |         |   | Account                                                                                                    |
| Account(A)         | -   |              |            |                |         |         |         |   | <ul> <li>Users can customize the account. Any<br/>dialing rules added to the account will take<br/>effect if you use the account, but not for</li> </ul> |
| Network(N)         | -   | Index        | Prefix     |                | Replace |         | Account | 0 | other accounts. For example, if you fill in 1,<br>only account 1 will take effect                                                                        |
| 딸 DssKey(D)        | -   | 1            | 1          |                | 10086   |         | all     |   | <ul> <li>Dial the rules immediately<br/>Users can custom rules, all press hands-<br/>free, account number or file handle input</li> </ul>                |
| B Features(U)      | -   | 3            |            |                |         |         |         |   | meet rules will be in the set of instant<br>exhaled delay time set aside, without the                                                                    |
| දිබ්දු Settings(E) |     | 4            |            |                |         |         |         |   | need for achievement. Set to XXX, for<br>example, after the press hands-free, account                                                                    |
| Preference(i)      |     | 5            |            |                |         |         |         | 0 | number of tile handle arbitrary input<br>according to the three Numbers will be<br>deemed to be the telephone number is sent                             |
|                    |     | 6            |            |                |         |         |         |   | out.                                                                                                    |
| Time & Date(t)     |     | 7            |            |                |         |         |         |   |                                                                                                    |
| Upgrade(u)         |     | 8            |            |                |         |         |         | U |                                                                                                    |
| Configuration([)   |     | 9            |            |                |         |         |         | 0 |                                                                                                    |
| Tones(q)           |     |              |            | Skip to 1      | × <     |         |         |   |                                                                                                    |
| Voice(;)           |     | Prefix 1     |            | Replace:       | 10086   | Account | al      | v |                                                                                                    |
|                    |     |              |            |                |         |         |         |   |                                                                                                    |
| TR069(\)           |     |              | 2 De       | lete           | Edit    | Add     |         |   |                                                                                                    |
| Call Display(^)    |     |              |            |                |         |         |         |   |                                                                                                    |

#### 4.7.2.2 Dial now rule

You can customize the immediate outgoing rules, up to 100. Any number that meets the rules entered by pressing the hands-free or off-hook key will be dialed out at the set instant outgoing delay time without pressing the send button. For example, when you set the outgoing rule to xxxxx and the calling account to all (any account), when you dial any five-digit number of 10086, the phone will immediately call 10086 when the outgoing rule is met.

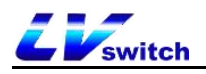

#### - Add call-out rules via web interface.

1.Log in to the phone interface through the IP address.

2.Click Setting (E) ->Dial rule (k) ->dial-now.

3.Enter the rule character to be set in the rule input area (such as: xxxxx).

4.For the account, select the account that applies the matching rules (for

example, account 1/2/all), and the default value is all (representing all accounts).

5. Click the Add button to save the rule.

| Liswitch H680W    | K.              |                            |              | English (English) | ▼ 😧 admin ▼                                                                                                    |
|-------------------|-----------------|----------------------------|--------------|-------------------|----------------------------------------------------------------------------------------------------|
| Menu              | Dial Plan       |                            |              |                   | Note                                                                                                    |
| ∽ Status(S) -     | Replace Rule    | Dial-now Area Code Block O | ut           |                   | Account                                                                                                    |
| ⊖ Account(A) 🚽    |                 |                            |              |                   | Users can customize the account. Any<br>dialing rules added to the account will tak                                                           |
| Anetwork(N)       | Index           | Dial-now Rule              | Account      |                   | other accounts. For example, if you fill in<br>only account 1 will take effect                                                                |
|                   | 1               | XXXXXX                     | lls          |                   | <ul> <li>Dial the rules immediately</li> </ul>                                                                                                |
| _ DssKey(D)       | 2               |                            |              |                   | <ul> <li>Dial die rates inmitteletateity<br/>Users can custom rules, all press hands-<br/>free account number or file bandle input</li> </ul> |
| B Features(U)     | 3               |                            |              |                   | meet rules will be in the set of instant                                                                                                    |
| Na Settings(E)    | 4               |                            |              |                   | need for achievement. Set to XXX, for<br>example after the press hands-free acro                                                              |
|                   | 5               |                            |              |                   | number or file handle arbitrary input<br>according to the three Numbers will be                                                               |
| Preference(i)     | 6               |                            |              |                   | deemed to be the telephone number is se                                                                                                    |
| Time & Date(t)    | 7               |                            |              |                   |                                                                                                    |
| Lipgrade(u)       | 8               |                            |              |                   |                                                                                                    |
| opgrado(a)        | 9               |                            |              |                   |                                                                                                    |
| Configuration([)  | 10              |                            |              |                   |                                                                                                    |
| Tones(q)          |                 | Skip to 1 🗸 🗸              | < >          |                   |                                                                                                    |
| Voice(;)          |                 |                            |              |                   |                                                                                                    |
| Dial Plan(k)      | Rule            | XXXXXX                     | Account: all |                   |                                                                                                    |
| TR069(\)          |                 | Delete                     | Edit Add     |                   |                                                                                                    |
| Call Display(^)   |                 |                            |              |                   |                                                                                                    |
|                   | Immediate outgo | ing delay: 1               |              |                   |                                                                                                    |
| Auto Provision(3) |                 |                            | -            |                   |                                                                                                    |
| Ring(.)           |                 | Cancel(c)                  | Contirm(s)   |                   |                                                                                                    |

When entering any five-digit number such as 10086, the call will be made immediately after waiting for the delay time.

#### - Modify the outgoing call rule through the web interface

1.Log in to the phone page through the IP address.

2.Click Settings (E) ->Dial plan (k) ->Dial now.

3. Click the rule to be modified in the rule list.

4.Modify the rule in the rule input area, such as: (original: xxxxx --> change: 1xxxx).

5.In the account area, select the account that applies the matching rules (for example, account 1/2/all), and the default value is all (means all accounts).

6.Click the Edit button to save the modified rule.

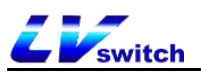

| Liswitch H680W    |                    |                             |                | English (English) | • 😧 😧 admin •                                                                                                    |
|-------------------|--------------------|-----------------------------|----------------|-------------------|----------------------------------------------------------------------------------------------------|
| Menu              | Dial Plan          |                             |                |                   | Note                                                                                                    |
| 🗛 Status(S) 🗸     | Replace Rule       | Dial-now Area Code Block Ou | t              |                   | Account                                                                                                    |
| 🖉 Account(A) 🗸 🗸  |                    |                             |                |                   | Users can customize the account. Any<br>dialing rules added to the account will take<br>effect if you use the account, but not for |
| Retwork(N)        | Index              | Dial-now Rule               | Account        |                   | other accounts. For example, if you fill in 1,<br>only account 1 will take effect                                                  |
| DssKev(D)         | 1                  | XXXXXX                      | ali            | -0                | Dial the rules immediately                                                                                                    |
|                   | 2                  |                             |                |                   | free, account number or file handle input                                                                                          |
| Be Features(U)    | 3                  |                             |                |                   | exhaled delay time set aside, without the                                                                                          |
| දි්රී Settings(E) | 4                  |                             |                |                   | example, after the press hands-free, account<br>number or file bandle advitrage input                                              |
| Preference(i)     | 5                  |                             |                |                   | according to the three Numbers will be<br>deemed to be the telephone number is sent                                                |
|                   | 6                  |                             |                |                   | out.                                                                                                    |
| Time & Date(t)    | 7                  |                             |                |                   |                                                                                                    |
| Upgrade(u)        | 8                  |                             |                |                   |                                                                                                    |
| Configuration(1)  | 9                  |                             |                |                   |                                                                                                    |
| comguation([)     | 10                 |                             |                |                   |                                                                                                    |
| Tones(q)          |                    | Skip to 1 🗸                 | < >            |                   |                                                                                                    |
| Voice(;)          |                    |                             |                |                   |                                                                                                    |
| Dial Plan(k)      | Rul                | e: 🕗 🛛 🗤 🗤                  | Account: all 🗸 |                   |                                                                                                    |
| TR069()           |                    | Delete                      | Edit Add       |                   |                                                                                                    |
|                   |                    |                             |                |                   |                                                                                                    |
| Call Display(^)   | Immediate outo     | ning delay:                 |                |                   |                                                                                                    |
| Auto Provision(3) | in integrable outg | 1                           |                |                   |                                                                                                    |
| Ring(.)           |                    | Cancel(c)                   | Confirm(s)     |                   |                                                                                                    |

- Delete the outgoing call rule through the web interface
  - 1.Log in to the phone page through the IP address.
  - 2.Click Settings (E) ->Dial plan (k) ->Dial now.
  - 3.In the rule list, click the rule to be deleted.
  - 4.Click the delete button to delete the rule.

| Menu                                   | <b>^</b> | Dial Plan    |                        |          |         |     | Note                                                                                                    |
|----------------------------------------|----------|--------------|------------------------|----------|---------|-----|----------------------------------------------------------------------------------------------------|
| Status(S)                              | -        | Replace Rule | Dial-now Area Code Blo | ock Out  |         |     | Account                                                                                                    |
| Account(A)                             | -        |              |                        |          |         |     | Users can customize the account. Any<br>dialing rules added to the account will take<br>effect if you use the account, but not for |
| Network(N)                             | -        | Index        | Dial-now Rule          |          | Account |     | other accounts. For example, if you fill in 1,<br>only account 1 will take effect                                                  |
|                                        |          | 1            | 1X000X                 |          | ali     | 0 = | Dial the rules immediately                                                                                                    |
| - Daskey(D)                            |          | 2            |                        |          |         |     | Users can custom rules, all press hands-<br>free, account number or file handle input                                              |
| E Features(U)                          | <b>.</b> | 3            |                        |          |         |     | meet rules will be in the set of instant<br>exhaled delay time set aside, without the                                              |
| Settings(F)                            |          | 4            |                        |          |         |     | need for achievement. Set to XXX, for<br>example, after the press hands-free, account                                              |
| ······································ |          | 5            |                        |          |         |     | number or file handle arbitrary input<br>according to the three Numbers will be                                                    |
| Preference(i)                          |          | 6            |                        |          |         |     | deemed to be the telephone number is sent<br>out.                                                                                  |
| Time & Date(t)                         |          | 7            |                        |          |         |     |                                                                                                    |
| Upgrade(u)                             |          | 8            |                        |          |         |     |                                                                                                    |
| (-)                                    |          | 9            |                        |          |         |     |                                                                                                    |
| Configuration([)                       |          | 10           |                        |          |         |     |                                                                                                    |
| Tones(q)                               |          |              | Skip to 1              | × < >    |         |     |                                                                                                    |
| Voice(;)                               |          |              | hite annour            | Assessed |         |     |                                                                                                    |
| Dial Plan(k)                           |          | r            | 2                      | Account  |         |     |                                                                                                    |
| TR069(\)                               |          |              | Delete                 | Edit     | Add     |     |                                                                                                    |
| O-II Disala (A)                        |          |              |                        |          |         |     |                                                                                                    |

Immediate call delay time

You need to set a delay time for immediate outgoing calls. The default time is 1 seconds, and the setting range is 0~14 (unit: second). When the number entered during dialing meets an immediate outgoing call rule, the phone will automatically after the delay time to call out this number and you don't need to press the send button of the phone.

- Set the delay time for immediate outgoing call through the web interface

1.Log in to the phone interface by IP address.

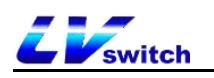

2.Click Settings (E) ->Dial plan (k) ->Dial now.

3.Fill in the time in the input area for Immediate outgoing delay.

4.Click confirm button to save .

| Menu                             | Î    | Dial Plan    |                      |               |         |   | Note                                                                                                    |
|----------------------------------|------|--------------|----------------------|---------------|---------|---|----------------------------------------------------------------------------------------------------|
| Status(S)                        | -    | Replace Rule | Dial-now Area Code E | Block Out     |         |   | Account                                                                                                    |
| Account(A)                       | -    |              |                      |               |         |   | <br>Users can customize the account. Any<br>dialing rules added to the account will take<br>effect if you use the account, but not for |
| Network(N)                       | -    | Index        | Dial-now Rule        |               | Account |   | other accounts. For example, if you fill in 1,<br>only account 1 will take effect                                                      |
|                                  |      | 1            | 1X0000               |               | ali     |   | Dial the rules immediately                                                                                                    |
| L统 DssKey(D)                     | •    | 2            |                      |               |         |   | Users can custom rules, all press hands-<br>free, account number or file handle input                                                  |
| B Features(U)                    | •    | 3            |                      |               |         |   | meet rules will be in the set of instant<br>exhaled delay time set aside without the                                                   |
| Settings(E)                      |      | 4            |                      |               |         |   | need for achievement. Set to XXX, for<br>example, after the press hands-free, account                                                  |
| w <sup>a</sup> coungo( <u></u> ) |      | 5            |                      |               |         |   | number or file handle arbitrary input<br>according to the three Numbers will be                                                        |
| Preference(i)                    | - 11 | 6            |                      |               |         |   | deemed to be the telephone number is sent<br>out.                                                                                      |
| Time & Date(t)                   |      | 7            |                      |               |         |   |                                                                                                    |
| Upgrade(u)                       |      | 8            |                      |               |         |   |                                                                                                    |
|                                  |      | 9            |                      |               |         |   |                                                                                                    |
| Configuration([)                 |      | 10           |                      |               |         |   |                                                                                                    |
| Tones(q)                         |      |              | Skip to 1            | Y < >         |         |   |                                                                                                    |
| Voice(;)                         |      |              |                      |               |         |   |                                                                                                    |
| Diel Dies (1)                    | -    | R            | ule:                 | Account:      | all     | ~ |                                                                                                    |
| Dial Plan(k)                     |      |              | Delete               | Edit          | Add     |   |                                                                                                    |
| TR069(\)                         |      |              |                      |               |         |   |                                                                                                    |
| Call Display(^)                  |      |              |                      |               |         |   |                                                                                                    |
| Auto Provision(3)                |      | Immediate ou | tgoing delay: 2      |               |         |   |                                                                                                    |
|                                  |      |              | Cancel               | c) Confirm(s) |         |   |                                                                                                    |
| Ring(.)                          |      |              |                      |               |         |   |                                                                                                    |

#### 4.7.2.3 Area code

Calls between different regions need to add the area code, and the area code is different in different areas. If you need to dial the phone number of a certain area frequently, you need to manually add the area code prefix of that area. Use this function to automatically add an area code/prefix to your outgoing number.

Note Only one area code can be set for H680.

#### Example:

| Set the area code (Length: 1~15 bits)       | 0757      |
|---------------------------------------------|-----------|
| When you make call (Length: 1~15bits)       | 12345     |
| The number actually called is<br>changed to | 075712345 |

#### - Set the area code through the web interface

- 1.Log in to the phone interface through the IP address.
- 2.Click settings (E) ->Dial plan (k) ->Area code.
- 3.Fill in the area code in the area code (length range: 1-15 digits).
- 4. The account can fill in the registered account that matches the area code or
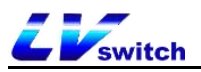

the default value is all (all accounts).

| Liswitch H680W                                                                                                    |                                                                                                    | English (English) | • 😨 admin •                                                                                                    |
|----------------------------------------------------------------------------------------------------|----------------------------------------------------------------------------------------------------|-------------------|----------------------------------------------------------------------------------------------------|
| Menu                                                                                                    | Dial Plan                                                                                                    |                   | Note                                                                                                    |
| Status(S)       •         Account(A)       •         Network(N)       •         DssKey(D)       •         Features(U)       •         Settings(E)       •         Preference(i)       •         Time & Date(t)       •         Upgrade(u)       •         Configuration([)       •         Tones(q)       •         Voice(.)       •         Dial Plan(k)       •         TR069(i)       •         Call Display(^)       •         Auto Provision(3)       • | Replace Rule     Dial.now     Area Code     Block Out       Code:     0757       dal        dal        Concel     Confirm |                   | <ul> <li>Account<br/>Users can sustained the account. Any<br/>defined the second that take<br/>effect if you use the account, but not for<br/>only account i will lake effect<br/>1000 account i will lake effect<br/>Wes account i will lake effect<br/>the second take the second and any<br/>meet rules will be in the set of instant<br/>exhael defay time set also without the<br/>need for achievement. Set to XXX, for<br/>example, affect the press tands - free<br/>according to the three Numbers will be<br/>deemed to be the telephone number is sent<br/>out.</li> </ul> |

#### 4.7.2.4 Block out

You can set restrictions on outgoing numbers and restrict the phone from dialing certain numbers. H680W supports up to 10 restricted outgoing numbers. When the number you call matches the rule, the phone LCD will display the words "Forbidden Number".

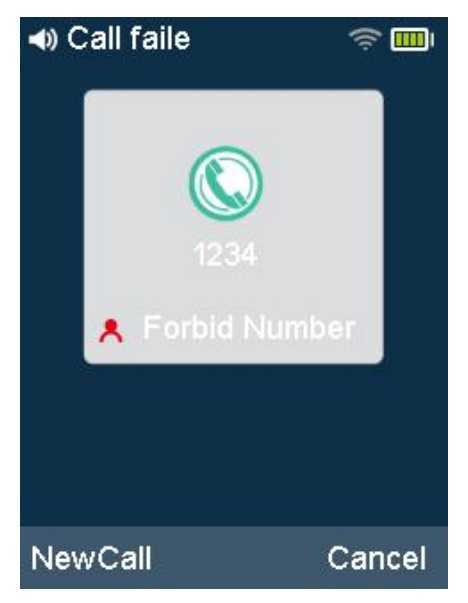

#### - Add call restrct number through web interface

1.Log in to the phone interface through the IP address.

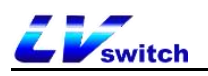

- 2.Click settings (E) ->Dial rule (k) ->block out.
- 3. The blocked number field fills in the number to be restricted from calling.
- 4.Enter the registered account that restricts calls.(Account 1/2/all)
- 5. Click the Add button to save the rule.

| <i>LV</i> switch | H680W    |              |                              |              | English (English) | • 😧 admin •                                                                                                    |
|------------------|----------|--------------|------------------------------|--------------|-------------------|----------------------------------------------------------------------------------------------------|
| Menu             | <b>^</b> | Dial Plan    |                              |              |                   | Note                                                                                                    |
| Status(S)        | •        | Replace Rule | Dial-now Area Code Block Out |              |                   | Account                                                                                                    |
| Account(A)       | •        |              |                              |              |                   | dialing rules added to the account will take<br>effect if you use the account but not for                                           |
| Retwork(N)       | -        | Index        | BlockOut Number              | Account      |                   | other accounts. For example, if you fill in 1,<br>only account 1 will take effect                                                   |
| DssKey(D)        | -        | 1            |                              |              |                   | Dial the rules immediately     Lisers can custom rules all press hands.                                                             |
| B8 Features(U)   | -        | 3            |                              |              |                   | free, account number or file handle input<br>meet rules will be in the set of instant                                               |
| Cottings(E)      |          | 4            |                              |              |                   | exhaled delay time set aside, without the<br>need for achievement. Set to XXX, for<br>example, after the press handle free, account |
| ζος setuings(⊏)  | ^        | 5            |                              |              |                   | number or file handle arbitrary input<br>according to the three Numbers will be                                                     |
| Preference(i)    |          | 6            |                              |              |                   | deemed to be the telephone number is sent<br>out.                                                                                   |
| Time & Date(t)   |          | 7            |                              |              |                   |                                                                                                    |
| Upgrade(u)       |          | 8            |                              |              |                   |                                                                                                    |
| Configuration([) |          | 9            |                              |              | 0                 |                                                                                                    |
| Tones(q)         |          | 10           | Skip to 1 🗸                  | < >          |                   |                                                                                                    |
| Voice(;)         |          |              |                              |              |                   |                                                                                                    |
| Dial Plan(k)     |          | Block        | Dut 1234                     | Account: all | ~                 |                                                                                                    |
| TR069(\)         |          |              | Delete                       | idit Add     |                   |                                                                                                    |
| Call Display(*)  |          |              |                              |              |                   |                                                                                                    |

- Modify the rules for restricting outgoing calls through the web interface

1.Log in to the phone page through the IP address.

2.Click settings (E) ->Dial plan (k) ->Block out.

3.In the list of restricted outgoing call rules, click on the rule to be modified.

4.Modify the rule in the rule input area, such as: (original: 1234 --> changed: 123456).

5.Fill in the account number matching the rules in the account area (for example: account 1/2/all), the default value is all (representing all accounts).

6.Click the edit button to save the modified rule.

| Menu                | î l | Dial Plan              |                 |               |          |     | Note                                                                                                    |
|---------------------|-----|------------------------|-----------------|---------------|----------|-----|----------------------------------------------------------------------------------------------------|
| Status(S)           | -   | Replace Rule           | Dial-now Area C | ode Block Out |          |     | Account                                                                                                    |
| Account(A)          | -   |                        |                 |               |          |     | Users can customize the account. Any<br>dialing rules added to the account will take<br>effect if you use the account, but not for |
| Retwork(N)          | -   | Index                  | BlockOut N      | umber         | Account  |     | other accounts. For example, if you fill in 1,<br>only account 1 will take effect                                                  |
|                     |     | 1                      | 1234            | 5             | 1        | 0 = | Dial the rules immediately                                                                                                    |
| - 033(C)(0)         |     | 2                      |                 |               |          |     | Users can custom rules, all press hands-<br>free, account number or file handle input                                              |
| E Features(U)       | -   | 3                      |                 |               |          | 0   | exhaled delay time set aside, without the                                                                                          |
| Settings(E)         |     | 4                      |                 |               |          |     | need for achievement. Set to XXX, for<br>example, after the press hands-free, account                                              |
| Droforanca(i)       |     | 5                      |                 |               |          |     | according to the three Numbers will be                                                                                             |
| Preletence(I)       |     | 6                      |                 |               |          |     | deemed to be the telephone number is sent<br>out.                                                                                  |
| Time & Date(t)      |     | 7                      |                 |               |          |     |                                                                                                    |
| Upgrade(u)          |     | 8                      |                 |               |          |     |                                                                                                    |
| 0                   |     | 9                      |                 |               |          |     |                                                                                                    |
| Conliguration([)    |     | 10                     |                 |               |          |     |                                                                                                    |
| Tones(q)            |     |                        |                 | Skip to 1 👻   |          |     |                                                                                                    |
| Voice(;)            |     |                        |                 | _             |          |     |                                                                                                    |
| Dial Plan(k)        |     | 2 <sup>Blo</sup><br>Nu | nber:           | A:            | count: 1 | ~   |                                                                                                    |
| TR069(\)            |     |                        | Delete          | I I Edit      | Add      |     |                                                                                                    |
| Call Display(^)     |     |                        |                 |               |          |     |                                                                                                    |
| Auto Descholary (0) |     |                        |                 |               |          |     |                                                                                                    |
| Auto Provision(3)   |     |                        |                 |               |          |     |                                                                                                    |

- Delete the restricted outgoing call rule through the web interface

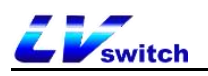

- 1.Log in to the phone page through the IP address.
- 2.Click Settings (E) ->Dial plan (k) ->Block out.
- 3.In the list of restricted outgoing rules, click the rule to be deleted.
- 4.Click the delete button to delete the rule.

| Menu              | * | Dial Plan         |                          |            |   | Note                                                                                                    |
|-------------------|---|-------------------|--------------------------|------------|---|----------------------------------------------------------------------------------------------------|
| Status(S)         | • | Replace Rule Dial | -now Area Code Block Out |            |   | Account                                                                                                    |
| Account(A)        | - |                   |                          |            |   | Users can customize the account. Any<br>dialing rules added to the account will take<br>effect if you use the account, but not for |
| Network(N)        | - | Index             | BlockOut Number          | Account    | 0 | other accounts. For example, if you fill in 1,<br>only account 1 will take effect                                                  |
|                   | - | 2                 | 123456                   | 1          |   | Dial the rules immediately Users can custom rules, all press hands-                                                                |
| B Features(U)     | - | 3                 |                          |            |   | free, account number or file handle input<br>meet rules will be in the set of instant                                              |
| Settings(E)       |   | 4                 |                          |            |   | need for achievement. Set to XXX, for<br>example, after the press hands-free, account                                              |
| Dreference(i)     |   | 5                 |                          |            |   | number or file handle arbitrary input<br>according to the three Numbers will be                                                    |
| Fieleielike(I)    |   | 6                 |                          |            |   | deemed to be the telephone number is sent<br>out.                                                                                  |
| Time & Date(t)    |   | 7                 |                          |            |   |                                                                                                    |
| Upgrade(u)        |   | 8                 |                          |            |   |                                                                                                    |
| Configuration(1)  |   | 9                 |                          |            |   |                                                                                                    |
| comgatution([)    |   | 10                |                          | _          |   |                                                                                                    |
| Tones(q)          |   |                   | Skip to 1 🗸              |            |   |                                                                                                    |
| Voice(;)          |   |                   |                          |            |   |                                                                                                    |
| Dial Plan(k)      |   | Number:           | 123456                   | Account: 1 | • |                                                                                                    |
| TR069(\)          |   | 2                 | Delete                   | Add        |   |                                                                                                    |
| Call Display(^)   |   |                   |                          |            |   |                                                                                                    |
| Auto Provision(3) |   |                   |                          |            |   |                                                                                                    |

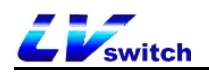

# **5.Basic functions**

This chapter mainly introduces the basic functions of the H680 phone. The contents are as follows:

- ➢ 5.1 <u>Make a call</u>
- ➢ 5.2 <u>Answer a call</u>
- 5.3 End a call
- 5.4 Redial
- ➤ <u>5.5 DND</u>
- 5.6 Call forward
- ➢ <u>5.7 Call transfer</u>
- ► <u>5.8 Call waiting</u>
- 5.9 Auto Redial
- ➢ 5.10 Auto Answer
- 5.11 Anonymous Call
- ► 5.12 Hotline
- ► <u>5.13 QR code</u>
- 5.14 Conference
- 5.15 Upgrade

### 5.1 Make a call

The way to make a call can be ①Manual dialing, ②Call bills, local contact selection number dialing.

For the dialing method of CDRs and local contacts, please refer to <u>Contact</u>

Management and CDR Management.

H680 can use three tools to talk:

- Handset
- Headset

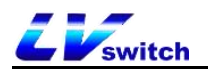

Hands-free

#### - Use the handle to make a call

You can use any of the following methods:

| Way 1                                                                                        | Way 2                                                 |
|----------------------------------------------------------------------------------------------|-------------------------------------------------------|
| <ol> <li>When the phone is in standby state, press the off-hook button</li> <li>.</li> </ol> | 1.Enter the number when the phone is in standby mode. |
| 2.Press the Line soft key to select the account.                                             | 2.Press the Line soft key to select the account.      |
| 3. Enter the number.                                                                         | 2.Press (#AB) or off-hook key to dial out the number. |
| 4.Pressor, #ae or off-hook key                                                               |                                                       |
| to dial out the number.                                                                      |                                                       |

Note The phone's default call-out key is #, you can also set it to \* or not set this key as the call-out key. For the detailed setting method, please refer to the section of the call-out key.

- Use the headset to make a call

You can use any of the following methods:

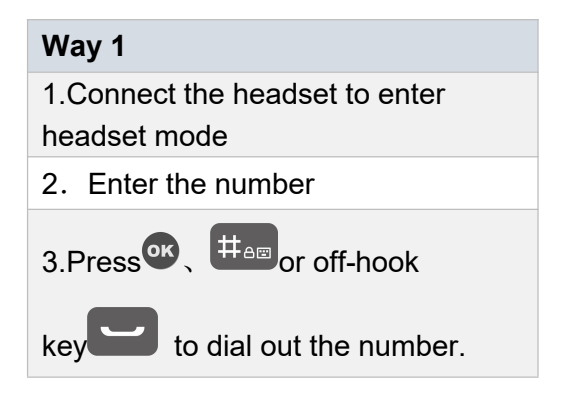

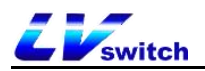

#### - Use the speaker to make a call

You can use any of the following methods:

| Way 1                                                | Way 2                                                 |
|------------------------------------------------------|-------------------------------------------------------|
| 1.Press the speaker key to enter into dial interface | 1.Enter the number when the phone is in standby mode. |
| 2.Press the Line soft key to shift the account.      | 2.Press the Line soft key to shift the account.       |
| 3. Input the number                                  | 3.Press ເ, to call out the number. € to call          |
| 3.Press ( to call out the number.                    |                                                       |

## 5.2 Answer a call

H680 can use three tools to answer calls:

- Handset
- Headset
- Hands-free

#### - Use the handset to answer the call

Press the off-hook key when the phone is ringing.

#### - Use hands-free to answer calls

When the phone calls, press the answer soft key or the hands-free key.

#### - Use a headset to answer calls

When the phone calls

After inserting the headset to activate the headset mode, press the off-hook key

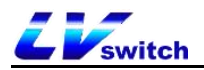

to answer.

- Reject call

Press the **Reject** soft key to reject the incoming call.

If DND is set, you can automatically reject incoming calls. For details, please see the DND section.

# 5.3 End a call

If you want to hang up during a call, you can use the following methods: Use the handset or headset to make a call: press the Hang Up soft key.

Use hands-free call: press the hang up soft key or hands-free key 🥰 .

## 5.4 Redial

The phone can quickly redial the last call or any call, the specific operations are as follows:

### - Redial using the handset

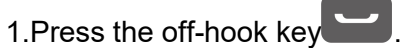

2.Press the off-hook key again to dial the last call.

### - Redial using the hands-free

1.Press the hands-free key.

2.Press the off-hook **b** key to dial the last call .

#### - Redial using the headset

1. Insert the headset to activate the headset mode and press the off-hook button.

2. Press the off-hook key again to make the last call in headset mode.

### 5.5 DND

You can set the phone to the DND mode. After setting the DND mode, the phone

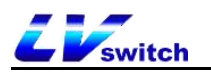

will display an icon in the upper right corner. When the phone receives an incoming call, it will not ring and inform the other party of the busy tone and display the message of missed calls on the phone. As shown below:

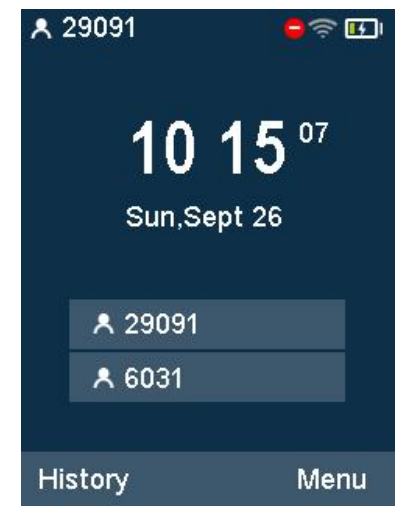

There are two modes of Do Not Disturb to choose from:

- Phone DND (factory default mode): Enabling this mode will enable DND for all accounts.
- Custom Do Not Disturb: You can choose a designated account to set up Do Not Disturb.
- Set DND mode via web interface
  - 1. Login web interface.
  - 2. Click Features(U)->Forward&DND(4).
  - 3. Select the dnd mode in the DND setting area. Phone or custom.

4.If you choose the custom mode, select the extension number that you want to enable Do Not Disturb.

- 5. DND status is set to on.
- 6. Click confirm to save the opeartion.

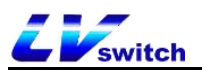

|                        | Account                 | 29091               | ~              |        |
|------------------------|-------------------------|---------------------|----------------|--------|
| Forward&DND(4)         | Always Forward          | Off                 | ~              |        |
|                        | Target                  |                     |                |        |
| General Information(5) | On Code                 |                     |                |        |
| Intercom(n)            | Off Code                |                     |                |        |
| Audio(")               | Busy Forward            | Off                 | ~              |        |
| Keypad Lock(=)         | Target                  |                     |                |        |
| Action URL(6)          | On Code                 |                     |                |        |
| Transfer(?)            | Off Code                |                     |                |        |
| Pick up & Park/8)      | No Answer Forward       | Off                 | ~              |        |
|                        | After Ring Time(0~120s) | D                   | ~              |        |
| 2W2(a)                 | Target                  |                     |                |        |
| Remote control(!)      | On Code                 |                     |                |        |
| Power led(<)           | Off Code                |                     |                |        |
| Notification Popups(/) | DND                     |                     |                |        |
| క్రోకి Settings(E) 🗸   | Mode                    | Custom              | ~              |        |
| Directory(B) +         | Account                 | 6031                | ~              |        |
| € Security(F)          | DND Status              | On                  | ~              |        |
|                        |                         |                     |                |        |
|                        | C                       | ancel(c) Contirm(s) |                |        |
|                        |                         |                     |                |        |
| Note Do not disturb    | modo switching co       | n only be set of    | a the web inte | orfaco |

- In phone mode, enable DND on the phone interface
  - 1. Press Menu->Features->Do Not Disturb when the phone is in standby.
  - 2. Press the switch soft key to switch  $_{\circ}$
  - 3. Finally, press the Save soft key to save the operation.

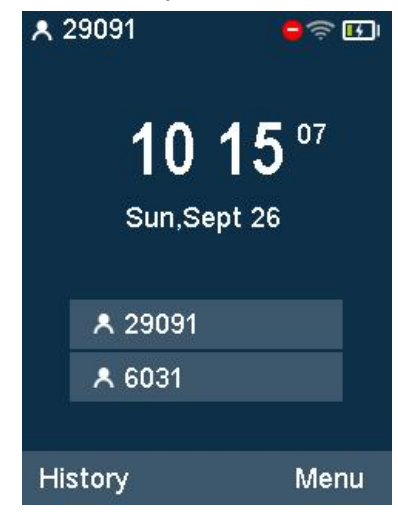

After enabling the DND mode, there will be a 🗢 label on the right corner of the ip phone.

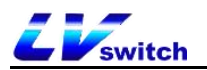

#### - In custom mode, enable DND on the phone interface

1. When the phone is in standby, press Menu -> Features -> DND to enter the custom DND setting interface.

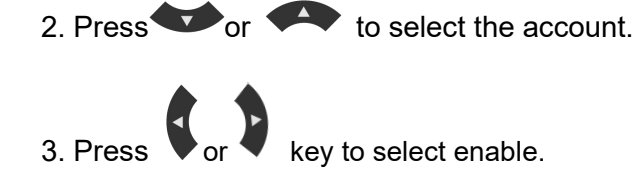

4. Press save soft key or **example to save the opeartion.** 

| Cus       | tom DND | \$ <b>B</b> |
|-----------|---------|-------------|
| 1. 29091: | enable  |             |
| 2. 6031:  | enable  | $\bigcirc$  |

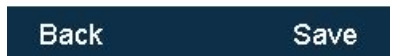

## 5.6 Call Forward

After the call forwarding is set to be enabled, the IP phone will automatically transfer to the other landline or mobile phone that is set for external calls. There are two types of call transfer. When the phone rings an incoming call, press the **FWD** soft key to dial the number transfer (active transfer), when the phone has an incoming call, it will automatically transfer to the preset number (auto transfer).

### 5.6.1 Active transfer

- Transfer operation process
- 1. When there is an external call, the phone is ringing.
- 2. Press the FWD soft key.

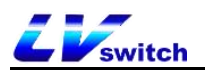

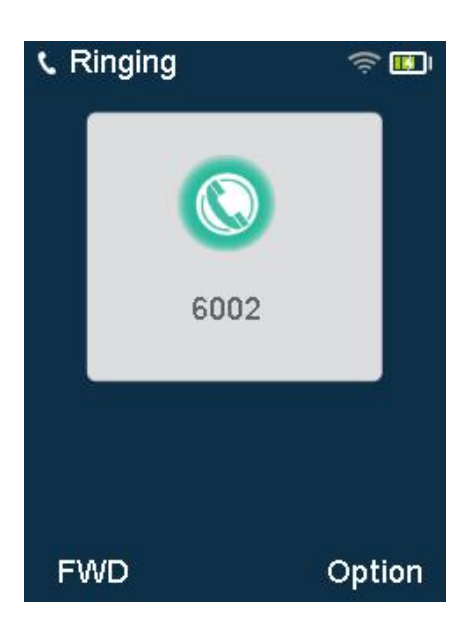

3.Enter the number to be transferred.

4.Press button/or send softkey to transfer the incoming call.

### 5.6.2 Auto transfer

Automatic transfer is mainly divided into the following types:

- Unconditional transfer: all incoming calls on the phone will be transferred to the preset number.
- Busy transfer: When the phone is busy, the incoming call will be transferred to the preset number.
- No answer transfer: when no one answers the call during the ringing, it will transfer to the preset number after timeout.

#### -Set the call forwarding authentication number through the web page interface:

- 1. Click Features (U) ->Forward&DND (4) ;
- 2. Enable call forwarding emergency numbers in the call forwarding area;

3.Enter the corresponding number in the call forwarding authentication number area, and separate multiple numbers with ",";

4.Click confirm button to save the opeartion.

After the authentication number is turned on, the number will not be transferred to the phone, and the authentication number is common to the account;

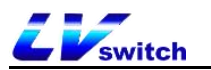

| Menu                   | Features-Forward&DND       |         |   | Note                                                                            |
|------------------------|----------------------------|---------|---|---------------------------------------------------------------------------------|
| Status(S)              | Forward                    |         |   | Forward                                                                         |
| 🙆 Account(A) 🗸 🗸       | Forward Emergency          | Enabled | * | This feature allows you to forward an<br>incoming call to another phone number. |
| 😂 Network(N) 🗸         | Forward Authorized Numbers | 20802   |   | Target     The number to which the incoming calls will                          |
| 🚰 DssKey(D) 🗸          | Mode                       | Custom  | * | - On Code                                                                       |
|                        | Account                    | 20801   | ~ | The code that will be sent to PBX when it is<br>switched On.                    |
| Eorward&DND(4)         | Always Forward             | On      | * | Off Code                                                                        |
| Operative (5)          | Target                     | 20803   |   | The code that will be sent to PBX when it is<br>switched Off.                   |
| General mormation(5)   | On Code                    |         |   |                                                                                 |
| Intercom(n)            | Off Code                   |         |   |                                                                                 |
| Audio(")               | Busy Forward               | Off     | • |                                                                                 |
| Keypad Lock(=)         | Target                     |         |   |                                                                                 |
| Action URL(6)          | On Code                    |         |   |                                                                                 |
| Transfer(?)            | Off Code                   |         |   |                                                                                 |
| Pick up & Park(8)      | No Answer Forward          | Off     | ~ |                                                                                 |
|                        | After Ring Time(0~120s)    | 0       | * |                                                                                 |
| SMS(9)                 | Target                     |         |   |                                                                                 |
| Remote control(!)      | On Code                    |         |   |                                                                                 |
| Power led(<)           | Off Code                   |         |   |                                                                                 |
| Notification Popups(/) | DND                        |         |   |                                                                                 |
| కోస్టి Settings(E) 🚽   | Mode                       | Custom  | ~ |                                                                                 |
| Directory(B) -         | Account                    | 6031    | • |                                                                                 |

#### - Set up call forwarding via web interface

1. Press Features (U) ->Forward&DND (4) 。

2.Select the mode in the call forwarding mode area: Custom: Custom mode can enable the call forwarding function for the specified account or all accounts; Phone mode: The call forwarding function will be applied to all accounts on the phone.

- 3. Select the transfer method to be set as required, and select Enable.
- 4. Fill in the destination number to be transferred.
- 5. Set the feature on and off code.(Optional)
- 6. Click the confirm button to save.

Note: If the call forwarding feature code is configured, the phone will send the corresponding feature code to the server. For example: set the feature code for unconditional transfer on to \*72, the feature code for off unconditional transfer to be \*73, and the transfer number to 1000. When you turn on unconditional transfer, the phone sends \*721000 to the server, and when it is off, it sends \*731000 to the server. Synchronously turn on/off the unconditional transfer function.

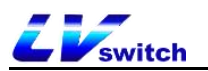

| Menu                   | Features-Forward&DND       |         |   | Note                                                                             |
|------------------------|----------------------------|---------|---|----------------------------------------------------------------------------------|
| 🚣 Status(S) 🗸          | Forward                    |         | 1 | Forward                                                                          |
| Account(A) 🗸           | Forward Emergency          | Enabled | ~ | i his feature allows you to forward an<br>incoming call to another phone number. |
| Network(N) 🔹           | Forward Authorized Numbers | 20802   |   | Target     The number to which the incoming calls will                           |
| 🛫 DssKey(D) 🗸          | Mode                       | Custom  | ~ | De forwarded.                                                                    |
|                        | Account                    | 20801   | ~ | The code that will be sent to PBX when it is<br>switched On.                     |
| Forward&DND(4)         | Always Forward             | On      | ~ | Off Code                                                                         |
|                        | Target                     | 20803   |   | The code that will be sent to PBX when it is<br>switched Off.                    |
| General Information(5) | On Code                    | *72     |   |                                                                                  |
| Intercom(n)            | Off Code                   | *73     |   |                                                                                  |
| Audio(")               | Busy Forward               | Off     | ~ |                                                                                  |
| Keypad Lock(=)         | Target                     |         |   |                                                                                  |
| Action URL(6)          | On Code                    |         |   |                                                                                  |
| Transfer(?)            | Off Code                   |         |   |                                                                                  |
| Pick up & Park(8)      | No Answer Forward          | Off     | ~ |                                                                                  |
| e.ve(0)                | After Ring Time(0~120s)    | 0       | ~ |                                                                                  |
| Sins(9)                | Target                     |         |   |                                                                                  |
| Remote control(!)      | On Code                    |         |   |                                                                                  |
| Power led(<)           | Off Code                   |         |   |                                                                                  |
| Notification Popups(/) | DND                        |         |   |                                                                                  |
| కోస్లికి Settings(E) ▼ | Mode                       | Custom  | ~ |                                                                                  |

- Set up call forwarding through the phone interface
  - 1.Press Menu->Features->Call forward.
  - 2.Select the transfer method to be set according to your needs:
    - $\diamond$  Always forward
    - 1) Press or to select enter into Always forward.

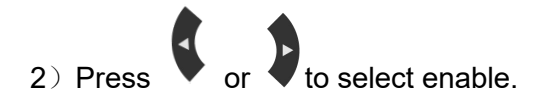

3) Fill in the number for unconditional transfer.

4) Enter the on Feature code and off Feature code in the feature code area(Optional).

5) Press save softkey to save the operation.

| Alway        | s For  | i ا ا ا ا |
|--------------|--------|-----------|
| Always Forwa | enable |           |
| 2.Transfer   | 9999   |           |
| 3.On Code:   | *72    |           |
| 4.Off Code:  | *73    |           |
|              |        |           |

| Save |
|------|
|      |

- ♦ Busy Forward
- 1) Press or to select enter into Busy forward.
- 2) Press or to select enable/disable.
- 3) Fill in the number for call transfer on busy.

4) Enter the on Feature code and off Feature code in the feature code area(Optional).

5)Press save softkey to save the operation.

| Busy Forward 🛜 🖽 |          |  |  |
|------------------|----------|--|--|
| 1.Busy For       | enable 🔿 |  |  |
| 2.Transfer       | 9999     |  |  |
| 3.On Code:       | *90      |  |  |
| 4.Off Code:      | *91      |  |  |
|                  |          |  |  |

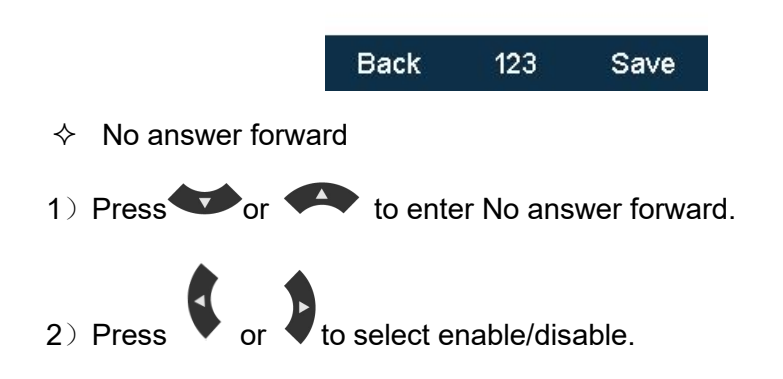

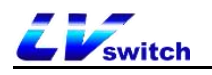

3) Fill in the number for call transfer on no answer.

4) Press or to select no answer time before transfer, fill in the

waiting time before transfer, the default value is 6s.

5)Enter the on Feature code and off Feature code in the feature code area(Optional).

6) Press save soft key to save the operation.

| No An         | swer   | र्ड 🗗      |
|---------------|--------|------------|
| 1.No Answ     | enable | $\bigcirc$ |
| 2.Transfer    | 87888  |            |
| 3.Delay time: | 6      |            |
| 4.On Code:    | *52    |            |
| 5.Off Code:   | *53    |            |
|               |        |            |

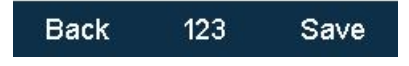

After the call forwarding function is enabled, the LCD screen of the phone will display an icon for enabling call forwarding when the phone is in standby.

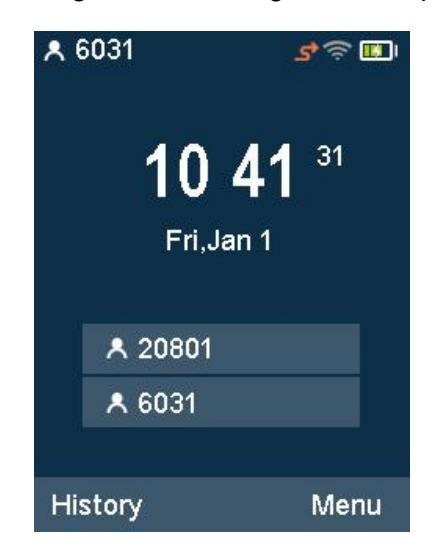

Note If you have set the call forwarding function in advance, you can quickly turn on/off call forwarding by pressing the Trans button on the phone panel.

5.7 Call transfer

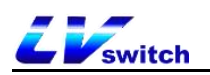

The call transfer can be divided into the following types:

- Blind transfer: There is no need to negotiate with the transferee, and directly transfer to the other party.
- Inquiry transfer: After negotiating with the transferee and agreeing to transfer, the call will be transferred to the other party.

### 5.7.1 Blind transfer

| Phon | ie              |                                                   | Phon                       | е                |                                          | Pho          | ne   |
|------|-----------------|---------------------------------------------------|----------------------------|------------------|------------------------------------------|--------------|------|
| А    |                 |                                                   | В                          |                  |                                          | C            |      |
| (    | 2)B<br>the      | ① A and B ard<br>press Trans so<br>hold state (pr | e talk<br>oftkey<br>ress t | ing<br>, A<br>he | AB call enter<br>resume soft ke          | rs<br>ey     |      |
| 1    | to r<br>③<br>to | esume the cal<br>B inputs the r<br>transfer the   | l betw<br>number<br>call   | veer<br>C,<br>to | n A and B)<br>press the BTRa<br>party C. | ı sof        | tkey |
| -    |                 | ④The call b<br>and A and C                        | are 1                      | n A<br>tall      | and B is discon<br>king.                 | necte<br>──► | ed,  |

Blind transfer call flow chart

- Blind transfer opeartion process:
  - 1.Phone A and Phone B are talking.
  - 2.Phone B press Trans softkey or Trans button.
  - 3. The called number for blind transfer can be entered in the following two ways:
    - a) Enter the number directly
      - 1)B enters the number of phone C to be transferred. After entering the number, the **BTra** soft key appears on the LCD screen of phone B.
      - 2) Press the **BTra** soft key on phone B.
      - 3) The call between phone B and phone A will be interrupted, and the call will be transferred to phone C.

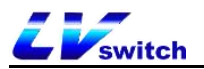

| C Transfer | 2/ 奈 🛄 |
|------------|--------|
| 8015       |        |
|            |        |
|            |        |
|            |        |
|            |        |
|            | 0      |
| BIra       | Option |

- b) Select number by contact
  - 1) B press the Dir soft key.
- 2) Press or to select the group, press **Enter** soft key into the group.
- 3) Press or to select the contact you want to transfer, and press the

Send soft key.

- 4) Press Trans soft key to blind transfer.
  - 5) The call between phone B and phone A will be interrupted, and the call will be transferred to phone C.

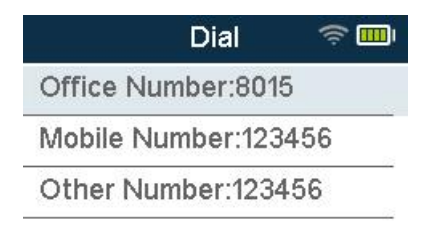

| Back | Send |
|------|------|
|------|------|

- Cancel the blind transfer operation process:

When phone A and phone B are in a conversation, after phone B presses the Trans

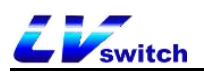

soft key, phone B and phone A enter the call hold state, and the caller will hear the call hold ringtone. If you want to exit the transfer operation, press the resume soft key to resume the call between phone B and phone A.

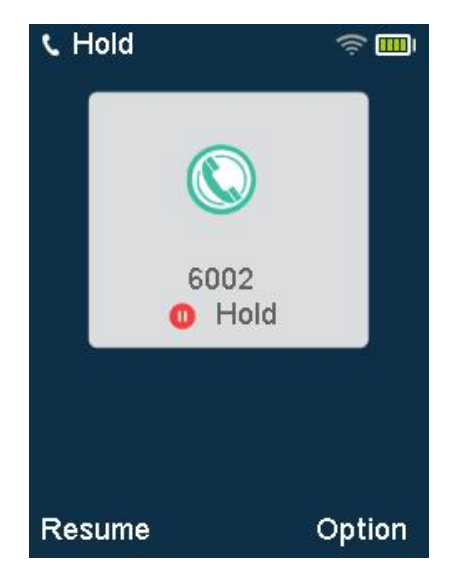

# 5.7.2 Inquiry transfer

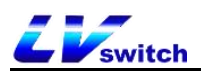

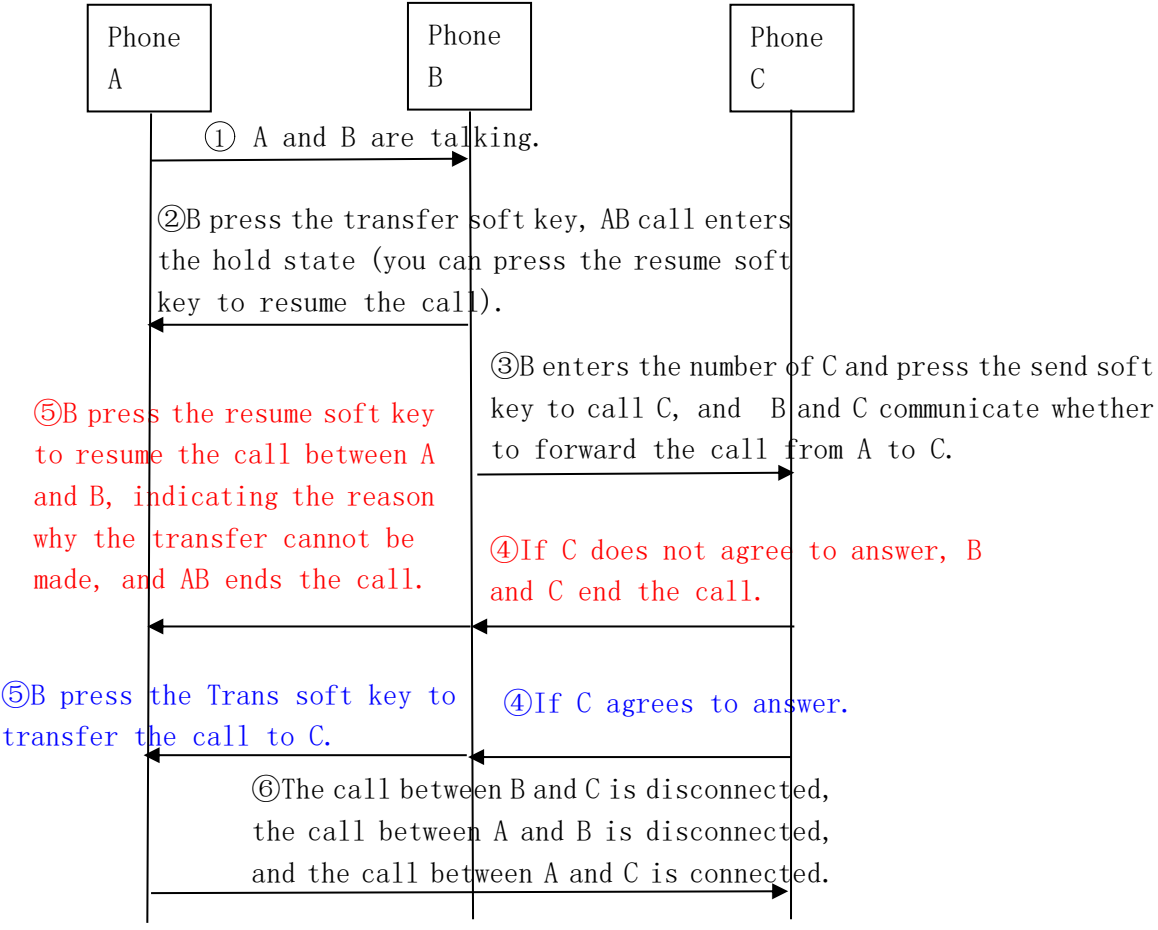

Inquiry transfer flow chart

- Inquiry transfer operation process:

1. Phone A is talking to phone B.

2.Press the Trans soft key or Transfer button on phone B.

3.Enter the number C of the transferred phone, and the LCD screen displays the Send soft key.

4.Press the Send soft key. Phone B talks with phone C and asks if phone C wants to accept the call from phone A.

5.Divided into the following two situations:

a)Phone C cannot answer the call

- 1) Phone C refuses to answer A's call or phone C is unanswered.
- 2) Phone B and phone C end the call.

3) Phone B presses the Resume soft key to resume the conversation with phone A and informs that phone A cannot answer.

4) The transfer is ended.

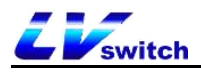

c) Phone C can answer the call

1) After the negotiation between phone B and phone C is completed, phone C can answer the incoming call of phone A.

2) Phone B presses the Trans soft key.

3) The call between phone B and phone A will be interrupted, the call will be transferred to phone C, and phone A and C will talk.

### 5.8 Call waiting

If you enable the call waiting function, you can receive new calls during the call, otherwise the new calls will be automatically rejected during the call. If you turn on the function of playing the alert tone, the phone will receive a new call during the call. The "beep" tone will sound, and there will be no such reminder for new incoming calls.

-Set up the call waiting via web interface

1.Click Meun $\rightarrow$ Features(U) $\rightarrow$ General Information(5)

2.Enable call waiting, set the feature code on/off (different PBX feature codes are different);

3. Press confirm button to save the operation or cancel button to cancel.;

If the call waiting on /off feature code has been set, when enable/disable call waiting the phone will send the feature code to the server with the default account(only the default account but not all accounts), and the call waiting will be turned on and off simultaneously;

If the phone has not set the feature code:

When the server enable call waiting, the phone enables and disables call waiting normally.

When the server disable call waiting, the phone enable the call waiting invalid.

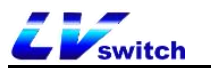

| Menu               | Fe       | eatures-General Information   |                               |          | Note                                                               |
|--------------------|----------|-------------------------------|-------------------------------|----------|--------------------------------------------------------------------|
| Status(S)          | •        | Call Waiting                  | Enabled                       | ~        | Call Waiting                                                       |
| Account(A)         | -        | Call Waiting On Code          | *70                           |          | other incoming calls during the conversation.                      |
| Network(N)         | <b>.</b> | Call Waiting Off Code         | *71                           |          | <ul> <li>Key As Send<br/>Select * or # as the send key.</li> </ul> |
| DssKey(D)          | ÷        | Auto Redial                   | Enabled                       | *        | Hotline Number     When you pick up the phone, it will dial out    |
|                    |          | Auto Redial Interval (1~300s) | 10                            |          | the hotine number automatically.                                   |
|                    |          | Auto Redial Times (1~300)     | 10                            |          |                                                                    |
| TOIWaldochitD(4)   |          | Accept SIP Trust Server Only  | Disabled                      | *        |                                                                    |
| General Informatic | on(5)    | Key As Send                   | #                             | ~        |                                                                    |
| Intercom(n)        |          | Reserve # in User Name        | Disabled                      | ~        |                                                                    |
| Audio(")           |          | Hotline Number                |                               |          |                                                                    |
| Keypad Lock(=)     |          | Hotline Delay(0 ~ 10s)        | 0                             |          |                                                                    |
| Action URL(6)      |          | Busy tone duration (seconds)  | 5                             | <b>~</b> |                                                                    |
| Transfer(?)        |          | Return Code When Refuse       | 486 (Busy Here)               | <b>~</b> |                                                                    |
|                    |          | Return Code When No Answer    | 486 (Busy Here)               | ~        |                                                                    |
| PICK UP & Park(6)  |          | Return Code When DND          | 480 (Temporarily Unavailable) | ~        |                                                                    |
| SMS(9)             |          | Call Completion               | Disabled                      | ~        |                                                                    |
| Remote control(!)  |          | 16D Ring Workaround           | Disabled                      | ~        |                                                                    |
| Power led(<)       |          | Logon Wizard                  | Disabled                      | ~        |                                                                    |
| Notification Popup | os(/)    | PswPrefix                     |                               |          |                                                                    |

# 5.9 Auto redial

If you enable automatic redial, the phone will display an automatic redial prompt on the LCD interface after the call fails. You can also set the automatic redial time interval and the number of automatic redials.

-To set automatic redial via the phone interface:

1.Press Menu→Features→Auto redial;

2.Select to enable automatic redial, set the automatic redial interval (unit second, default 10, range 1-300), set the numbers of redials (default 10 range 1-300);

3. Press save key to save the opeartion or back key to cancel the operation.

| Auto          | Redial | ş 🖬 |
|---------------|--------|-----|
| .Auto Redial: | enable |     |
| 2.Redial In   | 10     |     |
| 3.Redial Ti   | 10     |     |

| Back | Save |
|------|------|
|      |      |

-Set the auto redial via the web interface:

1.Press Features (U)  $\rightarrow$  General information(5);

2.Select to enable auto redial, set the autoredial interval (unit second, default

10, range 1-300), set the numbers of redials (default 10 range 1-300);

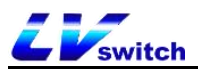

#### 3.Click the confirm button to save.

| E Switch H680W                        |                                                            |                                                  | English (English) | • 😧 admin •                                                                                                    |
|---------------------------------------|------------------------------------------------------------|--------------------------------------------------|-------------------|----------------------------------------------------------------------------------------------------|
| Menu                                  | Features-General Information                               |                                                  |                   | Note                                                                                                    |
| Image: Account(A)     ▼               | Call Waiting<br>Call Waiting On Code                       | Enabled V                                        |                   | Call Waiting     This call feature allows your phone to accept     other incoming calls during the conversation.     Key As Sond |
| Network(N)                            | Call Waiting Off Code                                      | Enabled V                                        | 1                 | Key As send     Select * or # as the send key.     Hotline Number     Moteous use the shores it will dial aut                    |
| E Features(U)                         | Auto Redial Interval (1~300s)<br>Auto Redial Times (1~300) | 10                                               |                   | the hotline number automatically.                                                                                                |
| Forward&DND(4) General Information(5) | Accept SIP Trust Server Only<br>Key As Send                | Disabled ~                                       |                   |                                                                                                    |
| Intercom(n)<br>Audio("')              | Reserve # in User Name                                     | Disabled 🗸                                       |                   |                                                                                                    |
| Keypad Lock(=)                        | Hotline Delay(0 ~ 10s)                                     | 0                                                |                   |                                                                                                    |
| Action URL(6)<br>Transfer(?)          | Busy tone duration (seconds)<br>Return Code When Refuse    | 5 ×<br>486 (Busy Here) ×                         |                   |                                                                                                    |
| Pick up & Park(6)                     | Return Code When No Answer<br>Return Code When DND         | 486 (Busy Here)<br>480 (Temporarily Unavailable) |                   |                                                                                                    |
| SMS(9)<br>Remote control(!)           | Call Completion                                            | Disabled V                                       |                   |                                                                                                    |
| Power led(<)                          | Logon Wizard                                               | Disabled V                                       |                   |                                                                                                    |
| Notification Popups(/)                | PswPrefix                                                  |                                                  |                   |                                                                                                    |

Use auto redial function:

When the phone call fails, the phone LCD interface prompts as follows:

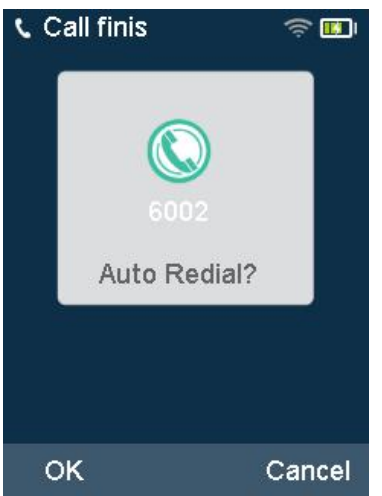

# 5.10 Auto Answer

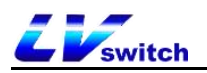

You can set up the auto answer function for the registered account of the phone.

When the account with auto answer turned on receives an incoming call, the phone

will automatically answer the call after the set auto answer waiting time.

- Set auto answer via phone interface
- 1. Press Menu->Features->Auto Answer.

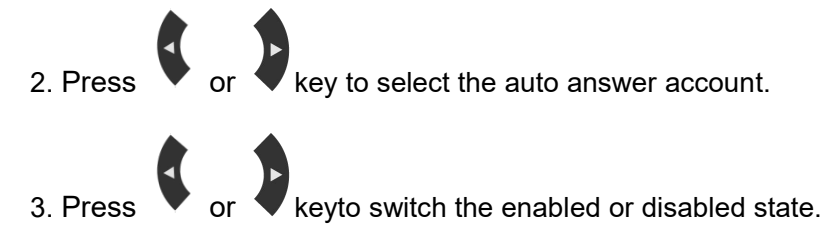

4. Press the **Save** soft key to save the operation.

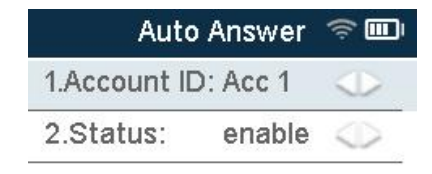

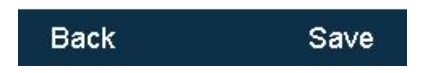

After the phone is enabled for automatic answering, an automatic answering icon appears on the standby display interface of the phone, Indicates that the phone is in automatic answering state. When the phone is in a call, it will no longer answer automatically.

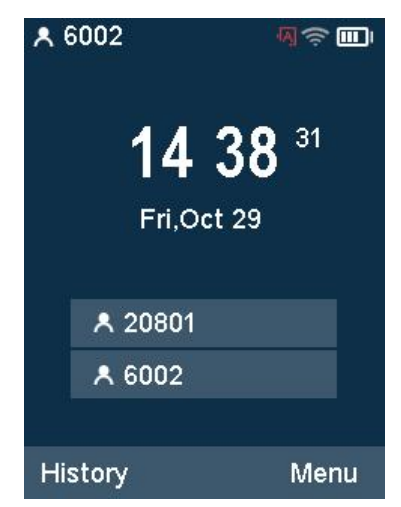

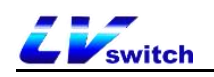

# 5.11 Anonymous Call

The phone can enable the anonymous rejection function. When there is an anonymous call, it will automatically reject the call. If the server supports the anonymous rejection function, you can also turn on/off the anonymous rejection function of the account by dialing the service code of the server.

- Set the anonymous call and anonymous rejection function through the phone interface

#### - Set the anonymous rejection function through the phone interface

#### 1. Press Menu ->Features->Anonymous Call.

- 2.Select the corresponding account, press Enter.
- 3. Press the left or right nagivation key to switch the enabled or disabled state.
  - 4. Press the Save soft key to save the operation.

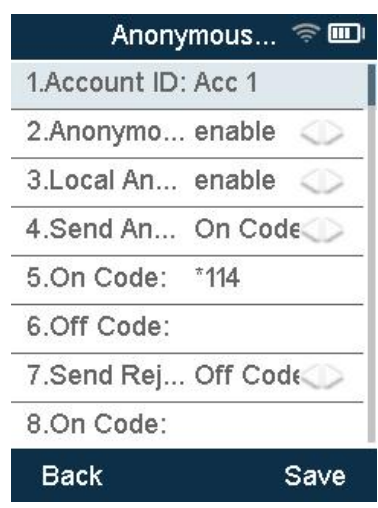

### 5.12 Hotline

You can set frequently dialed numbers as hotlines. When using the hotline, when you press the off-hook key or press the handsfree key for dialing operations, after waiting for the hotline delay time, the phone will automatically dial the set hotline number. If the delay time is set to 0, the hotline number will be automatically dialed out immediately when dialing.

- Set the hotline function through the phone interface

1. Press Menu->Features->Hotline.

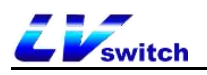

- 2. Fill in the hotline number.
- 3. Fill in the hotline delay time, fill in the number of seconds after picking up the

phone to automatically call the hotline.(Default is 0)

4. Press the **Save** soft key to save the operation.

| Hotline             | \$ <b></b> |
|---------------------|------------|
| otline number 20803 |            |
| 2.Delay time: 5     |            |

| Back | 123 | Save |
|------|-----|------|
|      |     |      |

## 5.13 QR Code

H680 supports scanning the QR code provided by the phone through a smart phone to enter the web interface, so as to configure the phone information on the phone. Before scanning the QR code, the phone must be connected to the local area network to which the phone belongs, and in the same network segment as the phone, such as connected to the WIFI of the router

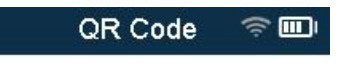

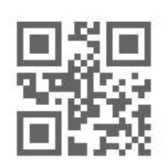

#### Back

The interface of the mobile phone login phone belongs to the following figure. The specific usage method is the same as that of the computer web page. If you want to know the configuration method of each function, please check the function introduction of each chapter. If you have any questions about the use of the QR code, please contact your network administrator.

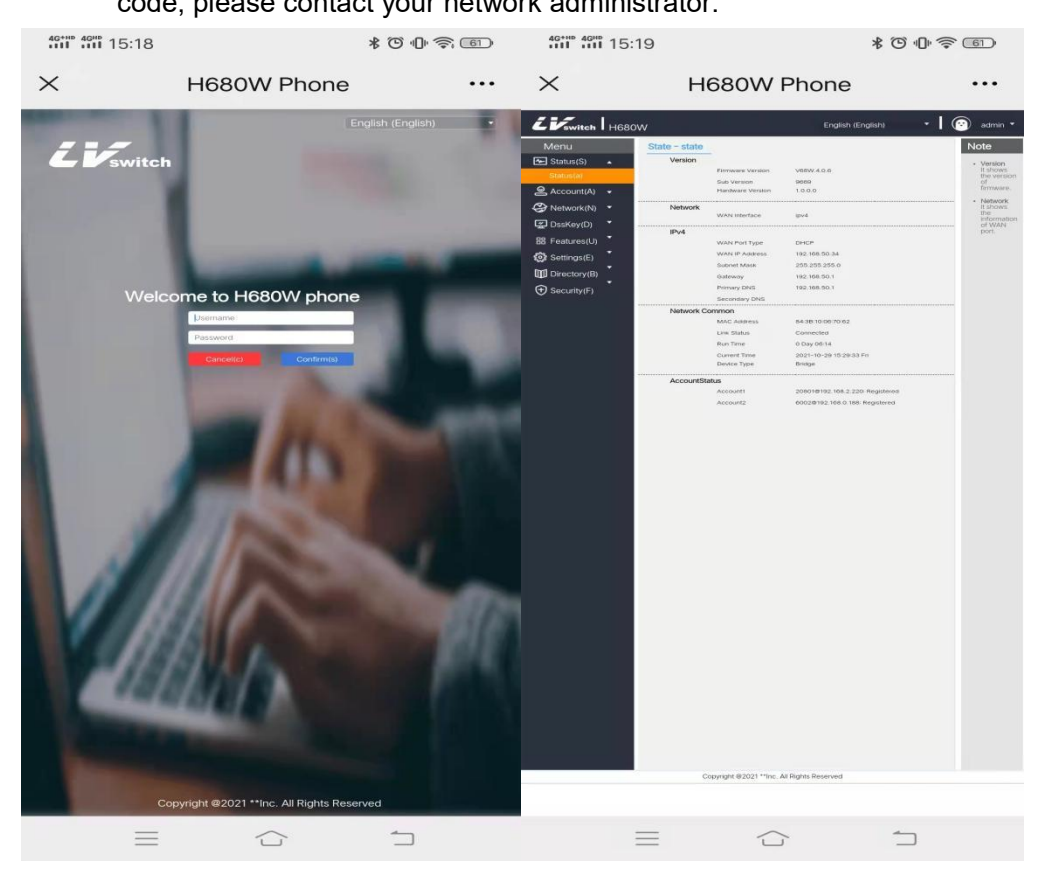

# 5.14 Conference

H680 can initiate a three-party call locally, and use the conference softkey during a

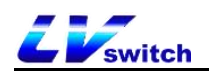

two-party call to invite a third-party call to the current call.

#### - Create a local three-way call on the phone

- 1. A and B are talking.
- 2. A presses the conference soft key to initiate a three-party call, the call between

A and B enters the hold state, and A enters the dialing interface.

- 3. A press C number, and press **Send** soft key.
- 4. When C answers the call, A presses the Conf soft key, and ABC will start a

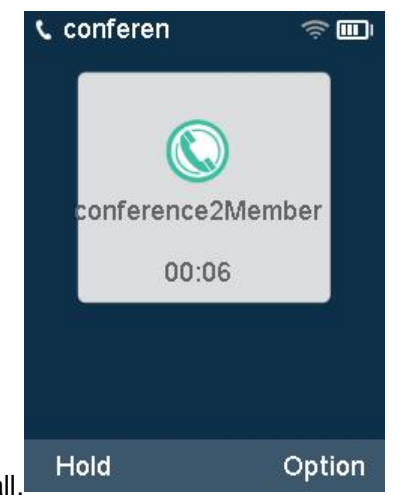

three-way call.

#### - Add calls from two accounts to a three-way call

1. Phone A's **account 1** is talking with phone B, and phone A's **account 1** is talking with phone C (but it is on hold).

2. If account 1 is calling and account 2 is on hold, press or to switch

the call, Using account 1 that is currently in a call, press the Conf soft key to enter the

dialing page, press **to** select the held call, and press the **Send** soft key to start a three-way call.

#### - Operations that can be performed during a three-way call

1. Split soft key: Split three-way calls into multiple independent calls,

press or **swap** soft key to shift the call.

- 2. **Hold** soft key: You can put the other two parties on hold and press the Resume soft key to resume the three-way conversation.
- 3. **Manage** soft key: Enter the manage page, you can perform the following operations for the other two parties:

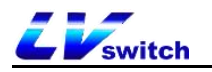

1)Delete soft key: Delete selected conference members

2)Hold soft key: Hold selected conference member

3)Back soft key: Return to the previous screen

4) **Mute** soft key: So that the other two parties cannot hear your voice, and the other two parties can still talk .

5) Hang up soft key: End the meeting.

| 🕻 conferen | ن <b>ا</b> ا |
|------------|--------------|
| Split      |              |
| Manage     |              |
| EndCall    |              |
|            |              |

Cancel OK

# 5.15 Upgrade

The H680 phone can be upgraded to the latest version via the Web, the latest version can be downloaded from the official website or contact your seller to obtain.

#### - Upgrade firmware version via web

- 1. Through the web interface, click **Settings -> Upgrade -> Upgrade Firmware**, select the version that needs to be upgraded, and click Upgrade.
- 2. It is forbidden to disconnect the power supply and network during the upgrade process, otherwise irreversible problems may occur, and the system cannot be turned on.

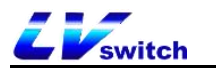

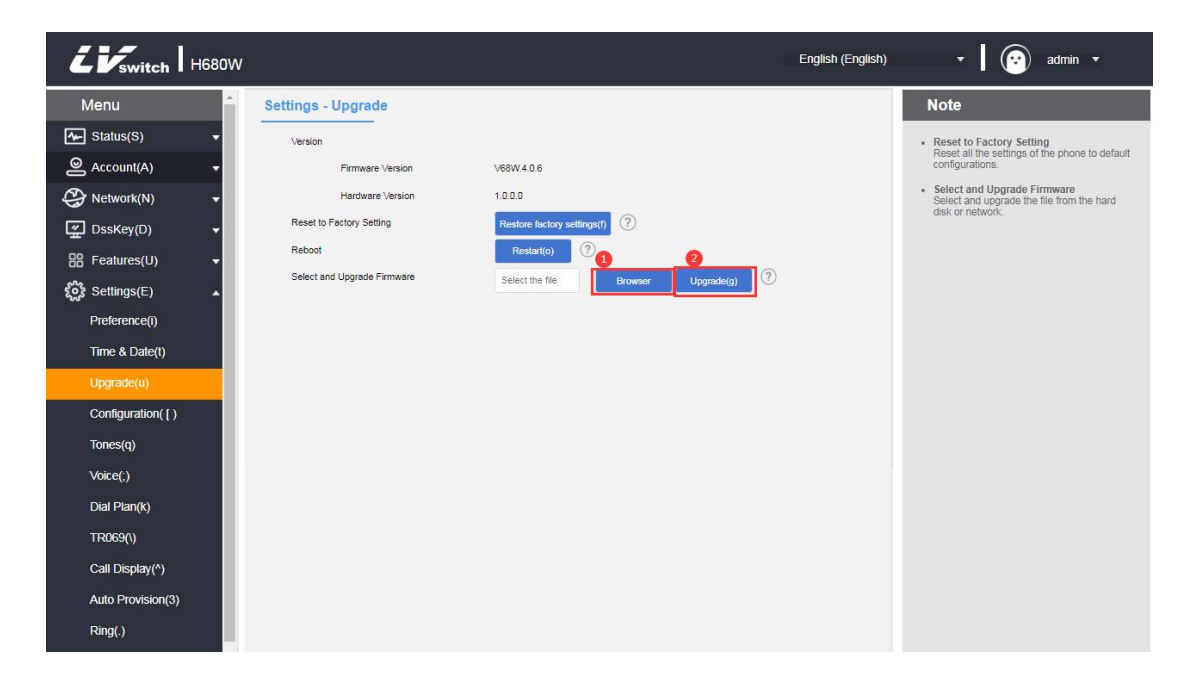

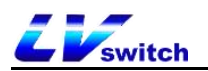

# 6.Advanced function

This chapter mainly introduces the advanced functions of the H680 phone. The contents are as follows:

6.1 Multicast 6.2 Message

- 6.3 Configuration management
- 6.4 Auto Provision
- 6.5 SIP configuration

6.6 Action URL

6.7 Trusted Certificates

### 6.1 Multicast

Multicast allows you to send time-sensitive announcements to each member of the multicast group simply and quickly. Send the RTP stream to the pre-configured multicast address through the multicast key or multicast list set on the phone. By setting the monitoring multicast address on other phones, the phone can monitor and play the RTP stream sent by the multicast address. The multicast process does not involve SIP signaling. The phone can be set to monitor up to 31 multicast addresses.

### 6.1.1 Multicast list configuration

- Configure the multicast list through the phone

1.Press Menu->Features->Paging list.

2.Press or to select the corresponding group.

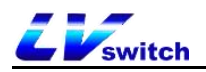

Before configuration, the label is empty.

| Paging List | ر<br>ا |
|-------------|--------|
| 1.abc       | >      |
| 2.(Empty)   | >      |
| 3.(Empty)   | >      |
| 4.(Empty)   | >      |
| 5.(Empty)   | >      |
| 6.(Empty)   | >      |
| 7.(Empty)   | >      |
| 8.(Empty)   | >      |
| Back        | Option |

3.Press Options softkey, and then press Edit softkey.

4.Enter the multicast IP address and port number in the address field (for example: 224.5.6.20:10008).

5.Enter the group name in the **label** field.

6.Enter the corresponding channel number in the **Channel** area.

The valid channel numbers is from 0 to 30.

- 7.Press save soft key to save the operation.
- 8. Repeat steps 2-7 to add more groups.

#### - Configure paging list via web interface

1.Click Directory- Multicast IP-Paging list.

2.Fill in the multicast address IP address + port number in the multicast address input box (for example: 224.5.6.20:10008).

3.Enter the group name in the Label area.

4. Select the corresponding channel number in the channel drop-down box.

5. Click **Confirm** to save the operation when finished.

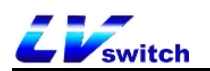

| Remote Phone Book(1) | 23               |                  |       | 0 •       | 23     |
|----------------------|------------------|------------------|-------|-----------|--------|
| Phone Call Info(y)   | 24               |                  |       | 0 •       | 24     |
| LDAP(I)              | 25               |                  |       | 0 •       | 25     |
| Multicast IP(2)      | 26               |                  |       | 0 •       | 26     |
| A Security(E) -      | 27               |                  |       | 0 •       | 27     |
|                      | 28               |                  |       | 0 •       | 28     |
|                      | Paging List      |                  |       |           |        |
|                      | Index            | Multicast IP     | Label | с         | hannel |
|                      | 1                | 224.5.6.20:10008 |       | 1         | •      |
|                      | 2                |                  |       | 0         | •      |
|                      | 3                |                  |       | 0         | •      |
|                      | 4                |                  |       | 0         | •      |
|                      | 5                |                  |       | 0         | •      |
|                      |                  |                  |       |           |        |
|                      | 6                |                  |       | 0         | •      |
|                      | 6<br>7           |                  |       | 0         | •      |
|                      | 6<br>7<br>8      |                  |       | 0         | •<br>• |
|                      | 6<br>7<br>8<br>9 |                  |       | 0 0 0 0 0 | •      |

#### - Delete multicast group via phone interface

1.Press menu-Features -Paging list.

2.Press or to select the correponding group.

3.Press option soft key then press Delete key.

The phone LCD screen prompts "Delete group?".

4. Press OK soft key to delete the group.

To delete all multicast groups, press the Delete All key.

|       | Paging List    | \$ <b>F</b> |
|-------|----------------|-------------|
| Pagin | g              |             |
| Edit  |                |             |
| Delet | e              |             |
| Note  | Delete group ? | ,           |

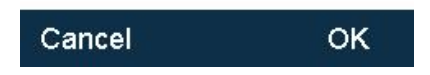

You can also set the way the phone receives RTP streams through the Web,

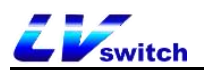

which can be divided into paging intervention, DND penetration, and paging

priority. Configure the path: Directory  $\rightarrow$  Multicast address(2).

| Liswitch H680W                                                      | 1                                                                           |                           |             | English (English)      | • 😧 admin • |
|---------------------------------------------------------------------|-----------------------------------------------------------------------------|---------------------------|-------------|------------------------|-------------|
| Menu                                                                | Directory-Multicast IP                                                      |                           |             |                        | Note        |
| Status(S)     Status(C)     Account(A)     Network(N)     DssKey(D) | Multicast Listening<br>Paging Barge<br>Ignore DND<br>Paging Priority Active | 3<br>Disabled<br>Disabled | ><br>><br>> |                        |             |
| B Features(U) ▼                                                     | IP Address                                                                  | Listening Address         | Label       | Channel Priority       |             |
| දිද්දී Settings(E)                                                  | 1                                                                           |                           |             | 0 • 1                  |             |
| Directory(B)                                                        | 2                                                                           |                           |             | 0 🗸 2                  |             |
| - Address List(x)                                                   | 3                                                                           |                           |             | 0 🗸 3                  |             |
| Remote Phone Book(1)                                                | 5                                                                           |                           |             | 0 🗸 5                  |             |
| Phone Call Info(y)                                                  | 6                                                                           |                           |             | 0 🗸 6                  |             |
| LDAP(I)                                                             | 7                                                                           |                           |             | 0 🕶 7                  |             |
| Multicast IP(2)                                                     | 8                                                                           |                           |             | 0 🗸 8                  |             |
| 🕀 Security(F) 🗸 🗸                                                   | 9                                                                           |                           |             | 0 🗸 9                  |             |
|                                                                     | 10<br>Paging List                                                           |                           |             | 0 <b>v</b> 10 <b>v</b> |             |
|                                                                     | Index                                                                       | Multicast IP              | Label       | Channel                |             |
|                                                                     | 1                                                                           |                           |             | 0 •                    |             |
|                                                                     | 2<br>3                                                                      |                           |             |                        |             |

1. Paging intervention: If there is multicast during the call, if the current

multicast priority is lower than the call priority, the phone will automatically ignore the multicast; disable it to ignore all multicasts, the range is 1-31. For example, if the priority is set to 1, the multicast with priority 2-31 is ignored.

2. **Penetrate DND:** If the phone is enabled to penetrate DND, priority is 3; when

the phone is enabled in the DND mode, multicasts with a priority greater than or equal to three can be answered normally;

**3.Paging priority**: If you enable paging priority, when the phone is listening to the multicast RTP stream with priority 5, at this time the multicast RTP stream with priority 3 is sent, and the phone will automatically receive priority 3 Multicast RTP stream.

### 6.1.2 Accept multicast RTP stream

You can set the phone to receive the multicast RTP stream sent from the pre-configured multicast address. The multicast process does not involve SIP signaling. Up to 31 different multicast addresses can be configured to monitor on the phone.

1. **Paging intervention:** If there is multicast during the call, if the current multicast priority is lower than the call priority, the phone will automatically ignore the multicast; disable it to ignore all multicasts, the range is 1-31. For example, if the priority is

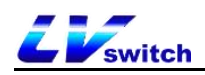

set to 1, the multicast with priority 2-31 is ignored.

- 2. **Penetrate DND:** If the phone is enabled to penetrate DND, priority is 3; when the phone is enabled in the DND mode, multicasts with a priority greater than or equal to three can be answered normally;
- **3.Paging priority**: If you enable paging priority, when the phone is listening to the multicast RTP stream with priority 5, at this time the multicast RTP stream with priority 3 is sent, and the phone will automatically receive priority 3 Multicast RTP stream.

#### - Set the monitored multicast address through the web page:

1.Click Directory ->Multicast IP.

2.Select the appropriate value from the pull-down list of Paging Intervention.

3.Select Enabled from the pull-down list of Paging Priority.

4.Enter the monitored multicast address in the listening address field: IP address and port number (for example: 224.5.6.20:10008).

5.(Optional) Enter a label in the label area. When receiving a multicast RTP stream, the LCD interface will display the multicast label.

6.Select the corresponding channel in the channel drop-down box, the default is 0.

| Menu                  | Directory-Multicast IP |                   |       |         |          |
|-----------------------|------------------------|-------------------|-------|---------|----------|
| ∽ Status(S) -         | Multicast Listening    |                   |       |         |          |
| 🙆 Account(A) 🗸 🗸      | Paging Barge           | 7                 | ~     |         |          |
| 🚱 Network(N) 🗸        | Ignore DND             | Disabled          | ~     |         |          |
| 🖉 DssKey(D) 🗸         | Paging Priority Active | Enabled           | ~     |         |          |
| Beatures(U) -         | IP Address             | Listening Address | Label | Channel | Priority |
| د<br>مع Settings(E) - | 1                      | 224.5.6.20:10008  | A     | 0 🗸     | 1        |
| Directory/B)          | 2                      | 224.5.7.80:10008  | в     | 0 🗸     | 2        |
| Address List/v)       | 3                      |                   |       | 0 🗸     | 3        |
|                       | 4                      |                   |       | 0 🗸     | 4        |
| Remote Phone Book(1)  | 5                      |                   |       | 0 🗸     | 5        |
| Phone Call Info(y)    | 6                      |                   |       | 0 🗸     | 6        |
| LDAP(I)               | 7                      |                   |       | 0 🗸     | 7        |
| Multicast IP(2)       | 8                      |                   |       | 0 🗸     | 8        |
| 🕀 Security(F) 🔹       | 9                      |                   |       | 0 🗸     | 9        |
|                       | 10<br>Decing List      |                   |       | 0 •     | 10 👻     |
|                       | Paging List            |                   |       |         |          |
|                       | Index                  | Multicast IP      | Label | Cha     | innel    |
|                       | 1                      | 224.5.6.20:10008  | cab   | 0       | <b>~</b> |
|                       | 2                      |                   |       | 0       | ~        |
|                       | 3                      |                   |       | 0       | ~        |

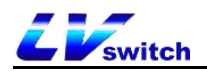

#### 7.Click confirm button to save the operation.

Note The priority of the listening address is defined in advance: 1 is the highest priority, and 31 is the lowest priority. You can only set the monitored multicast address through the web interface.

### 6.1.3 Multicast use

Phone A has set up account 1 as multicast, account 2 as the multicast list, phone B, C, D, etc., set the listening address;

- Multicast key sending: When phone A is in standby mode, press the account 1 multicast key, and the pre-configured monitor phone will receive the multicast RTP stream; if phone A presses the hold key, the receiver will automatically hang up the multicast RTP session. Press the restore button to restore the held multicast. Press Hang up to end the multicast RTP session.
- Multicast list sending: Press Multicast List in the standby state, select the option that needs multicast and press Multicast, or press Menu->Function->Multicast List in the standby state.

#### Precautions:

- The multicast RTP stream is one-way, only from the sender to the receiver.
   When the phone is in a call, initiate a multicast RTP session and the current call is on hold;
- 2. Multicast will not generate call records.

### 6.2 Message

### 6.2.1 SMS

The SIP-H680 IP phone can send and receive text messages. When a new text message is received, the phone will emit a "di beep" prompt, the power indicator

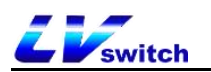

will flash red slowly, and the LCD interface will prompt "n new text messages" (n represents the number of unread text messages, for example: 1 New text

messages), and display the icon of unread text messages 20.

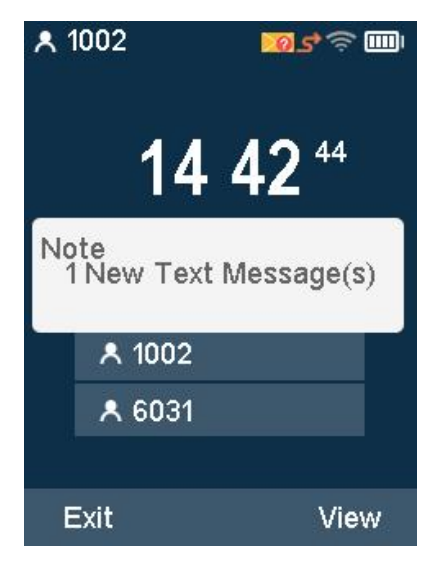

Text messages can be stored in Inbox, Sentbox, outbox and draft box, each of which can store 100 text messages. If the number of SMS exceeds 100, the phone will directly delete the oldest SMS.

#### - To read text messages

1. Press Menu->Messages->Text message->Inbox.

Note If the phone prompts you to receive a new text message, you can directly press the View soft key to read it.

2. Select the information you want to read and press the **Option- View** soft key.

|   |      | Inbox | ن<br>ا   |
|---|------|-------|----------|
| Ŕ | 1003 | 01-01 | 14:42:10 |
|   | 1003 | 01-01 | 13:41:26 |

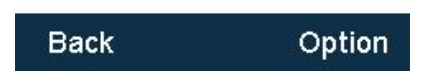
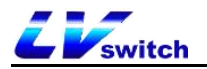

### - Send text messages

#### 1. Press Menu ->Messages -> Text messages ->New Message

2. Write new message, press the # key to switch the input method.

|      | New Mes | sa 🛜 🎟 |
|------|---------|--------|
| abc  |         |        |
|      |         |        |
|      |         |        |
|      |         |        |
|      |         |        |
|      |         |        |
|      |         |        |
|      |         | 1 T 1. |
| Bacl | k abc   | Send   |

- 3. (Optional) Press the **Switch** soft key and select the sender account in the sender area.
- 4. Enter the recipient number in the send to field.
- 5. Press the **Send** soft key to send the message or the **Back** soft key to cancel.

#### - Send text messages through the web interface

- 1. Log in to the phone page by IP address
- 2. Click Features(U) -> SMS(9).
- 3. Input Send number.
- 4. Type the **Send** Content.
- 5. Press **Confirm** button to send the message.

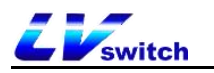

| Liswitch H680W                                                                                                    |                                        |                     | English (English) | • Contraction admin •                                                                          |
|----------------------------------------------------------------------------------------------------|----------------------------------------|---------------------|-------------------|------------------------------------------------------------------------------------------------|
| Menu                                                                                                    | Features-SMS                           |                     |                   | Note                                                                                           |
| Status(S)  Carlot Status(S)  Account(A)  Carlot Status(K)  Account(A)  Carlot Status(K)  Carlot Status(K)  Forward&DND(4)  General Information(5)  Intercom(n)  Audio(*)  Keypad Lock(=)  Action URL  Transfer(?)  Pick up & Park(8)  SMS(9)  Remote control(I)  Carlot Status(K)  Carlot Status(K)  Carlot | Account<br>Send number<br>send content | 25075@112.91.158.41 |                   | <ul> <li>SMS<br/>Input the phone number which you are going<br/>to send message to.</li> </ul> |

#### - To reply text messages

#### 1. Press Menu ->Messages -> Text messages ->Inbox

- 2. Select the message you want to reply, and press the **Reply** soft key.
- 3. Write message, press **abc** to switch input methods.
- 4. After editing, press **Send** softkey.
- 5. Check the Sender and Send to area.
- 6. Press the **Send** soft key.

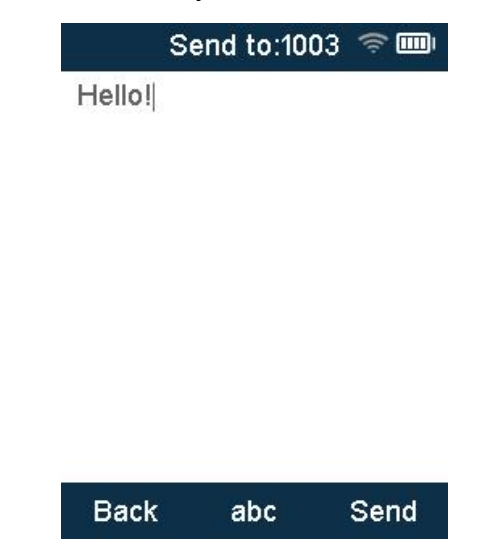

#### - Delete text messages:

1. Press Menu ->Messages -> Text messages ->Inbox(Sentbox, Outbox,

### Draftbox).

- 2. Select the information to be deleted, press the **Option** soft key.
- 3. Select Delete, and then press the **OK** soft key. The LCD interface displays

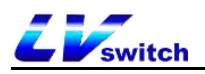

"Delete the selected message?".

4. Press the **OK** soft key to delete and press the Cancel soft key to cancel.

To delete all short messages, press the Option soft key and select Delete all.

For more information, please refer to the steps above.

| ge? |
|-----|
|     |

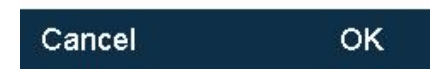

# 6.3 Configuration management

The H680W phone has a configuration management function. You can export the phone configuration through the configuration management, or you can modify the exported configuration and re-import the phone.

# - BIN configuration

- 1. Log in the web interface via Ip address.
- 2. Click settings(E)-Configuration([)-BIN configuration .
- 3. Import and export configuration, browse to select import configuration

(you can also export configuration directly).

4. Click the import button.

# - CFG configuration

- 1. Log in the web interface via Ip address.
- 2. Click settings(E)-Configuration([)-CFG configuration .

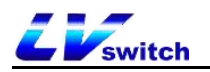

- 3. Export CFG configuration files: network configuration, SIP configuration.
- 4. After selecting ,press Export button.
- 5. Import CFG configuration file: Import the modified configuration file
- 6. Press Import key.

Note The exported BIN CFG file can not be modified.

The exported CFG file can be modified.

# 6.4 Auto Provision

Automatic provision can deploy the same configuration to multiple phones on a large scale.

# 6.4.1 Preparing steps

# - Prepare the necessary document:

Before performing automatic configuration, you need to perform the following

steps:

- Get Boot boot file
- Obtain CFG configuration file
- Get phone related information
- Layout update environment

For **boot files** and **configuration files**, you can contact your dealer to obtain template files;

- The checking way of the related information of phones:

MAC: Press the OK button to view the phone in standby mode

Phone model: In standby mode, press Ok ->More -> Device, product name is the product model.

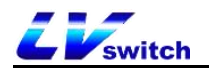

### - Boot file description:

When the phone is automatically configured, it will first try to download the common.boot boot file, and guide the phone based on the boot file to reference

```
1 #!version:1.0.0.1
2 ## The header above must appear as-is in the first line
3
4
4
5 ##[SMODEL]include:config <xxx.cfg>
6 ##[SMODEL]include:config (xxx.cfg"
7
7
8 [SIP-7780]include:config (common_cfg)
9 hone model: SIPT780. Corresponding configuration file is common_T780.cfg.
9 include:config "common.cfg"
14 Intervention is a specific_model = 1
12 overwrite_mode = 1
13 specific_model.excluded_mode=0
14
14
15 Supervention
14 Supervention
14 Supervention
15 Supervention
16 Supervention
17 Supervention
17 Supervention
17 Supervention
17 Supervention
17 Supervention
17 Supervention
17 Supervention
17 Supervention
17 Supervention
17 Supervention
17 Supervention
17 Supervention
17 Supervention
17 Supervention
17 Supervention
17 Supervention
17 Supervention
17 Supervention
17 Supervention
17 Supervention
17 Supervention
17 Supervention
17 Supervention
17 Supervention
17 Supervention
17 Supervention
17 Supervention
17 Supervention
17 Supervention
17 Supervention
17 Supervention
17 Supervention
17 Supervention
17 Supervention
17 Supervention
17 Supervention
17 Supervention
17 Supervention
17 Supervention
17 Supervention
17 Supervention
17 Supervention
17 Supervention
17 Supervention
17 Supervention
17 Supervention
17 Supervention
17 Supervention
17 Supervention
17 Supervention
17 Supervention
17 Supervention
17 Supervention
17 Supervention
17 Supervention
17 Supervention
17 Supervention
17 Supervention
17 Supervention
17 Supervention
17 Supervention
17 Supervention
17 Supervention
17 Supervention
17 Supervention
17 Supervention
17 Supervention
17 Supervention
17 Supervention
17 Supervention
17 Supervention
17 Supervention
17 Supervention
17 Supervention
17 Supervention
17 Supervention
17 Supervention
17 Supervention
17 Supervention
17 Supervention
17 Supervention
17 Supervention
17 Supervention
17 Supervention
17 Supervention
17 Supervention
17 Supervention
17 Supervention
17 Supervention
17 Supervention
17 Supervention
17 Supervention
17 Supervention
17 Supervention
17 Supervention
17 Supervention
17 Supervention
```

the specified CFG configuration file. The specific sequence is as follows:

### - Configuration file description:

Before configuring the phone, you need to obtain the CFG configuration file, common.cfg is the common configuration file, and mac.cfg is the mac-based configuration file; you can also create your own configuration files according to your needs, such as account.cfg for configuration of phone account number, etc. The configuration supports list as below:

|                           | Content                                                                                                    |
|---------------------------|----------------------------------------------------------------------------------------------------|
| Phone configuration       | Account, heartbeat service, DTMF, User Agent, time,<br>STUN, network, Vlan, LLDP, CDP, language, signal<br>tone, QoS, sound              |
| Features<br>configuration | Call forwarding, anonymous call, intercom, TR069,<br>Programmable keys, DND, Hotline, voicemail, keypad<br>lock, Action URL, Auto update |
| Other configuration       | Upgrade phone and pager configuration                                                                                                    |

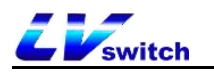

Example: If the phone needs to be upgraded to a specified version, and the language is set to Chinese, create a LanguageAndUp.cfg file, add the configuration and place it in the server root directory. ### languate ### language\_setting.languages = 0 ### upgrade ### static.firmware.url = ftp://192.168.17.xx/V2.0.0.3\_T790\_rootfs.sqhfs

Note If you set up an upgrade, the upgrade file must be in this directory, otherwise the upgrade will fail.

# 6.4.2 Automatic update operation steps:

There are two methods of server.

- HTTPS
- FTP/TFTP

# 6.4.2.1 HTTP(S) method update

To configure the server, just run HFS.exe directly; after running, put the configuration file directly under the environment root directory; the configuration file includes files such as xx.boot and xx.cfg.

| 📓 Menu   🖗 Port: 8808   👥 You     | are in Easy mode |      |                            |              |       |   |          |                   |
|-----------------------------------|------------------|------|----------------------------|--------------|-------|---|----------|-------------------|
| Popen in browser http://192.168.0 | .98:8808/        | -    | Need to configure this IP  | on web inter | face, |   |          | Copy to clipboard |
| Virtual File System               |                  |      | Every server may different | t.           | Lo    | g |          |                   |
| Click here ca                     | n check the b    | i    | figuration files           | L .          | ŭ     | 9 |          |                   |
| 🗊 IP address                      |                  | File | Status                     | Speed Time   |       |   | Progress |                   |

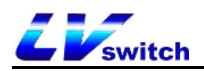

### Root directory file map:

| 称                          | 修改日期             | 类型       | 大小        |  |
|----------------------------|------------------|----------|-----------|--|
| IME                        | 2019/8/29 13:48  | 文件夹      |           |  |
| XML                        | 2019/8/29 13:48  | 文件夹      |           |  |
| 805ec059571d.cfg           | 2020/7/17 17:39  | CFG 文件   | 1 KB      |  |
| 🗋 common.boot              | 2020/11/26 13:07 | BOOT 文件  | 1 KB      |  |
| 🗋 common.cfg               | 2020/11/26 14:20 | CFG 文件   | 20 KB     |  |
| mac.cfg                    | 2019/6/13 13:49  | CFG 文件   | 21 KB     |  |
| V2.0.0.3 T780 rootfs.sqhfs | 2020/11/27 11:08 | SQHFS 文件 | 10,418 KB |  |

# Setting steps:

- 1. Login Web interface.
- 2. Click Settings(E) ->Auto provision(3)
- 3. server URL Fill in the https address

such as http(s)://192.168.17.xx, enable power on and start. Automatic

configuration information update after restart.

| Liswitch H680W                        |                                   |                         | English (English) | • 🛛 😥 admin 🗸 |
|---------------------------------------|-----------------------------------|-------------------------|-------------------|---------------|
| Menu 🄶                                | Settings - Auto Update            |                         |                   | Note          |
| 🚣 Status(S) 🚽                         | Auto Provision                    |                         |                   |               |
|                                       | Auto Provision                    | Enabled 🗸               |                   |               |
| 🚱 Network(N) 🗸                        | PNP activation                    | Enabled V               |                   |               |
| 도 DssKey(D) 🚽                         | DHCP activation                   | Disabled V              |                   |               |
| 음 Features(U) -                       | DHCP option value                 |                         |                   |               |
| ເວັ້ງ Settings(E) ▲                   | Server URL                        | http://cs.lvswitches.cn |                   |               |
| Preference(i)                         | User Name                         |                         |                   |               |
| Time & Date/t)                        | Password                          |                         |                   |               |
|                                       | Get profile timeout (seconds)     |                         |                   |               |
| Opgrade(u)                            | Power on and start                | Enabled                 |                   |               |
| Configuration([)                      | Repetition period                 | Disabled V              |                   |               |
| Tones(q)                              | Interval (minutes)                | 1440                    |                   |               |
| Voice(;)                              | Week by week                      | Disabled V              |                   |               |
| Dial Plan(k)                          | Update interval (0-12 weeks)      | 0                       |                   |               |
| TROGON                                | Inactive time period (0 ~ 120min) | 0                       |                   |               |
| III UUUUUU                            | Time                              | 00 : 00 - 00 : 00       |                   |               |
| Call Display(^)                       | Weekly                            | 🗆 Sun                   |                   |               |
| Auto Provision(3)                     |                                   | Mon                     |                   |               |
| Ring(.)                               |                                   |                         |                   |               |
| Softkey Layout(,)                     |                                   | D Thu                   |                   |               |
| The SIP configuration(*)              |                                   | O Fri                   |                   |               |
| · · · · · · · · · · · · · · · · · · · |                                   | 🗆 Sat                   |                   |               |
|                                       | Update now                        | Update now              |                   |               |
|                                       | Ca                                | ncel(c) Confirm(s)      |                   |               |

# 6.4.2.2 FTP/TFTP method update:

To configure the server, run IPOP.exe directly to enable FTP/TFTP in the service, or you can use 3CDaemon, TFTPD32, etc. as the server; after running, put the configuration file directly in the environment root directory; the configuration file includes xx.boot and xx.cfg, etc. File.The configuration steps as following :

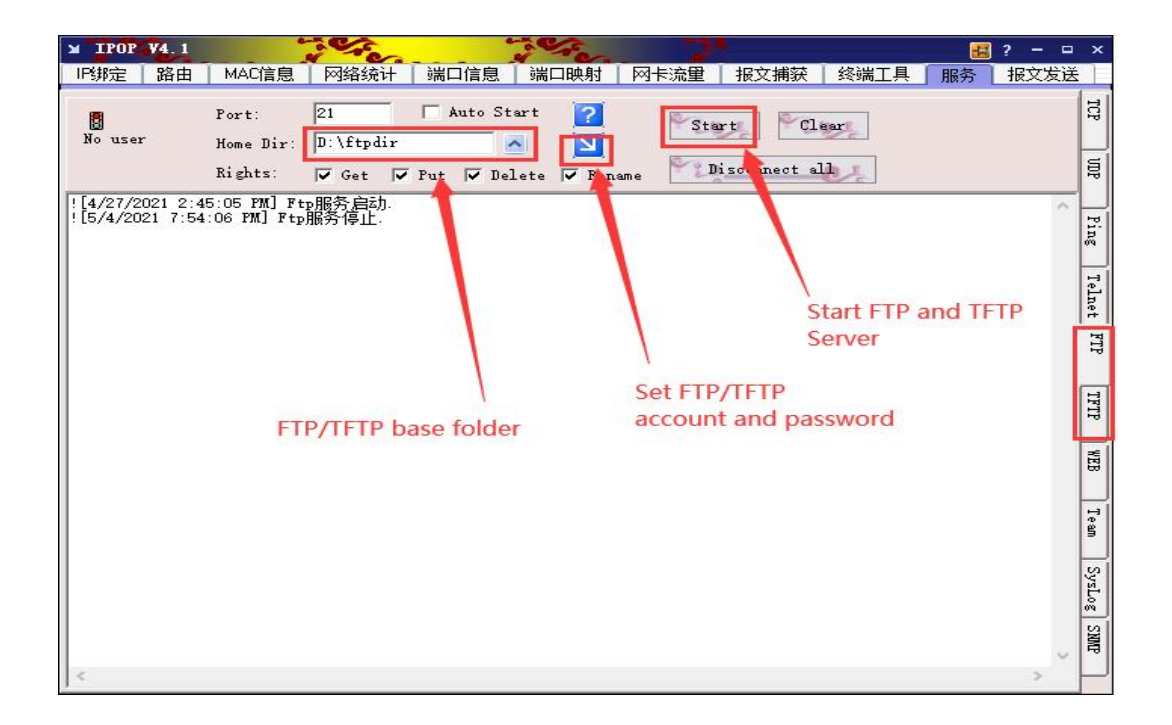

### Setup steps:

- 1. Login Web interface.
- 2. Click Settings(E) ->Auto provision(3)
- 3. server URL fill in the ftp/tftp address,

for example: <u>ftp://192.168.17.xx/</u> Enable power-on startup; automatic configuration information update after restart.

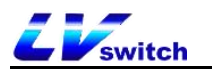

| Liswitch H680W           |                                           |                 | English (English) | 🔹 🛛 😨 admin 🔹 |
|--------------------------|-------------------------------------------|-----------------|-------------------|---------------|
| Menu 🄶                   | Settings - Auto Update                    |                 |                   | Note          |
| 🖅 Status(S) 🚽            | Auto Provision                            |                 |                   |               |
|                          | Auto Provision                            | Enabled 🗸       |                   |               |
| Pretwork(N) -            | PNP activation                            | Enabled 🗸       |                   |               |
|                          | DHCP activation                           | Disabled 🗸      |                   |               |
| <br>⊟R Features(U) -     | DHCP option value                         |                 |                   |               |
| So Settings(E)           | Server URL                                | 192.168.17.59   |                   |               |
| Preference(i)            | User Name                                 |                 |                   |               |
| Time & Date(t)           | Password<br>Get profile timeput (seconds) |                 |                   |               |
| Upgrade(u)               | Power on and start                        | Enabled         |                   |               |
| Configuration([)         | Repetition period                         | Disabled 🗸      |                   |               |
| Tones(q)                 | Interval (minutes)                        | 1440            |                   |               |
| Voice(;)                 | Week by week                              | Disabled 🗸      |                   |               |
| Dial Plan(k)             | Update interval (0-12 weeks)              | 0               |                   |               |
| TR069(\)                 | Inactive time period (0 ~ 120min)         |                 |                   |               |
| Call Display(*)          | lime                                      | 00 :00 - 00 :00 |                   |               |
| Auto Provision(3)        |                                           | Mon             |                   |               |
| Ring(.)                  |                                           | 🗆 Tue           |                   |               |
| Softkov Lavout( )        |                                           | U Wed           |                   |               |
| Solikey Layou(,)         |                                           | C Thu           |                   |               |
| The SIP configuration(*) |                                           |                 |                   |               |
|                          | Update now                                | Update now      |                   |               |

# 6.5 SIP configuration

# 6.5.1 SIP Session Timer

SIP session timers T1, T2, and T4 are SIP transaction layer timers defined in RFC 3261.

### - Configure SIP session timer through web page

(Only through web page configuration)

- 1. Login Web interface.
- 2. Click Settings(E)-> The SIP configuration (\*).
- 3. Check SIP Session Timer T1/T2/T4.
- 4. Press **Confirm** button to save.

SIP session timer T1: Timer T1 is an estimate of the round trip time (RTT) of the transaction between the SIP client and the SIP server.

SIP session timer T2: Indicates the maximum retransmission time of any SIP request message. The retransmission multiplication of T1 will continue until the retransmission time reaches the value of T2.

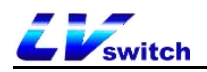

SIP session timer T4: Indicates the time for the network to clear messages between the SIP client and server.

| EEswitch H680W          |                                   |                      | English (English) | 🔹 🛛 😨 admin 🗣 |
|-------------------------|-----------------------------------|----------------------|-------------------|---------------|
| Menu 🄶                  | Setting-The SIP configuration     |                      |                   | Note          |
| 🚣 Status(S) 🚽           | power save mode                   |                      |                   |               |
| 🙆 Account(A) 🗸 🗸        | SIP Session Timer T1 (0.5~10 SEC) | 0.5                  |                   |               |
| 🚱 Network(N) 🗸          | SIP Session Timer T2 (2~40 SEC)   | 4                    |                   |               |
| 🚰 DssKey(D) 🛛 🚽         | SIP Session Timer T4 (2.5~60 SEC) | 5                    |                   |               |
| 음 Features(U) -         | Local SIP Port                    | 5060                 |                   |               |
| క్టర్లికి Settings(E) 🔺 | The TLS SIP port                  | 5061                 |                   |               |
| Preference(i)           |                                   | Cancel(c) Confirm(s) |                   |               |
| Time & Date(t)          |                                   |                      |                   |               |
| Upgrade(u)              |                                   |                      |                   |               |
| Configuration([)        |                                   |                      |                   |               |
| Tones(q)                |                                   |                      |                   |               |
| Voice(;)                |                                   |                      |                   |               |

# 6.5.2 Local SIP port and TLS SIP port

If NAT is not enabled, the port number is displayed in the header of Via and Contact in the SIP message. If NAT is enabled, the phone will use the NAT port and address in the header fields of via and contact, but will still use the configured source port.

# - Configure local SIP port and TLS SIP port via web page

- 1. Login Web interface.
- 2. Click Settings(E)-> The SIP configuration (\*).
- 3. Check Local SIP port and TLS SIP port.
- 4. Press **Confirm** button to save.

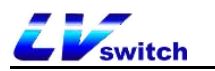

| Status(S)  power save mode                           |  |
|------------------------------------------------------|--|
|                                                      |  |
| Account(A) V SIP Session Timer T1 (0.5~10 SEC) 0.5   |  |
| SIP Session Timer T2 (2-40 SEC)                      |  |
| Z DSSKev(D)      SIP Session Timer T4 (2,5-60 SEC) 5 |  |
| BR Features(U) ▼                                     |  |
| So Settings(E)                                       |  |
| Preference(i)                                        |  |
| Time & Date(t)                                       |  |
| Uporade(u)                                           |  |
| Configuration (1)                                    |  |
| Tones(n)                                             |  |
|                                                      |  |
|                                                      |  |
|                                                      |  |
|                                                      |  |
| Call Display(*)                                      |  |
| Auto Provision(3)                                    |  |

# 6.6 Action URL

The Action URL function is mainly used for the phone to report its own behavior to the computer. An action on the phone generates a URL. The actions on the phone include incoming calls, outgoing calls, and call forwarding. The web management interface lists all supported actions, and each action corresponds to a URL that can be customized by the user. When a certain action occurs, such as an incoming call, the phone and the corresponding URL HTTP/HTTPS GET is sent to the computer, so as to achieve the purpose of reporting its own action.

URL format: http(s)://server address/help.xml?mac=\$mac

# 6.6.1 The action that can realize reporting to the server

The action that can realize reporting to the server and the list of variables supported by each action.

| The actions that | Description                       | Supported |
|------------------|-----------------------------------|-----------|
| can be reported  |                                   | variables |
| Startup complete | When IP phone startup completely. | \$mac     |
|                  |                                   | \$ip      |
|                  |                                   | \$model   |

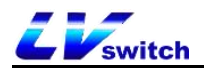

|                   |                                    | \$firmware(Base)    |
|-------------------|------------------------------------|---------------------|
| Registered        | When SIP account registered.       | \$mac               |
|                   |                                    | \$ip                |
|                   |                                    | \$model             |
|                   |                                    | \$firmware          |
|                   |                                    | \$local             |
| unregister        | When SIP account unregister.       | Same as above       |
| Register failure  | When SIP account register failure. | Same as above       |
| Put down the      | When the handset hangs up.         | \$mac               |
| handle            |                                    | \$ip                |
|                   |                                    | \$model             |
|                   |                                    | \$firmware(Basic)   |
| Pickup the handle | When the handle is off-hook        | Same as above       |
| Incoming call     | When ip phone has incoming call    | \$mac               |
|                   |                                    | \$ip                |
|                   |                                    | \$model             |
|                   |                                    | \$firmware          |
|                   |                                    | \$active_url        |
|                   |                                    | \$active_user       |
|                   |                                    | \$active_host       |
|                   |                                    | \$local             |
|                   |                                    | \$remote            |
|                   |                                    | \$display_local     |
|                   |                                    | \$display_remote    |
|                   |                                    | \$call_id           |
|                   |                                    | \$callerID          |
|                   |                                    | \$calledNumber(Call |
|                   |                                    | related)            |
| Dial a call       | When ip phone dial a call          | Same as above       |
| Establish a       | When the session is establishing   | Same as above       |
| session           |                                    |                     |
| End a session     | When the session is finish.        | \$mac               |
|                   |                                    | \$ip                |
|                   |                                    | \$model             |

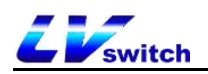

|                  |                                  | 1                |
|------------------|----------------------------------|------------------|
|                  |                                  | \$firmware       |
| Enable DND       | Enable 'do not disturb'.         | Same as above    |
| Disable DND      | Disable 'do not disturb'.        | Same as above    |
| Enable call      | Enable call forwarding           | Same as above    |
| forwarding       | unconditionally.                 |                  |
| unconditionally  |                                  |                  |
| Disable call     | Disable call forwarding          | Same as above    |
| forwarding       | unconditionally.                 |                  |
| unconditionally  |                                  |                  |
| Enable call      | Enable call forwarding on busy.  | Same as above    |
| forwarding on    |                                  |                  |
| busy             |                                  |                  |
| Disable call     | Disable call forwarding on busy. | Same as above    |
| forwarding on    |                                  |                  |
| busy             |                                  |                  |
| Enable call      | Enable call forwarding on no     | Same as above    |
| forwarding on no | answers.                         |                  |
| answers          |                                  |                  |
| Disable call     | Disable call fowarding on no     | Same as above    |
| fowarding on no  | answers.                         |                  |
| answers          |                                  |                  |
| Call forward     | When a call transfer occurs.     | \$mac            |
|                  |                                  | \$ip             |
|                  |                                  | \$model          |
|                  |                                  | \$firmware       |
|                  |                                  | \$active_url     |
|                  |                                  | \$active_user    |
|                  |                                  | \$active_host    |
|                  |                                  | \$local          |
|                  |                                  | \$remote         |
|                  |                                  | \$display_local  |
|                  |                                  | \$display_remote |
|                  |                                  | \$call_id        |
|                  |                                  | \$callerID       |

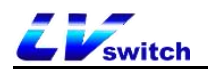

|                  |                                      | \$calledNumber   |  |
|------------------|--------------------------------------|------------------|--|
| Blind transfer   | When the blind transfer occurs.      | Same as above    |  |
| Inquiry transfer | When the inquiry transfer occurs.    | Same as above    |  |
| Call hold        | Hold the call.                       | Same as above    |  |
| Cancel call hold | Un-hold the call.                    | Same as above    |  |
| Enable mute      | Enable mute.                         | Same as above    |  |
| Disable mute     | Disable mute. Same as above          |                  |  |
| Unanswered calls | When you get unanswered calls.       | Same as above    |  |
| IP change        | When the ip phone IP address         | Same as above    |  |
|                  | changes.                             |                  |  |
| Idle into a call | When the phone enters the call state | \$mac            |  |
|                  | from the idle state.                 | \$ip             |  |
|                  |                                      | \$model          |  |
|                  |                                      | \$firmware       |  |
|                  |                                      | \$active_url     |  |
|                  |                                      | \$active_user    |  |
|                  |                                      | \$active_host    |  |
|                  |                                      | \$local          |  |
|                  |                                      | \$remote         |  |
|                  |                                      | \$display_local  |  |
|                  |                                      | \$display_remote |  |
|                  |                                      | \$call_id        |  |
|                  |                                      | \$callerID       |  |
|                  |                                      | \$calledNumber   |  |
| The call enters  | When the phone enters the idle state | Same as above    |  |
| into idle        | from the call state.                 |                  |  |
| Reject incoming  | When you reject the incoming calls.  | Same as above    |  |
| calls            |                                      |                  |  |
| Answer new       | When you answer a new incoming       | Same as above    |  |
| incoming calls   | call.                                |                  |  |
| Forward failure  | When the call forward failure.       | Same as above    |  |
| Forward complete | When the call forward is complete.   | Same as above    |  |
| Forward call     | When forwarding a incoming call.     | Same as above    |  |

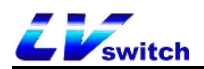

| Update         | When the automatic update is   | Same as above |
|----------------|--------------------------------|---------------|
| automatically  | complete.                      |               |
| Enable call    | Enable call waiting.           | \$mac         |
| waiting        |                                | \$ip          |
|                |                                | \$model       |
|                |                                | \$firmware    |
| Disable call   | Disable call waiting.          | Same as above |
| waiting        |                                |               |
| Use headset    | When using the headset.        | Same as above |
| Use hands-free | When using speaker.            | Same as above |
| Cancel callout | When you cancel dial out call. | Same as above |
| Remote busy    | The remote call is busy.       | Same as above |
| Cancel remote  | When the remote call cancel.   | Same as above |
| call           |                                |               |
| Peripheral     | When peripheral information is | Same as above |
| information    | update.                        |               |
| VPN IP         | When the VPN IP address was    | Same as above |
|                | changed                        |               |

# 6.6.2 Variable description

Variables supported in Action URL.

| The actions   | Description                                                   |
|---------------|---------------------------------------------------------------|
| that can be   |                                                               |
| reported      |                                                               |
| \$mac         | Phone MAC address                                             |
| \$ip          | Phone IP address                                              |
| \$model       | Phone type                                                    |
| \$firmware    | The phone's firmware version number                           |
| \$active_url  | The sip_uri of the current active account (only valid for     |
|               | incoming, outgoing, and calling)                              |
| \$active_user | Reissue the user account of the sip_uri of the current active |
|               | account (only valid for incoming, outgoing, and calling)      |
| \$active_host | The server part of the sip_uri of the current active account  |

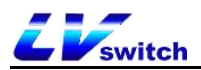

|                  | (only valid for incoming, outgoing, and calling)            |
|------------------|-------------------------------------------------------------|
| \$local          | Native sip_uri                                              |
| \$remote         | The peer sip_uri                                            |
| \$display_local  | Native display name                                         |
| \$display_remote | The peer display name                                       |
| \$call_id        | Caller ID                                                   |
| \$callerID       | The display name of the caller when making an outgoing call |
| \$calledNumber   | The number called when calling out                          |

# 6.6.3 Web page configuration description

# - Configuration Action URL via web interface:

- 1. Login Web interface.
- 2. Click Features(U)->ActionURL(6).
- 3. Enter the information to be reported to the server in the corresponding area.

# For example:

http(s)://server address/help.xml?mac=\$mac

| EVswitch H680W         |                       | English (English                       | ) 🔹 📔 😨 admin 🗸                                           |
|------------------------|-----------------------|----------------------------------------|-----------------------------------------------------------|
| Menu                   | Features-Action URL   |                                        | Note                                                      |
| - Status(S) -          | Action URL            |                                        | Action URL     The action url commuters for administrator |
| Account(A) -           | Setup Completed       |                                        | The account on parameters for administrator.              |
| Network(N) +           | Registered            |                                        |                                                           |
| 🛫 DssKey(D) 🗸          | Unregistered          |                                        |                                                           |
| B Features(U) ▲        | Register Failed       |                                        |                                                           |
| Forward&DND(4)         | Off Hook              |                                        |                                                           |
| General Information(5) | On Hook               |                                        |                                                           |
| Intercom(n)            | Incoming Call         | http(s)://192.168.17.5@help.xml?mac=Sm |                                                           |
| Audio(")               | Established           |                                        |                                                           |
| Keypad Lock(=)         | Terminated            |                                        |                                                           |
| Action URL             | Open DND              |                                        |                                                           |
| Transfer(?)            | Close DND             |                                        |                                                           |
| Pick up & Park(8)      | Always Forward On     |                                        |                                                           |
| SMS(0)                 | Always Forward Off    |                                        |                                                           |
| Demots sector(0)       | Busy Forward On       |                                        |                                                           |
| Remote control(!)      | Busy Forward Off      |                                        |                                                           |
| Power led(<)           | No Answer Forward On  |                                        |                                                           |
| Notification Popups(/) | No Answer Forward Off |                                        |                                                           |
| శ్రీస్థి Settings(E) → | Transfer Call         |                                        |                                                           |
| Directory(B) -         | Blind Transfer        |                                        |                                                           |
|                        | Hold                  |                                        |                                                           |
|                        | UnHold                |                                        |                                                           |

4. Click **Confirm** button to save.

# **6.7 Trusted Certificates**

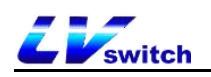

You can upload a specific CA certificate to your phone.

## - Configure trusted certificates via web interface

- 1. Login Web interface.
- 2. Click security(F)-> Trusted Certificates(@).
- 3. Select the approriate value from Only trusted certificates are allowed/User

name confirmation/CA certificate.

4. Click **Confirm** to confirm the operation.

A dialog box pops up, prompting to take effect after restart.

| Wicha              |         | ocounty - music   | u ocranou co            |                     |                  |        | Note                              |
|--------------------|---------|-------------------|-------------------------|---------------------|------------------|--------|-----------------------------------|
| Status(S)          | -       |                   |                         |                     |                  |        | Trusted Certificates              |
| Account(A)         | -       | Index             | Awarded to              | Issuer              | term of validity | Delete | The trusted certificates<br>list. |
| Network(N)         | ÷       | 1                 |                         |                     |                  |        |                                   |
| DssKev(D)          | _       | 2                 |                         |                     |                  |        |                                   |
|                    |         | 3                 |                         |                     |                  |        |                                   |
| EE Features(U)     | •       | 4                 |                         |                     |                  |        |                                   |
| ຊົວເຊັ Settings(E) | •       | 5                 |                         |                     |                  |        |                                   |
| Directory(B)       | •       |                   |                         |                     |                  |        |                                   |
| Security(F)        | •       | 0                 |                         |                     |                  |        |                                   |
| Password(p)        |         | 7                 |                         |                     |                  |        |                                   |
| Trusted Certifical | ites(@) | 8                 |                         |                     |                  |        |                                   |
|                    |         | 9                 |                         |                     |                  |        |                                   |
|                    |         | 10                |                         |                     |                  |        |                                   |
|                    |         |                   |                         | Delete              |                  |        |                                   |
|                    |         |                   |                         |                     |                  |        |                                   |
|                    |         | Only trusted c    | ertificates are allowed | Disabled            |                  |        |                                   |
|                    |         | User name co      | Infirmation             | Disabled            | •                |        |                                   |
|                    |         | CA certificate    |                         | Default certificate | •                |        |                                   |
|                    |         | Import trusted ce | rtificate               |                     |                  |        |                                   |

5. Click **OK** to restart the phone.

### - Upload trusted certificate via web page

- 1. Login Web interface.
- 2. Click security(F)-> Trusted Certificates(@).
- 3. In the Load Trusted Certificate File area, click Browse to select the local certificate file (\*.pem, \*.crt, \*.cer or \*.der).

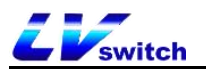

| Notwork(NI)              | _     |                                                       |        |
|--------------------------|-------|-------------------------------------------------------|--------|
|                          | Ť.    | 2                                                     |        |
| L Dsskey(D)              | •     | 3                                                     |        |
| Heatures(U)              | •     | 4                                                     |        |
| <b>ຊັດຈີ</b> Settings(E) | •     | 5                                                     |        |
| Directory(B)             | •     | 6                                                     |        |
| Security(F)              | •     |                                                       |        |
| Password(p)              |       | 1                                                     |        |
| Trusted Certificate      | es(@) | 8                                                     |        |
|                          |       | 9                                                     |        |
|                          |       | 10                                                    |        |
|                          |       | Delete                                                |        |
|                          |       | Only trusted certificates are allowed Disabled        | ~      |
|                          |       | User name confirmation Disabled                       | ~      |
|                          |       | CA certificate Default certificate                    | ~      |
|                          |       | Import trusted certificate                            | 0      |
|                          |       | Load trusted certificate file Select the file Browser | Import |
|                          |       |                                                       |        |
|                          |       | Cancel(c) Confirm                                     |        |
|                          |       |                                                       |        |
|                          |       |                                                       |        |

4.Click import to import the certificate.